# eppendorf

Register your instrument! www.eppendorf.com/myeppendorf

# InjectMan<sup>®</sup> 4

Instrukcja obsługi

Copyright© 2019 Eppendorf AG, Germany. All rights reserved, including graphics and images. No part of this publication may be reproduced without the prior permission of the copyright owner.

Leica® is a registered trademark of Leica Microsystems®, Germany.

Nikon® and Eclipse® are registered trademarks of Nikon Corporation, Japan.

Olympus® is a registered trademark of Olympus Corporation, Japan.

Zeiss® and Axiovert® are registered trademarks of CARL ZEISS AG, Germany.

Eppendorf<sup>®</sup> and the Eppendorf Brand Design are registered trademarks of Eppendorf AG, Germany.

InjectMan<sup>®</sup> 4, FemtoJet<sup>®</sup> 4 and Eppendorf PiezoXpert<sup>®</sup> are registered trademarks of Eppendorf AG, Germany.

Registered trademarks and protected trademarks are not marked in all cases with  $^{\mbox{\scriptsize \$}}$  or  $^{\mbox{\scriptsize $т$}}$  in this manual.

5192 900.010-04/022019

## Spis treści

| 1 | Sposó   | b korzystania z instrukcji                                    |
|---|---------|---------------------------------------------------------------|
|   | 1.1     | Korzystanie z instrukcji                                      |
|   | 1.2     | Symbole zagrożeń i klasyfikacja zagrożeń                      |
|   |         | 1.2.1 Symbole zagrożeń 9                                      |
|   |         | 1.2.2 Symbole zagrożeń                                        |
|   | 1.3     | Uzywane symbole                                               |
| 2 | Bezpie  | eczeństwo                                                     |
|   | 2.1     | Użytkowanie zgodnie z przeznaczeniem 10                       |
|   | 2.2     | Zagrożenia przy użytkowaniu zgodnie z przeznaczeniem 10       |
|   | 2.3     | Znaki ostrzegawcze na urządzeniu 12                           |
|   | 2.4     | Wymagania wobec użytkownika 12                                |
|   | 2.5     | Informacje dotyczące odpowiedzialności za produkt             |
| 3 | Opis p  | roduktu                                                       |
|   | 3.1     | Lista dostarczonych składników 13                             |
|   |         | 3.1.1 Narzędzia                                               |
|   |         | 3.1.2 Akcesoria                                               |
|   | 3.2     | Cechy produktu                                                |
|   | 3.3     | Wygląd produktu                                               |
|   |         | 3.3.1 Moduł silnikowy                                         |
|   |         | 3.3.2 Adapter mikroskopowy 15                                 |
|   |         | 3.3.3 Pulpit sterowniczy 17                                   |
|   |         | 3.3.4 Narzędzie                                               |
|   | 3.4     | Panel sterowania                                              |
|   | 3.5     | Joystick                                                      |
|   |         | 3.5.1 Zakres dynamiczny 21                                    |
|   |         | 3.5.2 Kierunek ruchu joysticka                                |
|   |         | 3.5.3 Funkcje przycisku joysticka                             |
|   | 3.6     | Zakresy prędkości                                             |
| 4 | Instala |                                                               |
|   | 4.1     | Przygotowanie do instalacji                                   |
|   |         | 4.1.1 Jeśli stwierdzisz jakiekolwiek uszkodzenia, zgłoś je 24 |
|   |         | 4.1.2 Niekompletna dostawa                                    |
|   |         | 4.1.3 Zespół adaptera mikroskopowego                          |
|   | 4.2     | Wybór lokalizacii                                             |
|   |         | , ,                                                           |

4 Spis treści
4 InjectMan<sup>®</sup> 4
Polski (PL)

| 4.3  | Ogólna i                                                | instrukcja montażu                                    | 25 |
|------|---------------------------------------------------------|-------------------------------------------------------|----|
|      | 4.3.1                                                   | Montaż z użyciem poziomego adaptera mikroskopowego    | 25 |
|      | 4.3.2                                                   | Montaż z użyciem pionowego adaptera mikroskopowego    | 26 |
|      | 4.3.3                                                   | Moduł (X, Y, Z)                                       | 27 |
|      | 4.3.4                                                   | Uchwyt modułu Z – poziomy adapter mikroskopowy        | 28 |
|      | 4.3.5                                                   | Suwak                                                 | 29 |
|      | 4.3.6                                                   | Suwak Z – pionowy adapter mikroskopowy                | 30 |
|      | 4.3.7                                                   | Głowica kątowa                                        | 31 |
|      | 4.3.8                                                   | Złącze obrotowe                                       | 32 |
| 4.4  | Montaż                                                  | modułu silnikowego                                    | 32 |
|      | 4.4.1                                                   | Montaż modułu Z – poziomy adapter mikroskopowy        | 33 |
|      | 4.4.2                                                   | Montaż modułu Z – pionowy adapter mikroskopowy        | 34 |
|      | 4.4.3                                                   | Montaż modułu Y                                       | 34 |
|      | 4.4.4                                                   | Montaż modułu X                                       | 35 |
|      | 4.4.5                                                   | Montaż głowicy kątowej                                | 36 |
| 4.5  | Wkładar                                                 | nie pierścieni uszczelniających do głowicy zaciskowej | 36 |
| 4.6  | Wkładar                                                 | nie uchwytu kapilary do głowicy kątowej               | 37 |
|      | 4.6.1                                                   | Podłączanie narzędzia ułatwiającego pozycjonowanie    | 38 |
| 4.7  | Wkładar                                                 | nie kapilary                                          | 38 |
| 4.8  | Wkładar                                                 | nie Femtotips                                         | 39 |
| 4.9  | Ustawia                                                 | nie kąta iniekcji                                     | 40 |
| 4.10 | Osiowar                                                 | nie modułu silnikowego                                | 40 |
|      | 4.10.1                                                  | Wyrównywanie na wysokość                              | 41 |
|      | 4.10.2                                                  | Wyrównywanie na głębokość                             | 41 |
|      | 4.10.3                                                  | Wyrównywanie na szerokość                             | 41 |
|      | 4.10.4                                                  | Regulacja głowicy kątowej                             | 42 |
| 4.11 | Zapis pa                                                | arametrów montażowych                                 | 42 |
|      | 4.11.1                                                  | Mikroskop i adapter                                   | 42 |
|      | 4.11.2                                                  | Moduł silnikowy – poziomy adapter mikroskopowy        | 43 |
|      | 4.11.3                                                  | Moduł silnikowy – pionowy adapter mikroskopowy        | 44 |
|      | 4.11.4                                                  | Głowica kątowa                                        | 44 |
| 4.12 | Konwers                                                 | sja złącza obrotowego w celu montażu z lewej strony   | 45 |
| 4.13 | Konwers                                                 | sja głowicy kątowej w celu montażu z lewej strony     | 48 |
| 4.14 | Podłączanie modułu silnikowego do pulpitu sterowniczego |                                                       |    |
| 4.15 | Ustawia                                                 | nie parametrów instalacyjnych                         | 50 |
|      | 4.15.1                                                  | Kreator First set-up                                  | 51 |
| 4.16 | Podłącza                                                | anie urządzenia zewnętrznego                          | 53 |
|      | 4.16.1                                                  | Podłączanie FemtoJet 4i                               | 53 |
|      | 4.16.2                                                  | Podłączanie PiezoXpert                                | 54 |
|      | 4.16.3                                                  | Podłączanie komputera                                 | 54 |
|      | 4.16.4                                                  | Łączenie dwóch urządzeń                               | 54 |

| 5 | Oprog | ramowar  | nie                                              | 55       |
|---|-------|----------|--------------------------------------------------|----------|
|   | 5.1   | Wyświet  | tlacz                                            | 55       |
|   |       | 5.1.1    | Wyświetlacz aplikacji                            | 55       |
|   |       | 5.1.2    | Wskaźnik współrzędnych                           | 56       |
|   |       | 5.1.3    | Wyświetlanie menu                                | 57       |
|   | 5.2   | Aplikacj | e                                                | 58       |
|   |       | 5.2.1    | Parametry aplikacji                              | 58       |
|   |       | 5.2.2    | Aplikacja – Adherent cell injection              | 59       |
|   |       | 5.2.3    | Aplikacja – ICSI                                 | 59       |
|   |       | 5.2.4    | Aplikacja – Developmental biology                | 60       |
|   |       | 5.2.5    | Aplikacja – Physiology                           | 60       |
|   |       | 5.2.6    | Aplikacja – My application                       | 61       |
|   | 5.3   | Menu gł  | łówne                                            | 61       |
|   | 5.4   | Porusza  | nie się po menu                                  | 62       |
|   |       | 5.4.1    | Wprowadzanie lub zmiana parametrów               | 62       |
| 6 | Obsłu | cr       |                                                  | 63       |
| 0 | 6 1   | M/łaczar | nie i wyłaczanie urządzenia                      | 03       |
|   | 0.1   | 6 1 1    | Właczanie urządzenia                             | 05<br>63 |
|   |       | 612      | Wyłaczanie urządzenia                            | 63       |
|   | 62    | Δktywac  | sia lub dezaktywacia pulnitu sterowniczego       | 03<br>63 |
|   | 0.2   | 621      | Aktywacja pulpitu sterowniczego                  | 63       |
|   |       | 622      | Dezaktywacja pulpitu sterowniczego               | 64       |
|   | 63    | Definiov | vanie ekranu startowego                          | 64       |
|   | 0.0   | 6.3.1    | Definiowanie aplikacij                           | 64       |
|   |       | 6.3.2    | Definiowanie wybranej aplikacji                  | 64       |
|   | 6.4   | Wymian   | a kapilary                                       | 64       |
|   |       | 6.4.1    | Reczne ustawianie pozvcii kapilary               | 66       |
|   |       | 6.4.2    | Automatyczne ustawianie pozycii kapilary         | 66       |
|   | 6.5   | Zmiana   | próbki                                           | 66       |
|   | 6.6   | Zmiana   | zakresu predkości                                | 67       |
|   |       | 6.6.1    | Zmiana parametrów za pomoca selektora obrotowego | 67       |
|   |       | 6.6.2    | Zmiana parametrów w menu.                        | 67       |
|   | 6.7   | Pozvcie  | kapilary                                         | 67       |
|   |       | 6.7.1    | Żapis pozycji                                    | 68       |
|   |       | 6.7.2    | Przesuwanie do określonej pozycji za pomocą      |          |
|   |       |          | przycisków programowych                          | 68       |
|   |       | 6.7.3    | Przesuwanie do określonej pozycji za pomocą      |          |
|   |       |          | przycisku joysticka                              | 69       |
|   |       | 6.7.4    | Nadpisywanie zapisanej pozycji                   | 69       |
|   |       | 6.7.5    | Usuwanie zapisanej pozycji                       | 69       |
|   | 6.8   | Korzysta | anie z funkcji zapisu wydłużonego                | 70       |

| 6.9  | Limity pionowe   |                                                      | 70 |
|------|------------------|------------------------------------------------------|----|
|      | 6.9.1 Defini     | iowanie dolnego limitu                               | 70 |
|      | 6.9.2 Usuw       | anie dolnego limitu                                  | 71 |
|      | 6.9.3 Defini     | iowanie górnego limitu                               | 71 |
|      | 6.9.4 Usuw       | anie górnego limitu                                  | 71 |
| 6.10 | Limit poziomy .  |                                                      | 72 |
|      | 6.10.1 Defini    | iowanie limitu poziomego                             | 72 |
|      | 6.10.2 Usuw      | anie limitu poziomego                                | 72 |
| 6.11 | Funkcja Speed.   |                                                      | 72 |
|      | 6.11.1 Menu      | Speed i parametry                                    | 73 |
|      | 6.11.2 Ustaw     | vianie parametrów dla Speed                          | 73 |
| 6.12 | Funkcja Inject . | · · · · · · · · · · · · · · · · · · ·                | 74 |
|      | 6.12.1 Menu      | Inject i parametry                                   | 74 |
|      | 6.12.2 Wyko      | nywanie funkcji Inject                               | 75 |
| 6.13 | Funkcja Step in  | jection                                              | 76 |
|      | 6.13.1 Menu      | Step injection i parametry                           | 76 |
|      | 6.13.2 Wyko      | nywanie funkcji Step injection                       | 77 |
| 6.14 | Funkcja Home.    |                                                      | 77 |
|      | 6.14.1 Menu      | i parametry Home                                     | 77 |
|      | 6.14.2 Ustaw     | vianie parametru Home                                | 77 |
|      | 6.14.3 Wysuv     | wanie kapilary za pomocą przycisku home              | 78 |
|      | 6.14.4 Wsuw      | vanie kapilary z powrotem za pomocą przycisku home . | 78 |
|      | 6.14.5 Ustaw     | vianie przesunięcia                                  | 78 |
|      | 6.14.6 Kończ     | zenie działania funkcji home                         | 79 |
| 6.15 | Funkcja Clean .  |                                                      | 79 |
|      | 6.15.1 Menu      | i parametry Clean                                    | 79 |
|      | 6.15.2 Ustaw     | vianie parametru Clean                               | 79 |
|      | 6.15.3 Uruch     | namianie funkcji Clean                               | 80 |
|      | 6.15.4 Kończ     | zenie działania funkcji Clean                        | 80 |
| 6.16 | Funkcja PiezoX   | pert                                                 | 80 |
|      | 6.16.1 Menu      | i parametry PiezoXpert                               | 80 |
|      | 6.16.2 Uruch     | namianie funkcji PiezoXpert                          | 81 |
| 6.17 | Funkcja Installa | ition                                                | 82 |
|      | 6.17.1 Menu      | i parametry Installation                             | 82 |
|      | 6.17.2 Param     | netry instalacyjne                                   | 82 |
|      | 6.17.3 Param     | netry pulpitu sterowniczego                          | 82 |
|      | 6.17.4 Param     | netry modułu                                         | 82 |
| 6.18 | Funkcja Functio  | on                                                   | 83 |
|      | 6.18.1 Menu      | i parametry Function                                 | 83 |
|      | 6.18.2 Wyko      | nywanie Zero coordin                                 | 83 |
|      | 6.18.3 Uruch     | namianie Center motors                               | 84 |
|      | 6.18.4 Uruch     | namianie User default                                | 84 |
| 6.19 | Funkcja Softkey  | /S                                                   | 84 |
|      | 6.19.1 Menu      | i parametry Softkeys                                 | 84 |
|      | 6.19.2 Uruch     | namianie Softkeys                                    | 86 |
|      | 6.19.3 Uruch     | namianie Joystick key                                | 86 |

|    | 6.20   | Funkcja Change appl.876.20.1Menu Change appl i parametry.876.20.2Wybór aplikacji, która ma być ekranem startowym876.20.3Definiowanie aplikacji, która ma być ekranem startowym87 |
|----|--------|----------------------------------------------------------------------------------------------------|
|    | 6.21   | Funkcja Service886.21.1Menu Service i parametry6.21.2Wykonywanie funkcji Selftest88                                                                                              |
|    | 6.22   | Przywracanie parametrów do ustawień fabrycznych   89     6.22.1   Resetowanie.   89     6.22.2   Resetowanie z użyciem menu   89                                                 |
|    | 6.23   | Zdalne sterowanie urządzeniem InjectMan 4 za pomocą komputera 89                                                                                                    |
| 7  | Rozwi  | ązywanie problemów90                                                                                                    |
|    | 7.1    | Błędy ogólne                                                                                                    |
|    |        | 7.1.1 Moduł silnikowy 90                                                                                                    |
|    |        | 7.1.2 Kapilara                                                                                                    |
|    |        | 7.1.3 Pulpit sterowniczy i kapilara 91                                                                                                    |
|    |        | 7.1.4 Joystick                                                                                                    |
|    |        | 7.1.5 Oprogramowanie i parametry                                                                                                    |
|    | 7.2    | Komunikaty błędów                                                                                                    |
|    |        | 7.2.1 Ostrzeżenia                                                                                                    |
|    |        | 7.2.2 Błędy                                                                                                    |
| 8  | Konse  | rwacja94                                                                                                    |
|    | 8.1    | Wymiana bezpieczników94                                                                                                    |
|    | 8.2    | Czyszczenie                                                                                                    |
|    | 8.3    | Dezynfekcja/dekontaminacja95                                                                                                    |
|    | 8.4    | Serwis i konserwacja                                                                                                    |
| 9  | Dane t | echniczne                                                                                                    |
|    | 9.1    | Źródło zasilania                                                                                                    |
|    | 9.2    | Interfejsy                                                                                                    |
|    | 9.3    | Warunki otoczenia                                                                                                    |
| 10 | Transp | oort, przechowywanie i wyrzucanie                                                                                                    |
|    | 10.1   | Demontaż i pakowanie mikromanipulatora                                                                                                    |
|    | 10.2   | Składowanie 100                                                                                                    |
|    | 10.3   | Odkażanie przed wysyłką 100                                                                                                    |
|    | 10.4   | Transport                                                                                                    |
|    | 10.5   | Wyrzucanie                                                                                                    |
| 11 | Inform | nacje dotyczące zamawiania                                                                                                    |
|    | 11.1   | InjectMan 4                                                                                                    |
|    | 11 2   | Akcesoria do InjectMan 4 102                                                                                                    |
|    | 11.2   |                                                                                                    |
|    | 11.3   | Narzędzia do InjectMan 4103                                                                                                    |

8 Spis treści InjectMan® 4 Polski (PL)

| 11.5   | Akcesoria do adapterów mikroskopowych 104 |
|--------|-------------------------------------------|
| 11.6   | Kapilary                                  |
| 11.7   | Femtotips                                 |
| 11.8   | Uchwyt kapilary 4 i akcesoria             |
| 11.9   | CellTram 4r i akcesoria 106               |
| 11.10  | FemtoJet 4x                               |
| 11.11  | FemtoJet 4i                               |
| 11.12  | Akcesoria do FemtoJet 4i/FemtoJet 4x 107  |
| 11.13  | PiezoXpert                                |
| Indeks |                                           |
| Certyf | ikaty 111                                 |

#### Sposób korzystania z instrukcji 1

#### 1.1 Korzystanie z instrukcji

- Przeczytaj dokładnie niniejszą instrukcję obsługi przed rozpoczęciem używania urządzenia. Zapoznaj się także z instrukcjami obsługi akcesoriów.
- Niniejsza instrukcja stanowi część produktu. Z tego względu musi być zawsze łatwo dostepna.
- Jeśli urządzenie ma być przekazane osobom trzecim, załącz do niego niniejszą instrukcje obsługi.
- Aktualną wersję instrukcji obsługi we wszystkich dostępnych językach można znaleźć na www.eppendorf.com/manuals.

#### 1.2 Symbole zagrożeń i klasyfikacja zagrożeń

#### 1.2.1 Symbole zagrożeń

Zalecenia dotyczące bezpieczeństwa znajdujące się w niniejszej instrukcji zostały oznaczone następującymi symbolami i poziomami zagrożeń:

| $\triangle$ | Skaleczenie         |            | Porażenie prądem  |
|-------------|---------------------|------------|-------------------|
|             | Niebezpieczny punkt | <b>*</b> F | Szkody materialne |

#### 1.2.2 Symbole zagrożeń

| ZAGROŻENIE  | Prowadzi do poważnych urazów lub śmierci.       |
|-------------|-------------------------------------------------|
| OSTRZEŻENIE | Może prowadzić do poważnych urazów lub śmierci. |
| PRZESTROGA  | Może prowadzić do lekkich lub średnich urazów.  |
| UWAGA       | Może prowadzić do powstania szkód materialnych. |

#### 1.3 Używane symbole

| Wygląd | Objaśnienie                                      |
|--------|--------------------------------------------------|
| 1.     | Czynności do wykonania w określonej kolejności   |
| 2.     |                                                  |
| •      | Czynności do wykonania bez określonej kolejności |
| •      | Wykaz                                            |
| Tekst  | Tekst na wyświetlaczu lub w oprogramowaniu       |
| 0      | Informacje dodatkowe                             |

### 2 Bezpieczeństwo

#### 2.1 Użytkowanie zgodnie z przeznaczeniem

InjectMan 4 jest przeznaczony do użycia w badaniach biologicznych, chemicznych i fizycznych. Służy do precyzyjnego pozycjonowania mikrokapilar i podobnych narzędzi oraz do transferu próbek o bardzo małej objętości.

InjectMan 4 jest przeznaczony wyłącznie do zastosowań naukowych.

InjectMan 4 może być używany wyłącznie wewnątrz pomieszczeń i przez wykwalifikowany personel.

#### 2.2 Zagrożenia przy użytkowaniu zgodnie z przeznaczeniem

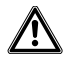

## OSTRZEŻENIE! Ryzyko obrażeń z powodu odskakujących kapilar i odprysków szkła.

W wyniku działania wysokiego ciśnienia kapilary mogą odłączyć się od głowicy zaciskowej i wystrzelić.

W przypadku nieprawidłowej obsługi kapilary mogą ulec pęknięciu.

- Noś okulary ochronne.
- Nigdy nie należy celować kapilarami w inne osoby.
- Używaj wyłącznie kapilar o średnicy zewnętrznej zgodnej z wartością wskazaną w specyfikacji głowicy zaciskowej.
- Kapilary można montować i demontować tylko wtedy, kiedy nie są one pod ciśnieniem.
- Montuj kapilary w głowicy zaciskowej w prawidłowy sposób.
- Nie dotykaj kapilarą szalki Petriego ani innych obiektów.

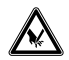

#### PRZESTROGA! Ryzyko skaleczenia złamanymi kapilarami.

Kapilary są zrobione ze szkła. Są bardzo ostre i kruche.

- Korzystaj ze sprzętu ochrony osobistej.
- Montuj kapilary tylko pod warunkiem, że nie są one pod ciśnieniem.
- Nigdy nie należy celować kapilarami w inne osoby.
- Kapilary należy chwytać bardzo delikatnie.

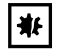

#### UWAGA! Uszkodzenia mechaniczne modułów silnikowych.

Nadmierne obciążenie prowadzi do błędnych skoków napędu lub do jego uszkodzenia.

- Nie należy kierować modułów na przeszkody mechaniczne.
- Nie należy przytrzymywać żadnych obiektów w pobliżu modułu.
- Maksymalne obciążenie modułu silnikowego wynosi 200 g.

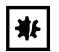

#### UWAGA! Nieprawidłowe działanie urządzenia

Podczas wykonywania operacji nie używaj telefonów komórkowych ani innych urządzeń do komunikacji.

Zachowaj dystans co najmniej 2 metry.

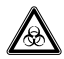

OSTRZEŻENIE! Zagrożenie dla zdrowia z powodu zakaźnych płynów i drobnoustrojów chorobotwórczych.

- W czasie pracy z zakaźnymi płynami i drobnoustrojami chorobotwórczymi postępuj zgodnie z przepisami obowiązującymi w Twoim kraju oraz klasą bezpieczeństwa laboratorium, kartami charakterystyki substancji niebezpiecznej i notami aplikacyjnymi wytwórców.
- Korzystaj ze sprzętu ochrony osobistej.
- Zapoznaj się z dokumentem "Laboratory Biosafety Manual" (źródło: World Health Organization, Laboratory Biosafety Manual, w aktualnie obowiązującej wersji).

#### 2.3 Znaki ostrzegawcze na urządzeniu

| Symbol ostrzegawczy | Objaśnienie                                                  |
|---------------------|--------------------------------------------------------------|
|                     | Ostrzega przed ryzykiem skaleczenia czubkami kapilar         |
|                     | Ostrzega przed ryzykiem zmiażdżenia przez moduł<br>silnikowy |
|                     | Ostrzega przed polami magnetycznymi                          |
|                     | Przeczytaj instrukcję obsługi                                |

#### 2.4 Wymagania wobec użytkownika

Urządzenie i akcesoria mogą być obsługiwane jedynie przez wyszkolony i wykwalifikowany personel.

Przed rozpoczęciem używania urządzenia dokładnie przeczytaj instrukcję obsługi i zapoznaj się ze sposobem działania urządzenia.

#### 2.5 Informacje dotyczące odpowiedzialności za produkt

W opisanych poniżej przypadkach ochrona, którą objęte jest urządzenie, może utracić ważność, a odpowiedzialność za wynikłe szkody materialne i obrażenia ciała ponosi osoba obsługująca urządzenie:

- Urządzenie jest używane niezgodnie z instrukcją obsługi.
- Urządzenie jest używane niezgodnie z przeznaczeniem.
- Używane są akcesoria lub materiały, które nie są zalecane przez firmę Eppendorf.
- Urządzenie jest konserwowane lub naprawiane przez osoby nieupoważnione do tego przez firmę Eppendorf.
- Użytkownik dokonał nieautoryzowanych modyfikacji urządzenia.

# 3 3.1

# Opis produktu Lista dostarczonych składników

| Liczba | Opis                      |
|--------|---------------------------|
| 1      | Moduł X                   |
| 1      | Moduł Y                   |
| 1      | Moduł Z                   |
| 1      | Łącznik YZ                |
| 1      | Złącze obrotowe           |
| 1      | Głowica kątowa            |
| 1      | Pulpit sterowniczy        |
| 1      | Kabel zasilający          |
| 1      | Osłona kabla              |
| 1      | Instrukcja obsługi        |
| 1      | Instrukcja skrócona       |
| 1      | Instrukcja rozpakowywania |

#### Narzędzia 3.1.1

| Liczba | Opis                                                         |
|--------|--------------------------------------------------------------|
| 7      | Klucz imbusowy, 1,5 mm, 2 mm, 2,5 mm, 3 mm, 4 mm, 5 mm, 6 mm |
| 1      | Imbusowy śrubokręt dynamometryczny, 3 mm                     |
| 1      | Śrubokręt imbusowy, 1,3 mm                                   |
| 1      | Torba narzędziowa                                            |

## 3.1.2 Akcesoria

| Liczba | Opis                                     |
|--------|------------------------------------------|
| 1      | Kabel do FemtoJet 4i/FemtoJet 4x         |
| 2      | Narzędzie pomocnicze do uchwytu kapilary |
| 1      | Zestaw części zamiennych                 |
| 1      | Etykieta                                 |

### 3.2 Cechy produktu

Mikromanipulator InjectMan 4 został zaprojektowany specjalnie do przeprowadzania procesów wymagających intuicyjnego poruszania kapilarą.

InjectMan 4 łączy w sobie zalety klasycznego systemu mechanicznego z dodatkowymi możliwościami precyzyjnego systemu sterowanego elektronicznie.

Ruch kapilary jest sterowany joystickiem. Większy ruch joysticka do przodu lub do tyłu powoduje przyspieszenie ruchu kapilary. Zakresy ruchu umożliwiają przemieszczanie się do dowolnej pozycji zakresu roboczego mikromanipulatora.

Dynamiczny ruch joysticka nadaje się w szczególności do iniekcji seryjnych i technik wymagających szybkiego ruchu iniekcyjnego.

Oprogramowanie oferuje zdefiniowane fabrycznie aplikacje, możliwość dowolnego programowania funkcji przycisków programowych, aplikację, którą można dowolnie programować, oraz pamięć do zapisywania różnych pozycji z użyciem wszystkich współrzędnych przestrzennych.

#### 3.3 Wygląd produktu

Moduł silnikowy został zamontowany na specjalnym adapterze mikroskopowym lub na wolnostojącym trójnogu (magnetycznym). Pulpit sterowniczy jest mechanicznie odłączony od modułu silnikowego.

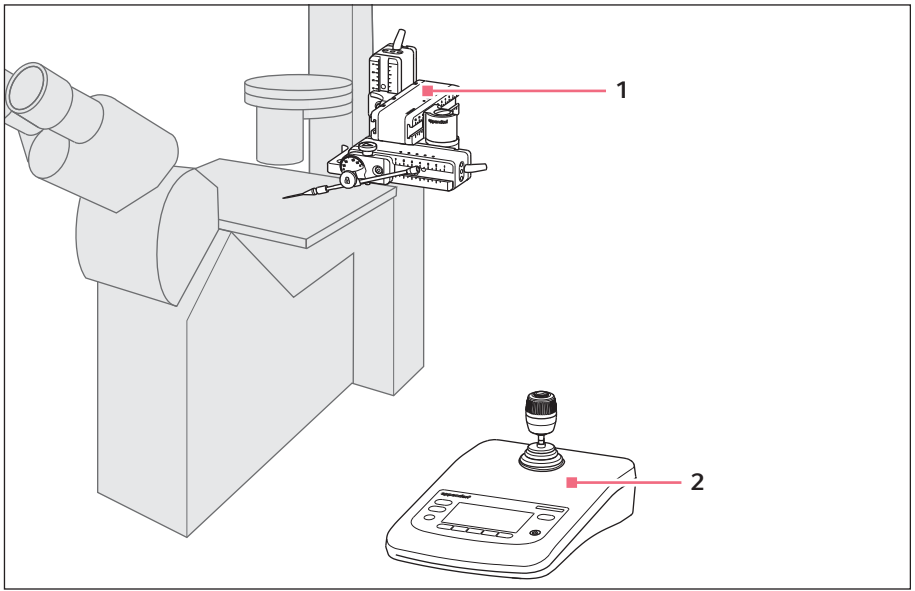

Rys. 3-1: InjectMan 4 – montaż z prawej strony

1 Moduł silnikowy

2 Pulpit sterowniczy

#### 3.3.1 Moduł silnikowy

Moduł silnikowy składa się z trzech modułów. Układ modułów umożliwia ruch kapilary we wszystkich trzech osiach przestrzeni. Moduł X razem z kapilarą można wychylić z zakresu roboczego z użyciem złącza obrotowego. Kąt iniekcji dla kapilary można ustawiać dowolnie na głowicy kątowej.

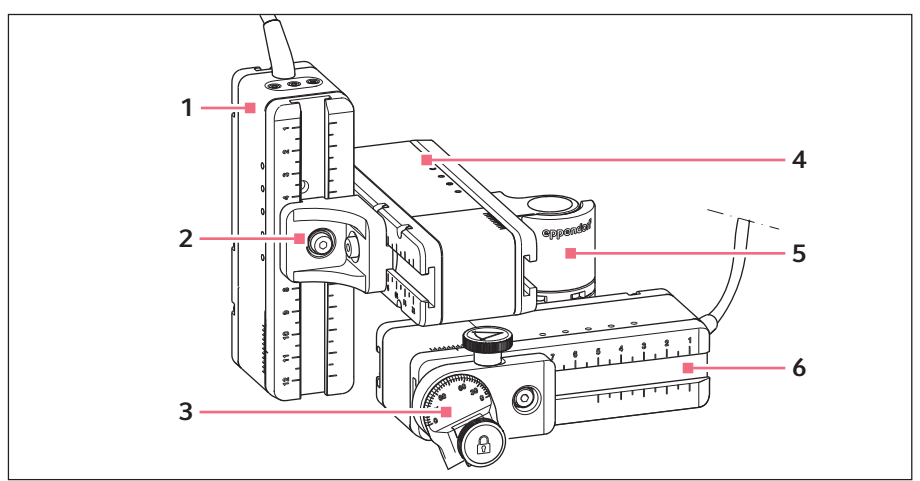

Rys. 3-2: Moduł silnikowy – montaż z prawej strony

- 1 Moduł Z
- 2 Łącznik YZ
- 3 Głowica kątowa

- 4 Moduł Y
- 5 Złącze obrotowe
- 6 Moduł X

#### 3.3.2 Adapter mikroskopowy

Moduł silnikowy jest montowany na adapterze mikroskopowym. Do każdego typu mikroskopu jest dostępny specjalny adapter. Adaptery mikroskopowe są montowane poziomo lub pionowo.

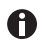

Adapter mikroskopowy nie jest dołączony do dostawy.

#### 16 Opis produktu InjectMan® 4 Polski (PL)

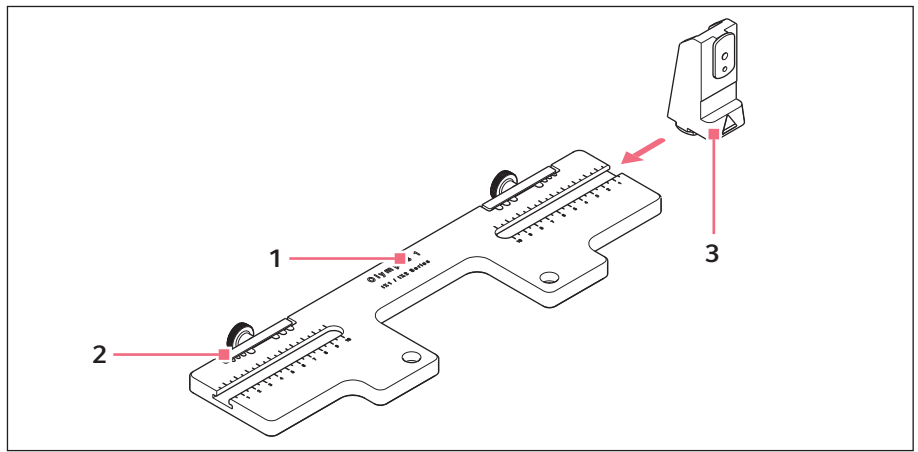

Rys. 3-3: Adapter mikroskopowy do montażu poziomego – Olympus 1 jako przykład

1 Oznaczenie zawierające typ mikroskopu 3 Uchwyt modułu Z Do adapterów mikroskopowych montowanych poziomo

2 Wycięcie na kabel

Rys. 3-4: Adapter mikroskopowy do montażu pionowego – Nikon 1 jako przykład

1 Oznaczenie zawierające typ mikroskopu 2 Stopka suwaka Z

Do adapterów mikroskopowych montowanych pionowo

#### 3.3.3 Pulpit sterowniczy

Pulpit sterowniczy zawiera klawiaturę, wyświetlacz i joystick, a także selektor obrotowy umieszczony z boku. Kierunek ruchu i prędkość joysticka są przenoszone na kapilarę. Sposób reakcji na ten ruch i rozpiętość zakresu roboczego są definiowane w ustawieniach oprogramowania. Zakres roboczy można wybierać i modyfikować na panelu sterowania za pomocą selektora obrotowego.

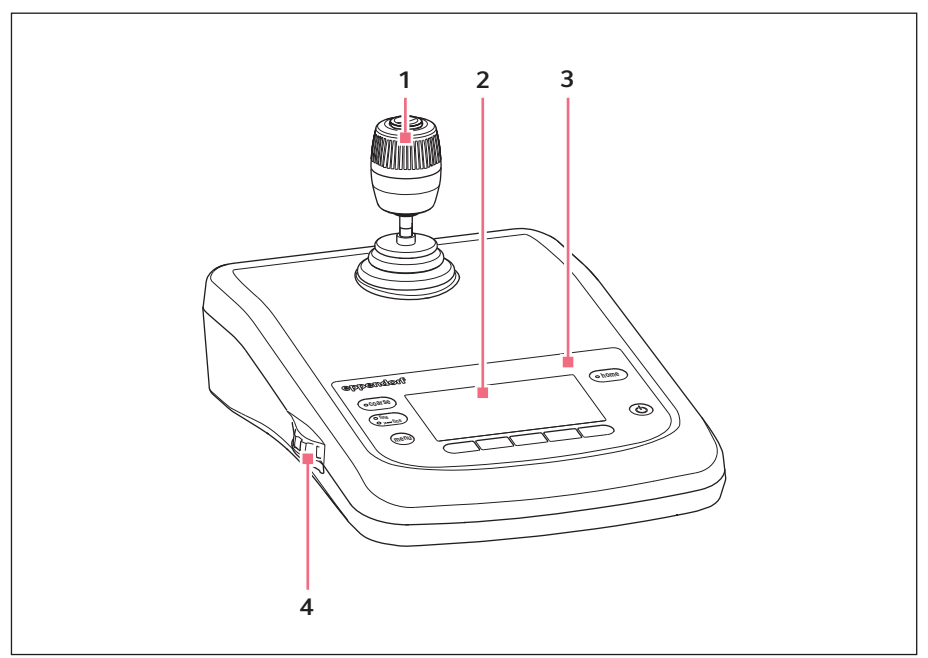

Rys. 3-5: Pulpit sterowniczy – przód

- 1 Joystick Ruch dynamiczny
- 2 Wyświetlacz

- 3 Panel sterowania
- 4 Selektor obrotowy Do zwiększania lub zmniejszania prędkości

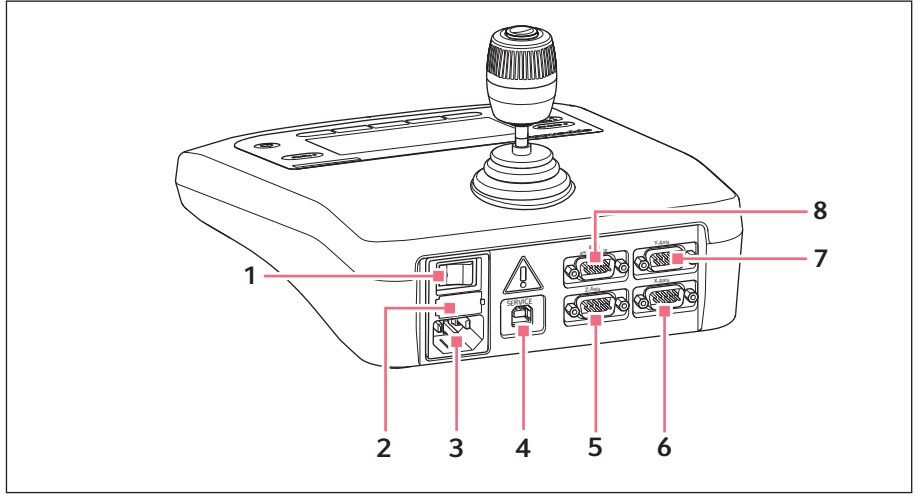

Rys. 3-6: Pulpit sterowniczy – tył

- 1 Przełącznik zasilania Wł/Wył
- 2 Mikrobezpiecznik
- 3 Złącze zasilania
- 4 Złącza serwisowe

- 5 Złącze dla modułu Z
- 6 Złącze dla modułu X
- 7 Złącze dla modułu Y
- 8 Złącze dla urządzenia zewnętrznego Sterownik nożny, FemtoJet, FemtoJet express, PiezoXpert lub PC

## 3.3.4 Narzędzie

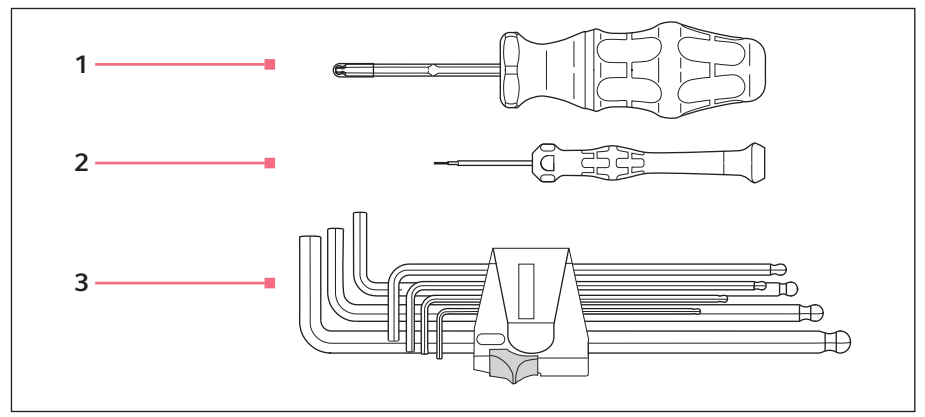

#### Rys. 3-7: Narzędzie

- 1 Imbusowy śrubokręt dynamometryczny, 3 mm
- 2 Śrubokręt imbusowy 1,3 mm

#### 3 Klucz imbusowy

1,5 mm, 2 mm, 2,5 mm, 3 mm, 4 mm, 5 mm, 6 mm

#### 3.4 Panel sterowania

Za pomocą przycisków na panelu sterowania można włączać pulpit sterowniczy i wybierać zakres roboczy. Za pomocą przycisków programowych można otwierać aplikacje, uruchamiać funkcje, poruszać się po menu i ustawiać parametry.

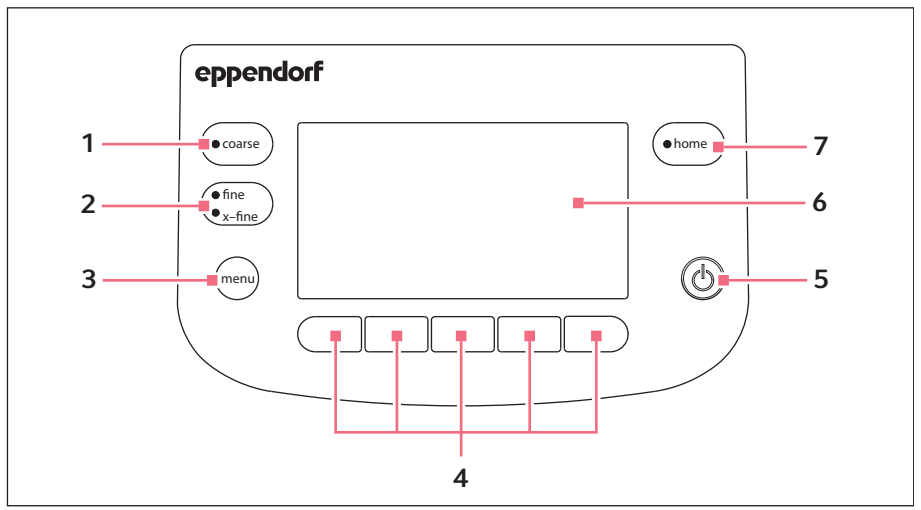

Rys. 3-8: Panel sterowania

- 1 Przycisk coarse Ustawianie dużego zakresu roboczego
- 2 Przycisk fine/x-fine Ustawianie średniego lub małego zakresu roboczego
- 3 Przycisk menu Otwarcie menu
- 4 Przyciski programowe 1 5 Wybór aplikacji, uruchamianie funkcji, nawigacja lub ustawianie wartości parametrów
- 5 Przycisk standby Uruchamianie pulpitu sterowniczego lub anulowanie ruchów automatycznych

#### 6 Wyświetlacz

Wyświetla oprogramowanie

#### 7 Przycisk home

Przesuwanie kapilary poza zakres roboczy do zdefiniowanej pozycji

#### 3.5 Joystick

Joystick steruje ruchem kapilary we wszystkich osiach przestrzennych. Ruch kapilary jest przyspieszany w zależności od tego, jak mocno joystick jest przesuwany do przodu lub do tyłu.

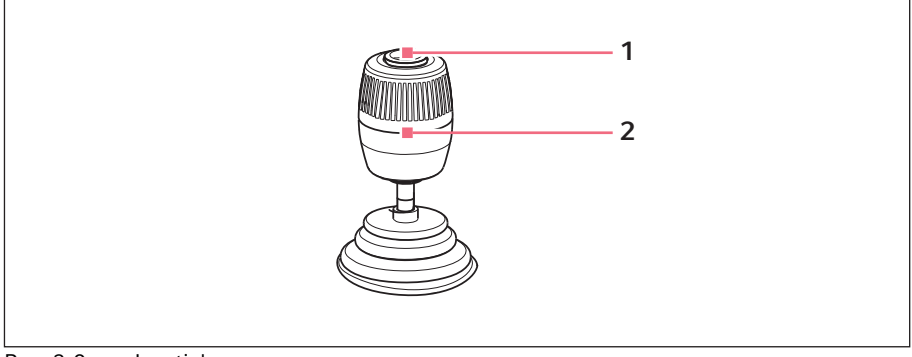

Rys. 3-9: Joystick

1 Przycisk joysticka

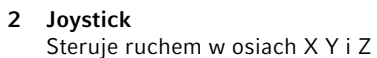

#### 3.5.1 Zakres dynamiczny

Rozpiętość zakresu dynamicznego jest ograniczona przez zakres ruchu modułów (X, Y i Z).

Kiedy poruszasz joystickiem, kapilara zaczyna poruszać się w tym samym kierunku co joystick. Ruch kapilary jest przyspieszany proporcjonalnie do wychylenia joysticka. Ruch jest zatrzymywany w momencie zwolnienia joysticka.

#### 22 Opis produktu InjectMan<sup>®</sup> 4 Polski (PL)

#### 3.5.2 Kierunek ruchu joysticka

Joystickiem można poruszać w płaszczyźnie poziomej. Umożliwia to sterowanie silnikami modułu X i modułu Y. Joystickiem można poruszać tylko w jednej osi lub w kombinacji wielu osi. Obracanie joystickiem powoduje ruch modułu silnikowego w osiach pionowych.

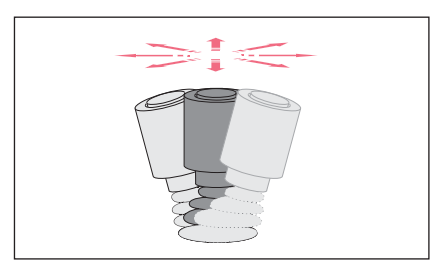

 Poruszanie kapilarą w kierunku poziomym (oś X i Y).

Rys. 3-10: Ruch w osi X i Y

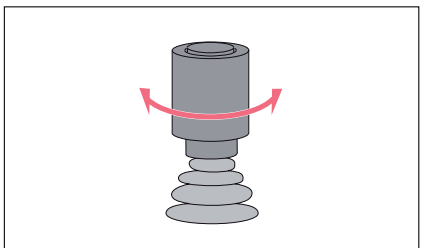

 Poruszanie kapilarą w kierunku pionowym (oś Z).

Rys. 3-11: Ruch w osi Z

## 3.5.3 Funkcje przycisku joysticka

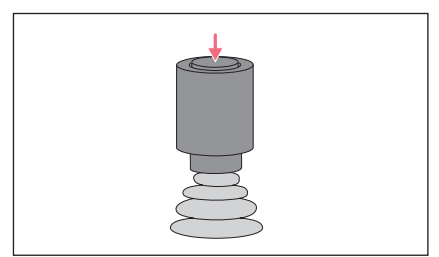

Rys. 3-12: Funkcja

Uruchamianie funkcji (np. uruchamianie iniekcji).

#### 3.6 Zakresy prędkości

Zakres ruchu joysticka obejmuje trzy zakresy prędkości. Prędkość można ustawiać za pomocą selektora obrotowego na pulpicie sterowniczym, w menu *Speed*.

#### Zakresy prędkości:

- *coarse* duży zakres roboczy
- *fine* średni zakres roboczy
- *x-fine* mały zakres roboczy

## 4 Instalacja

### 4.1 Przygotowanie do instalacji

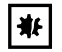

UWAGA! Uszkodzenie pulpitu sterowniczego z powodu nieprawidłowej obsługi.

- Chwytaj pulpit sterowniczy za obudowę.
- Nie podnoś pulpitu sterowniczego, trzymając za joystick.
- Nigdy nie kładź pulpitu sterowniczego joystickiem do dołu.

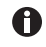

Zachowaj opakowanie i urządzenia zabezpieczające transport do użycia w przyszłości.

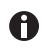

Nie używaj urządzenia, jeśli widać na nim uszkodzenia lub jeśli zniszczone jest jego opakowanie.

- 1. Sprawdź opakowanie pod kątem uszkodzeń.
- 2. Ostrożnie wyjmij moduł silnikowy i pulpit sterowniczy z opakowania.
- 3. Sprawdź, czy dostarczono wszystkie elementy.
- 4. Sprawdź moduły, pulpit sterowniczy i akcesoria pod kątem uszkodzeń.

## 4.1.1 Jeśli stwierdzisz jakiekolwiek uszkodzenia, zgłoś je

Skontaktuj się z obsługą klienta.

#### 4.1.2 Niekompletna dostawa

Skontaktuj się z obsługą klienta.

#### 4.1.3 Zespół adaptera mikroskopowego

Adapter mikroskopowy nie jest dołączony do dostawy i należy go zamówić oddzielnie.

> Zmontuj adapter mikroskopowy zgodnie z jego instrukcją montażu.

## 4.2 Wybór lokalizacji

Wybierz miejsce dla urządzenia zgodne z poniższymi kryteriami:

- Odpowiednie gniazdko elektryczne o parametrach zgodnych z informacjami na tabliczce znamionowej.
- Stół o wypoziomowanej i równej powierzchni roboczej i konstrukcji zdolnej do utrzymania ciężaru urządzeń.
- Mata lub stół zapewniający tłumienie wibracji.
- Miejsce chronione przez bezpośrednim światłem słonecznym i nienarażone na przeciągi.

W czasie pracy musi być zapewniony łatwy dostęp do wyłącznika sieciowego i zabezpieczenia elektrycznego linii zasilającej (np. wyłącznika różnicowoprądowego).

#### 4.3 Ogólna instrukcja montażu

## 4.3.1 Montaż z użyciem poziomego adaptera mikroskopowego

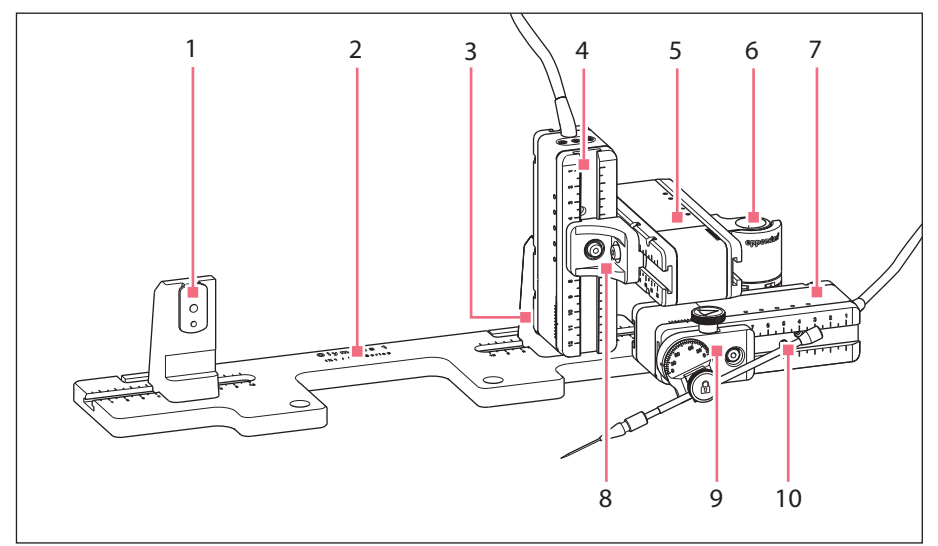

Rys. 4-1: Schemat montażu z prawej strony

- 1 Uchwyt modułu Z Pozycja do montażu z lewej strony
- 2 Oznaczenie adaptera mikroskopowego
- **3 Uchwyt modułu Z** Pozycja do montażu z prawej strony
- 4 Moduł Z
- 5 Moduł Y

- 6 Złącze obrotowe
- 7 Moduł X
- 8 Łącznik YZ
- 9 Głowica kątowa
- 10 Uchwyt kapilary 4 (niedołączony do dostawy)

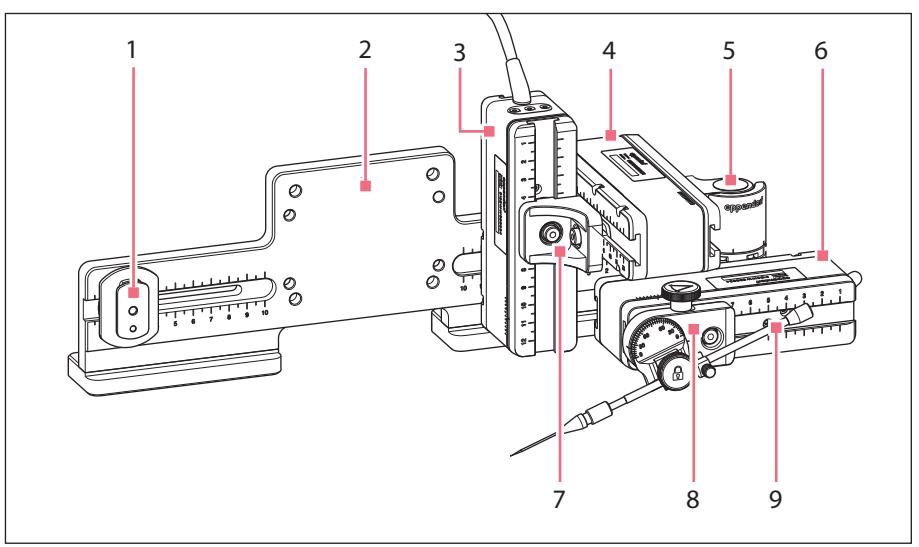

## 4.3.2 Montaż z użyciem pionowego adaptera mikroskopowego

Rys. 4-2: Schemat montażu z prawej strony

- 1 Suwak Z
- 2 Oznaczenie adaptera mikroskopowego
- 3 Moduł Z
- 4 Moduł Y
- 5 Złącze obrotowe

- 6 Moduł X
- 7 Łącznik YZ
- 8 Głowica kątowa
- 9 Uchwyt kapilary 4 (niedołączony do dostawy)

4.3.3 Moduł (X, Y, Z)

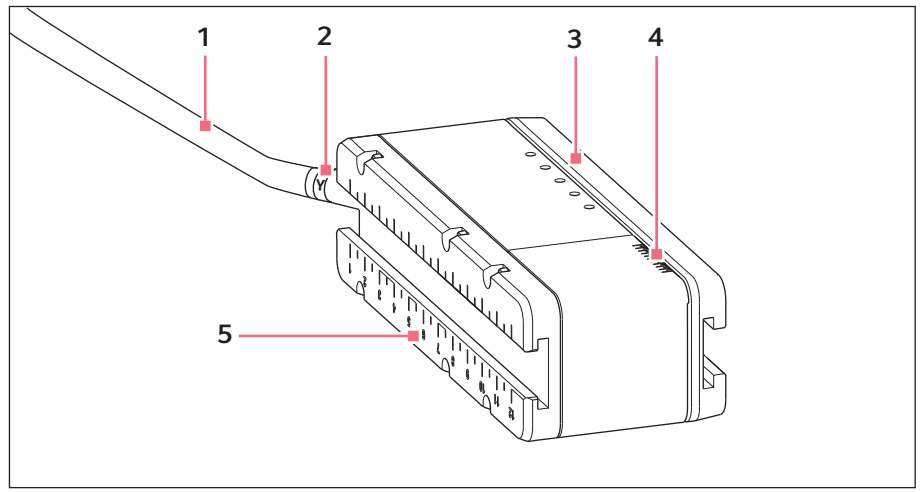

Rys. 4-3: Moduł Y (przykładowy)

- 1 Kabel
- 2 Identyfikator modułu
- 3 Szyna ruchoma

- 4 Skala Zakres ruchu szyny
- 5 Szyna nieruchoma

# 4.3.4 Uchwyt modułu Z – poziomy adapter mikroskopowy

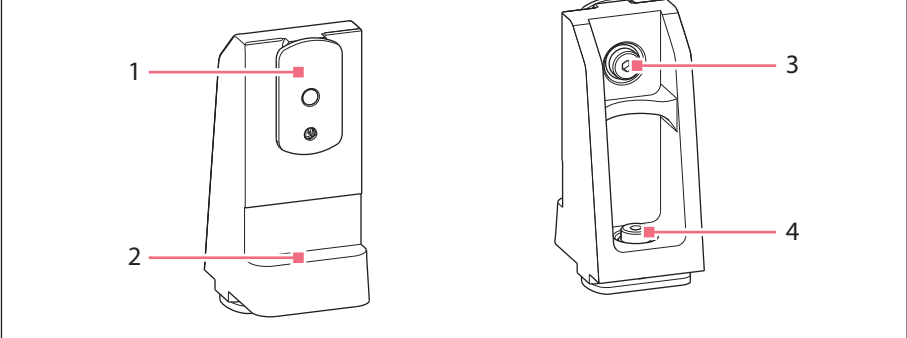

Rys. 4-4: Uchwyt modułu Z, przód i tył

- 1 Suwak
- 2 Ogranicznik

- 3 Śruba Mocowanie modułu Z
- 4 Śruba

Mocowanie uchwytu modułu Z do adaptera

#### 4.3.5 Suwak

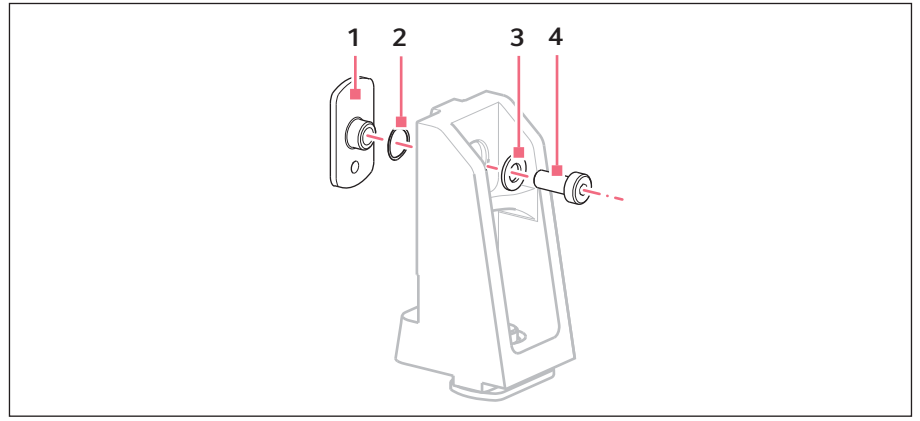

Rys. 4-5: Suwak – przykład pozycji podkładek na uchwycie modułu Z

1 Suwak

3 Podkładka płaska

2 Podkładka blokująca

4 Śruba

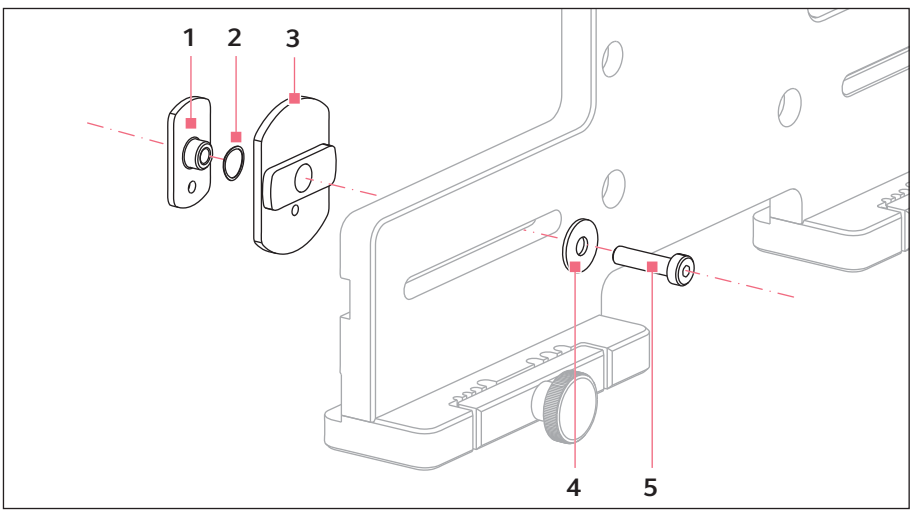

### 4.3.6 Suwak Z – pionowy adapter mikroskopowy

Rys. 4-6: Suwak Z – przykładowa pozycja podkładek na pionowym adapterze

1 Suwak

4 Podkładka płaska

- 2 Podkładka blokująca
- 3 Suwak Z

5 Śruba

#### 4.3.7 Głowica kątowa

Głowica kątowa jest dostarczana w postaci gotowej do montażu po prawej stronie. W przypadku montażu z lewej strony konieczna jest zmiana pozycji śruby radełkowanej i odpowiednie obrócenie uchwytu dla uchwytu kapilary.

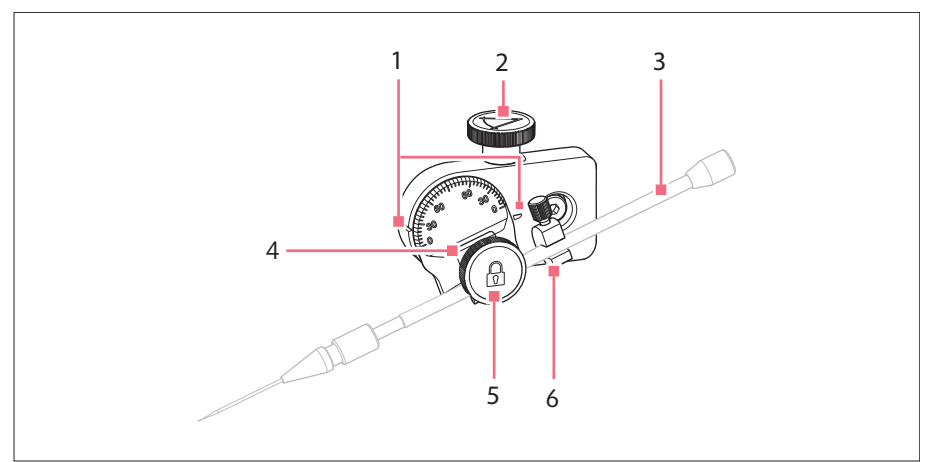

Rys. 4-7: Głowica kątowa z włożonym uchwytem kapilary 4

- 1 Oznaczenie Do ustawiania kąta
- 2 Śruba radełkowana Do ustawiania kąta iniekcji
- 3 Uchwyt kapilary 4 (niedołączony do dostawy)

- 4 Uchwyt dla uchwytu kapilary
- 5 Śruba radełkowana Do mocowania uchwytu kapilary
- 6 Narzędzie ułatwiające pozycjonowanie

#### **1nstalacja** 32 InjectMan<sup>®</sup> 4 Polski (PL)

#### 4.3.8 Złącze obrotowe

Złącze obrotowe jest dostarczane w postaci gotowej do montażu z prawej strony. W przypadku montażu z lewej strony konieczna jest modyfikacja złącza obrotowego.

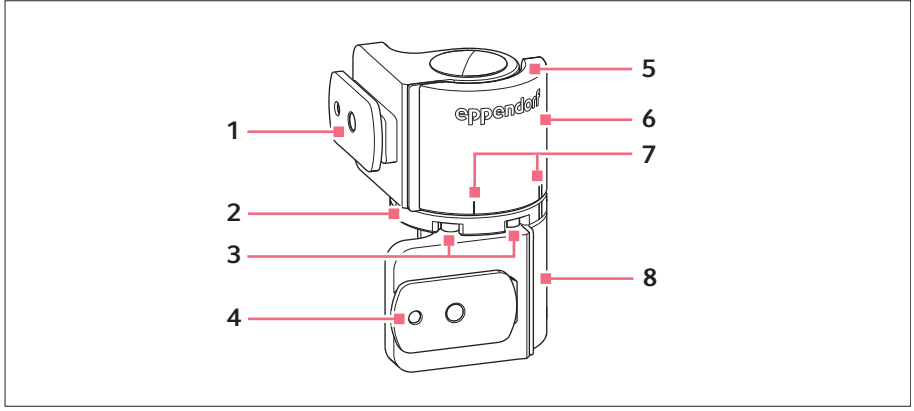

Rys. 4-8: Złącze obrotowe do montażu modułu silnikowego z prawej strony

- 1 Suwak Moduł Y
- 2 Podstawa obrotowa
- 3 Śruby imbusowe
- 4 Suwak Moduł X

- 5 Płytka blokująca
- 6 Łącznik górny
- 7 Oznaczenie montażowe | oznacza montaż z lewej strony || oznacza montaż z prawej strony
- 8 Łącznik dolny

#### 4.4 Montaż modułu silnikowego

Moduł silnikowy można zamontować po prawej lub lewej stronie adaptera mikroskopowego. Poniższa instrukcja dotyczy montażu po prawej stronie. W celu montażu po lewej stronie konieczna jest modyfikacja złącza obrotowego i głowicy kątowej.

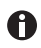

Moduł silnikowy jest montowany standardowo na mikroskopie inwersyjnym. Można go również zamontować na uniwersalnym statywie. Montaż na uniwersalnym statywie jest opisany w odpowiedniej instrukcji obsługi.

#### Instalacja InjectMan® 4 Polski (PL)

#### 4.4.1 Montaż modułu Z – poziomy adapter mikroskopowy

Warunki wstępne

- Adapter mikroskopowy montowany poziomo
- Instrukcja instalacji adaptera mikroskopowego
- Imbusowy śrubokręt dynamometryczny, 3 mm

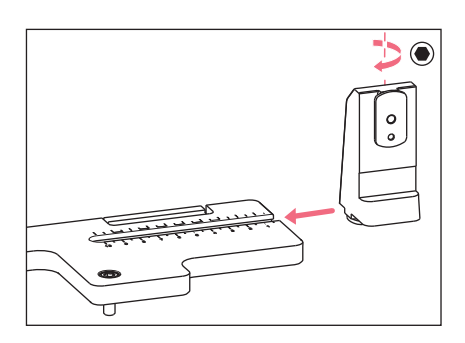

1. Wsuń uchwyt modułu Z do adaptera mikroskopowego.

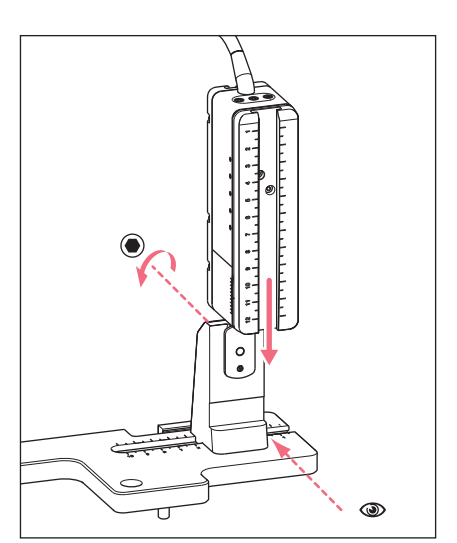

- Wsuń nieruchomą szynę do uchwytu modułu Z aż do ogranicznika i dokręć śrubę. Kabel połączeniowy musi być skierowany do tyłu.
- Odczytaj pozycję, w której należy ustawić uchwyt modułu Z, z kolumny 1 tabeli (instrukcja instalacji adaptera mikroskopowego).
- Wsuń uchwyt modułu Z razem z modułem Z do wyznaczonej pozycji i dokręć śrubę.

## Instalacja34InjectMan® 4

Polski (PL)

#### 4.4.2 Montaż modułu Z – pionowy adapter mikroskopowy

Warunki wstępne

- · Adapter mikroskopowy montowany pionowo
- Instrukcja instalacji adaptera mikroskopowego
- Imbusowy śrubokręt dynamometryczny, 3 mm

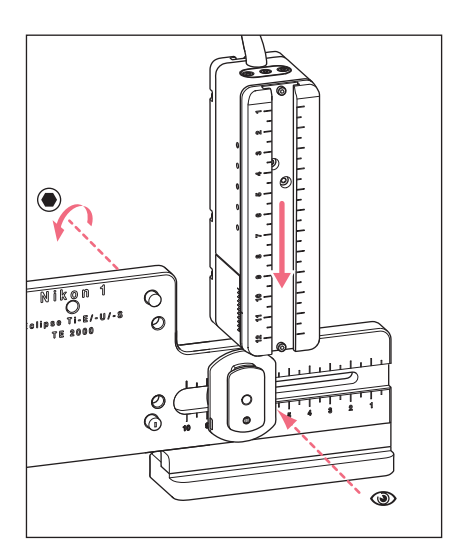

- Wsuń moduł Z na suwak Z i lekko dokręć śrubę.
- Odczytaj pozycję, w której należy ustawić moduł Z, z kolumny 1 tabeli (instrukcja instalacji adaptera mikroskopowego).
- Wsuń moduł Z do wyznaczonej pozycji i dokręć śrubę.

#### 4.4.3 Montaż modułu Y

Warunki wstępne

- · Instrukcja instalacji adaptera mikroskopowego
- Imbusowy śrubokręt dynamometryczny, 3 mm

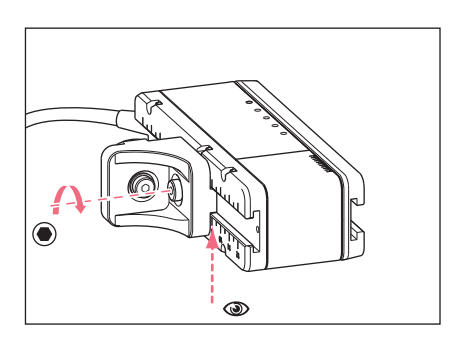

- 1. Odkręć śrubę łącznika YZ.
- Odczytaj pozycję, którą należy ustawić, z kolumny 3 tabeli (instrukcja instalacji adaptera mikroskopowego).
- Ustaw pozycję na przedniej krawędzi złącza YZ.
- 4. Dokręć śrubę na złączu YZ.

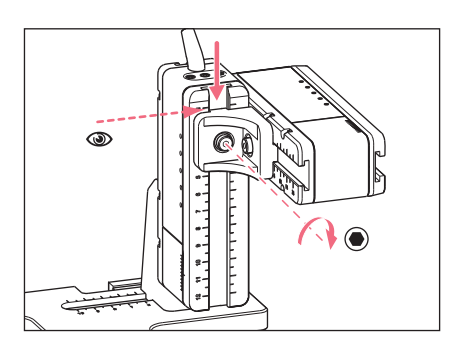

- Odczytaj pozycję, którą należy ustawić, z kolumny 4 tabeli (instrukcja instalacji adaptera mikroskopowego).
- 6. Wsuń złącze YZ razem z modułem Y do modułu Z i przytrzymaj w tej pozycji.
- Ustaw pozycję na górnej krawędzi złącza YZ.
- 8. Dokręć śrubę na złączu YZ.

## 4.4.4 Montaż modułu X

Warunki wstępne

- Instrukcja instalacji adaptera mikroskopowego
- Imbusowy śrubokręt dynamometryczny, 3 mm

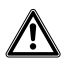

#### **OSTRZEŻENIE! Zagrożenie z powodu silnego pola magnetycznego** Pola magnetyczne mogą wpływać na działanie rozruszników serca i defibrylatorów. Może dojść do zresetowania rozrusznika serca.

- Zachowaj dystans co najmniej 10 cm od magnesu.
- Odległość bezpieczeństwa należy zachować w szczególności podczas instalacji.

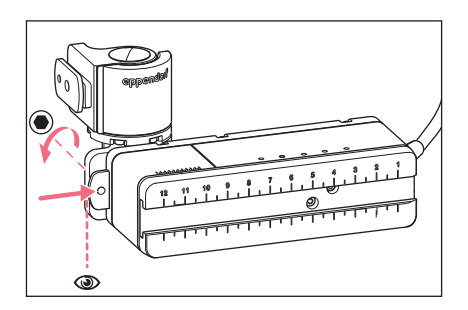

- Wsuń złącze obrotowe na nieruchomą szynę modułu X. Powinno być możliwe odczytanie oznaczenia eppendorf.
- Odczytaj pozycję, którą należy ustawić, z kolumny 6 tabeli (instrukcja instalacji adaptera mikroskopowego).
- 3. Ustaw pozycję na lewej krawędzi złącza obrotowego.
- 4. Dokręć śrubę na złączu obrotowym.

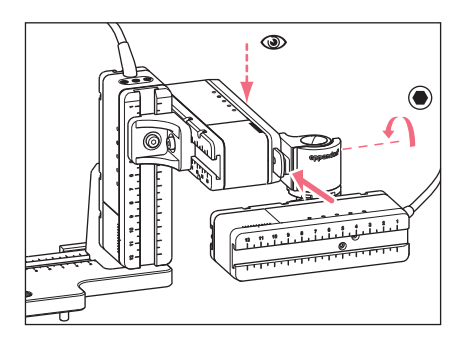

- Odczytaj pozycję, którą należy ustawić, z kolumny 5 tabeli (instrukcja instalacji adaptera mikroskopowego).
- 6. Wsuń złącze obrotowe razem z modułem X na moduł Y.
- 7. Ustaw pozycję na tylnej krawędzi złącza obrotowego.
- 8. Dokręć śrubę na złączu obrotowym.

## 4.4.5 Montaż głowicy kątowej

Warunki wstępne

- Instrukcja instalacji adaptera mikroskopowego
- Imbusowy śrubokręt dynamometryczny, 3 mm

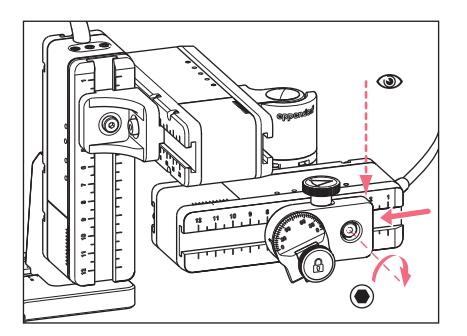

- 1. Wsuń głowicę kątową na moduł X.
- Odczytaj pozycję, którą należy ustawić, z kolumny 7 tabeli (instrukcja instalacji adaptera mikroskopowego).
- Ustaw pozycję na prawej krawędzi głowicy kątowej.
- 4. Dokręć śrubę na głowicy kątowej.

#### 4.5 Wkładanie pierścieni uszczelniających do głowicy zaciskowej

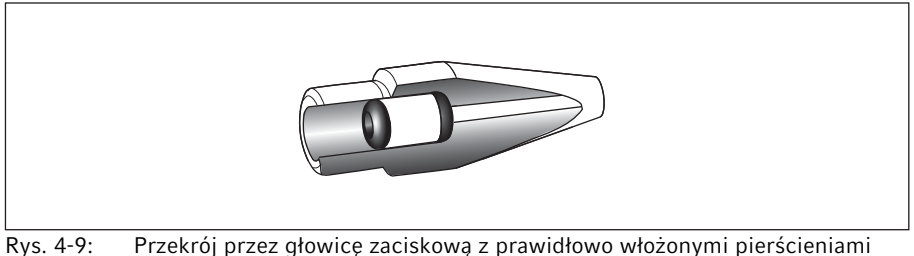

Xys. 4-9: Przekrój przez głowicę zaciskową z prawidłowo włożonymi pierścieniami uszczelniającymi i tuleją dystansującą
Warunki wstępne

- Pierścienie uszczelniające i tuleja dystansującą są czyste i nieuszkodzone.
- Głowica zaciskowa jest czysta i nieuszkodzona.
- Dostępna jest plaska i czysta powierzchnia.

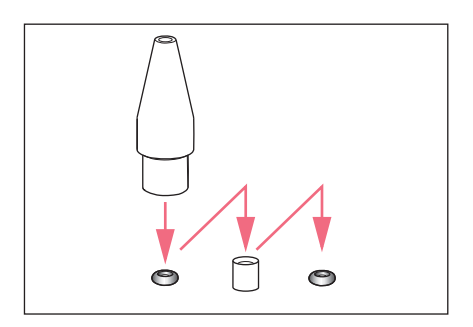

- Połóż pierścienie uszczelniające i głowicę dystansującą na płaskiej powierzchni.
- Nasuń głowicę zaciskową pionowo na pierwszy pierścień uszczelniający i wciśnij go do głowicy za pomocą uchwytu kapilary.
- Nasuń głowicę zaciskową pionowo na tuleję dystansującą i wciśnij tę tuleję do głowicy zaciskowej za pomocą uchwytu kapilary.
- Nasuń głowicę zaciskową pionowo na drugi pierścień uszczelniający i wciśnij go do głowicy za pomocą uchwytu kapilary.

## 4.6 Wkładanie uchwytu kapilary do głowicy kątowej

Warunki wstępne

- Przygotowano uchwyt kapilary 4 firmy Eppendorf.
- Przygotowano uchwyt kapilary (średnica: 4 mm) innego producenta.
- Do głowicy zaciskowej włożono pierścienie uszczelniające.

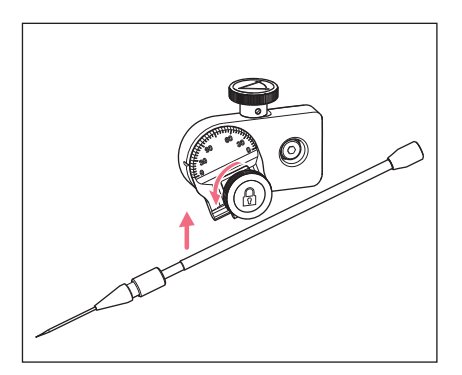

- 1. Poluzuj śruby radełkowane na głowicy kątowej.
- 2. Włóż uchwyt kapilary do zacisku.
- Ustaw uchwyt kapilary w taki sposób, aby czubek kapilary znajdował się o ok. 20 mm ponad i ok. 20 mm na zewnątrz od punktu wykonywania operacji.

# Instalacja InjectMan<sup>®</sup> 4 Polski (PL)

## 4.6.1 Podłączanie narzędzia ułatwiającego pozycjonowanie

Warunki wstępne

- Przygotowano narzędzie ułatwiające pozycjonowanie.
- Do głowicy kątowej włożono uchwyt kapilary.

Narzędzie ułatwiające pozycjonowanie można podłączyć do uchwytu kapilary, aby szybko zacisnąć go w tej samej pozycji.

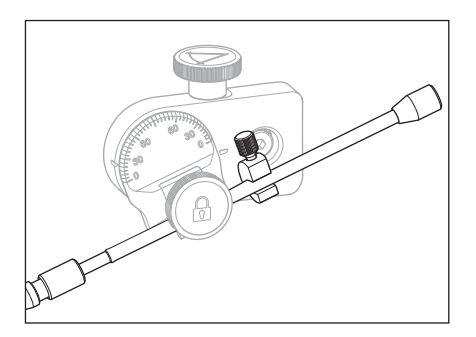

- Załóż narzędzie ułatwiające pozycjonowanie na uchwyt kapilary i dokręć je.
- 2. Dokręć śruby radełkowane.

#### 4.7 Wkładanie kapilary

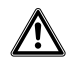

## OSTRZEŻENIE! Ryzyko obrażeń z powodu odskakujących kapilar i odprysków szkła.

W wyniku działania wysokiego ciśnienia kapilary mogą odłączyć się od głowicy zaciskowej i wystrzelić.

W przypadku nieprawidłowej obsługi kapilary mogą ulec pęknięciu.

- Noś okulary ochronne.
- Nigdy nie należy celować kapilarami w inne osoby.
- Używaj wyłącznie kapilar o średnicy zewnętrznej zgodnej z wartością wskazaną w specyfikacji głowicy zaciskowej.
- Kapilary można montować i demontować tylko wtedy, kiedy nie są one pod ciśnieniem.
- Montuj kapilary w głowicy zaciskowej w prawidłowy sposób.
- Nie dotykaj kapilarą szalki Petriego ani innych obiektów.

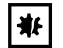

### UWAGA! Uszkodzenia mechaniczne modułów silnikowych.

Nadmierne obciążenie prowadzi do błędnych skoków napędu lub do jego uszkodzenia.

- Nie należy kierować modułów na przeszkody mechaniczne.
- Nie należy przytrzymywać żadnych obiektów w pobliżu modułu.
- Maksymalne obciążenie modułu silnikowego wynosi 200 g.

Standardowa kapilara: W przypadku kapilar o średnicy zewnętrznej od 1,0 mm do 1,1 mm należy używać wyłącznie głowicy zaciskowej 4 o rozmiarze 0. Jeśli chcesz używać innych kapilar, zamów pasującą głowicę zaciskową.

Warunki wstępne

• Do głowicy zaciskowej włożono pierścienie uszczelniające.

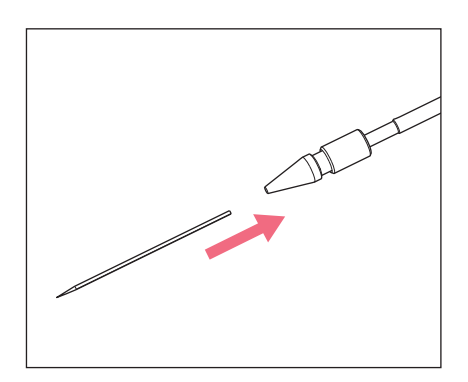

4.8 Wkładanie Femtotips

Warunki wstępne

- Przygotowano uchwyt kapilary 4.
- Przygotowano adapter do Femtotips.
- 1. Zdemontuj głowicę zaciskową.
- 2. Wkręć adapter do Femtotips do uchwytu kapilary.
- 3. Wkręć kapilarę do adaptera i dokręć ją.

 Wsuń kapilarę do głowicy zaciskowej do oporu i dokręć głowicę zaciskową.

## 4.9 Ustawianie kąta iniekcji

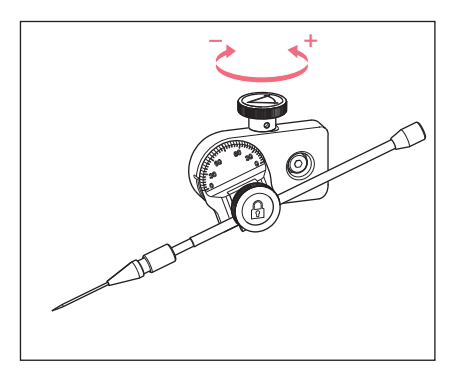

 Aby ustawić kąt iniekcji, obracaj śrubą radełkowaną.

## 4.10 Osiowanie modułu silnikowego

Aby wykorzystywać pełny zakres ruchu modułów, konieczne jest ustawienie modułów w osi.

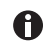

Dokładne wartości pozycji wymagane do dopasowania modułów do mikroskopu można znaleźć w instrukcji używanego adaptera do mikroskopu.

| Position<br>holder | Angle | 1<br>[cm] | 2<br>[cm] | 3<br>[cm] | 4<br>[cm] | 5<br>[cm] | 6<br>[cm] | 7<br>[cm] |
|--------------------|-------|-----------|-----------|-----------|-----------|-----------|-----------|-----------|
| Down               | 10°   | 6.5       | 7.0       | 4.2       | 9.2       | 6.0       | 6.8       | 9.0       |
| Тор                | 25°   | 6.5       | 7.0       | 5.2       | 9.2       | 6.0       | 6.8       | 9.0       |
| Тор                | 35°   | 6.5       | 7.0       | 4.1       | 9.2       | 6.0       | 6.3       | 9.0       |
| Тор                | 45°   | 6.5       | 7.0       | 2.4       | 9.2       | 6.0       | 5.5       | 9.0       |

Rys. 4-10: Przykładowa tabela z instrukcji instalacji adaptera mikroskopowego Olympus 1

## 4.10.1 Wyrównywanie na wysokość

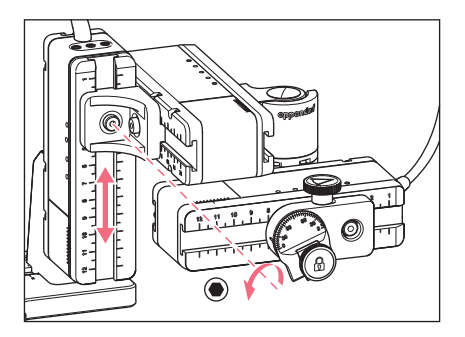

4.10.2 Wyrównywanie na głębokość

- 4.10.3 Wyrównywanie na szerokość

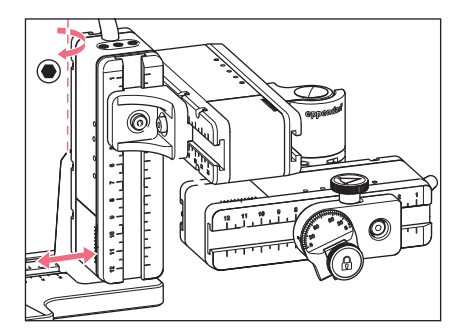

- 1. Odkręć śrubę łącznika YZ.
- Wyrównaj pozycję modułu Y na skali modułu Z.
- 3. Dokręć śrubę, stosując prawidłowy moment obrotowy.

- 1. Odkręć śrubę na złączu obrotowym.
- Wyrównaj pozycję modułu X na skali modułu Y.
- 3. Dokręć śrubę, stosując prawidłowy moment obrotowy.

- 1. Odkręć śrubę na uchwycie modułu Z.
- 2. Wyrównaj pozycję modułu Z na skali adaptera mikroskopowego.
- 3. Dokręć śrubę, stosując prawidłowy moment obrotowy.

## 4.10.4 Regulacja głowicy kątowej

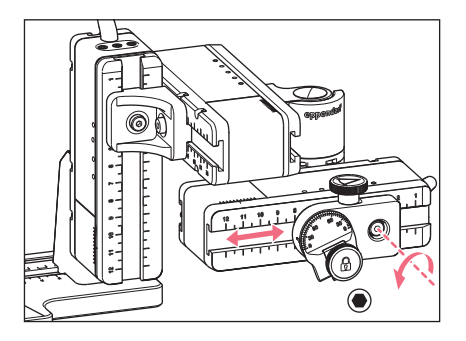

- 1. Odkręć śrubę na głowicy kątowej.
- Wyrównaj pozycję głowicy kątowej na skali modułu X.
- 3. Dokręć śrubę, stosując prawidłowy moment obrotowy.

## 4.11 Zapis parametrów montażowych

Aby ułatwić ponowny montaż, można zapisać parametry montażowe.

• Zanotuj parametry montażowe w tabelach.

### 4.11.1 Mikroskop i adapter

| Nazwa                                            | Тур |
|--------------------------------------------------|-----|
| Mikroskop                                        |     |
| Adapter                                          |     |
| Bok modułu silnikowego<br>służący do podłączania |     |

## Instalacja InjectMan® 4 Polski (PL)

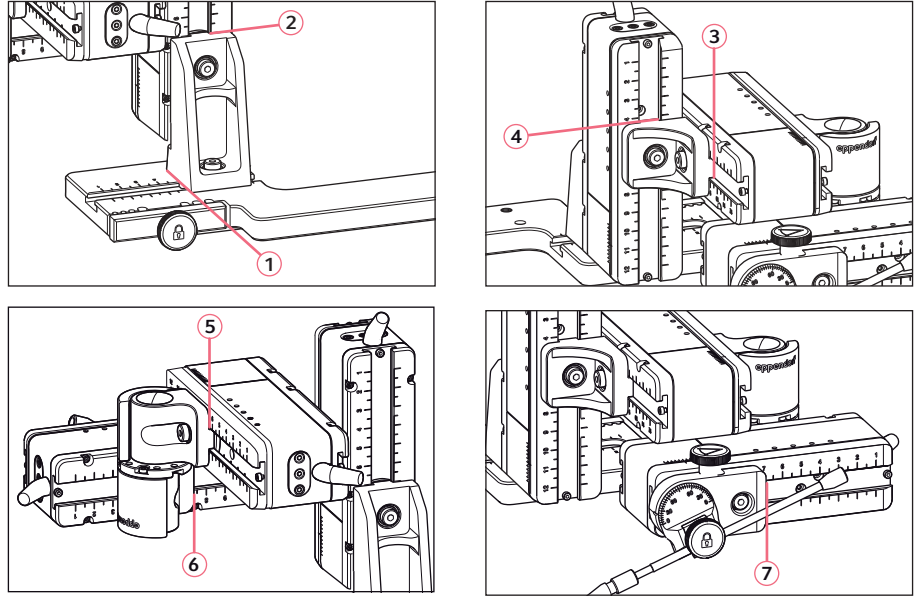

## 4.11.2 Moduł silnikowy – poziomy adapter mikroskopowy

Rys. 4-11: Odczyt parametrów montażowych

## 4.11.3 Moduł silnikowy – pionowy adapter mikroskopowy

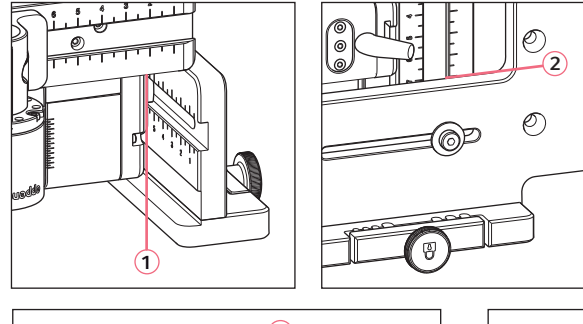

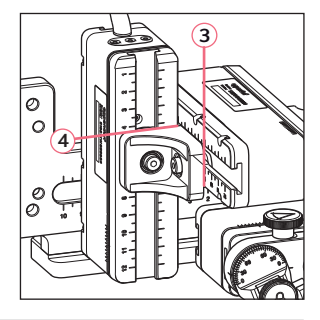

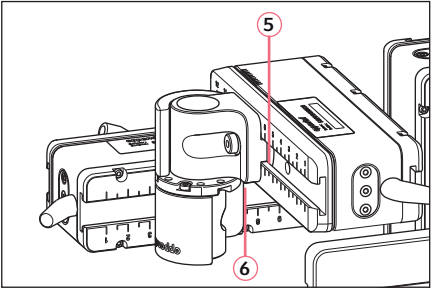

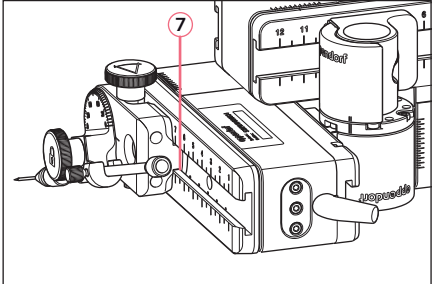

Rys. 4-12: Odczyt parametrów montażowych

| Odczyt pozycji | Pozycja [cm] |
|----------------|--------------|
| 1              |              |
| 2              |              |
| 3              |              |
| 4              |              |
| 5              |              |
| 6              |              |
| 7              |              |

## 4.11.4 Głowica kątowa

| Nazwa           | Pozycja [cm] | Stopnie |
|-----------------|--------------|---------|
| Uchwyt kapilary |              |         |
| Kąt iniekcji    |              |         |

### 4.12 Konwersja złącza obrotowego w celu montażu z lewej strony

Warunki wstępne

- Klucz imbusowy 2 mm
- Oznaczenia montażowe po prawej stronie (||) są ustawione w linii jedne nad drugimi

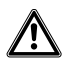

#### OSTRZEŻENIE! Zagrożenie z powodu silnego pola magnetycznego

Pola magnetyczne mogą wpływać na działanie rozruszników serca i defibrylatorów. Może dojść do zresetowania rozrusznika serca.

- > Zachowaj dystans co najmniej 10 cm od magnesu.
- Odległość bezpieczeństwa należy zachować w szczególności podczas instalacji.

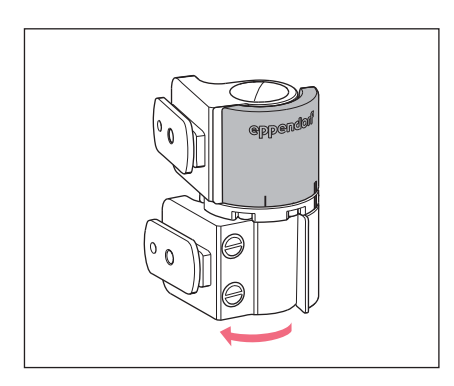

1. Obróć dolny łącznik, tak aby umożliwić dostęp do obu śrub imbusowych.

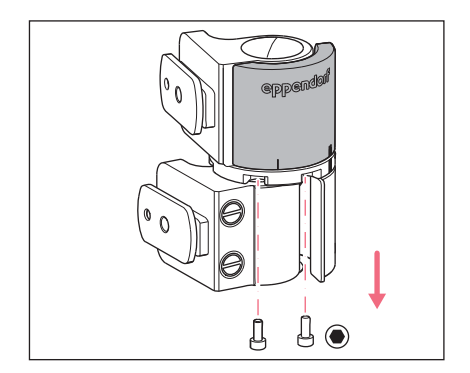

2. Odkręć śruby imbusowe.

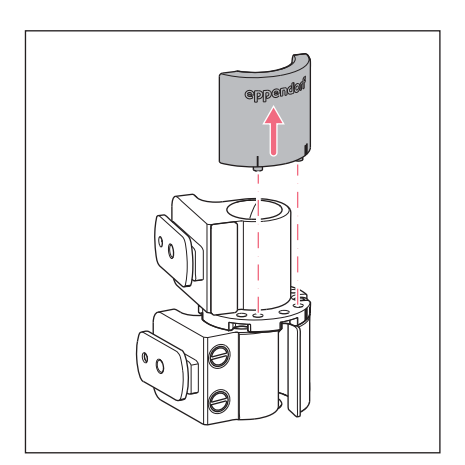

- Lekko otwórz górny łącznik. Magnesy nie mają kontaktu z płytką ograniczającą. Płytkę ograniczającą można łatwo wyjąć.
- 4. Wyjmij płytkę ograniczającą.

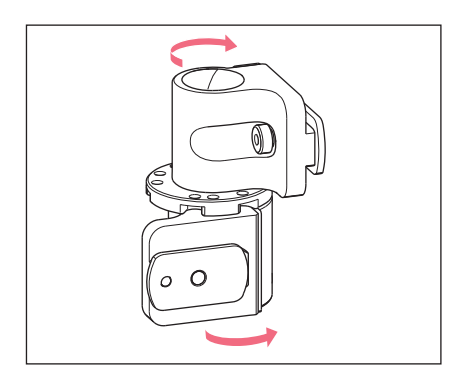

- 5. Obróć dolny łącznik z powrotem.
- Obróć górny łącznik o 180°. Suwaki należy ustawić pod kątem 90° względem siebie.

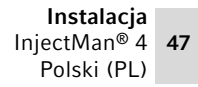

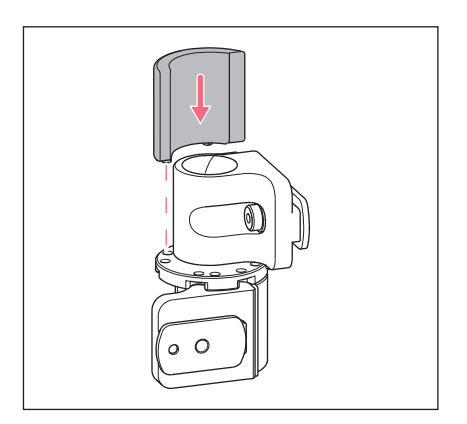

- 7. Ustaw w linii lewe oznaczenia montażowe (I).
- Włóż płytkę ograniczającą w taki sposób, aby kołki znalazły się w otworach stołu obrotowego.

9. Obróć złącze obrotowe o 180°.

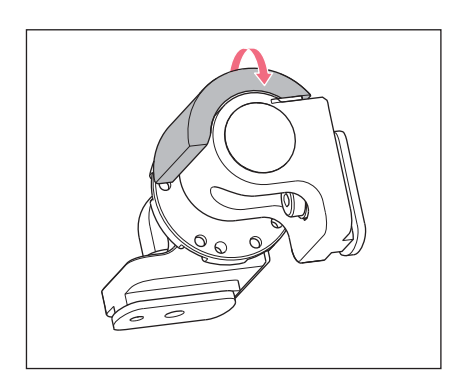

- ebbeuqout
- 10.Włóż śruby imbusowe i dokręć płytkę ograniczającą.
  Oznaczenia montażowe po lewej stronie (I) są ustawione w linii jedne nad drugimi.

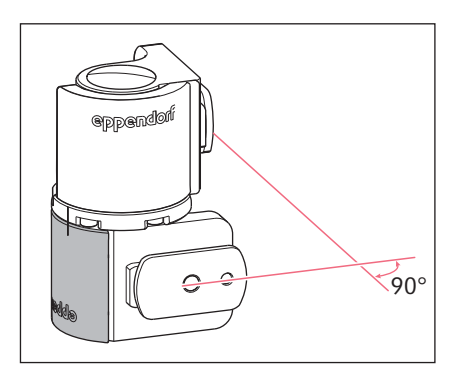

11.Sprawdź ustawienie łączników.
 Suwaki należy ustawić pod kątem 90° względem siebie.
 Powinno być możliwe odczytanie oznaczenia eppendorf.

## 4.13 Konwersja głowicy kątowej w celu montażu z lewej strony

Warunki wstępne

• Klucz imbusowy 1,3 mm.

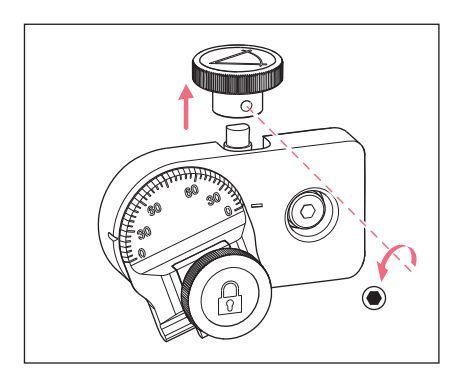

1. Odkręć śrubę ustalającą i wyciągnij śrubę radełkowaną z wrzeciona.

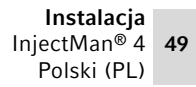

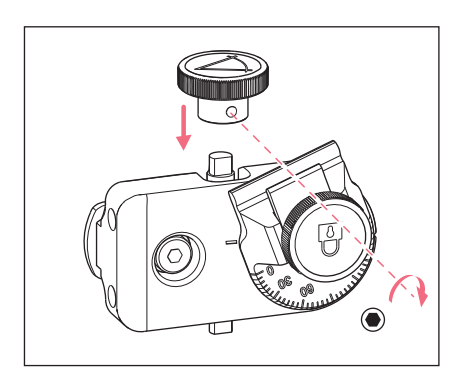

- 2. Obróć głowicę kątową o 180°.
- Wciśnij śrubę radełkowaną do końcówki wrzeciona i dokręć ją za pomocą śruby ustalającej.

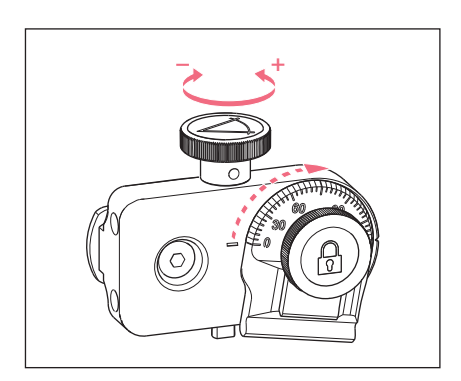

4. Obracaj śrubą radełkowaną, aż uzyskasz pożądany kąt.

#### 4.14 Podłączanie modułu silnikowego do pulpitu sterowniczego

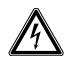

### OSTRZEŻENIE! Niebezpieczeństwo z powodu nieprawidłowego źródła zasilania.

- Przyłączaj urządzenie wyłącznie do zasilania o napięciu zgodnym z wymaganiami umieszczonymi na tabliczce znamionowej.
- Korzystaj wyłącznie z uziemionych gniazdek z przewodem ochronnym.
- Używaj wyłącznie dołączonego kabla zasilającego.

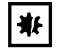

# UWAGA! Uszkodzenie pulpitu sterowniczego z powodu nieprawidłowej obsługi.

- Chwytaj pulpit sterowniczy za obudowę.
- Nie podnoś pulpitu sterowniczego, trzymając za joystick.
- Nigdy nie kładź pulpitu sterowniczego joystickiem do dołu.

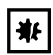

## UWAGA! Szkody materialne wynikające z niewłaściwych połączeń.

- Dozwolone jest dokonywanie tylko takich połączeń elektrycznych, które zostały opisane w instrukcji obsługi.
- Inne połączenia są dozwolone tylko za zgodą Eppendorf AG.
- Podłączaj tylko takie urządzenia, które spełniają wymogi bezpieczeństwa określone w normie IEC 60950-1.

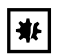

## UWAGA! Zwarcie z powodu nieprawidłowej instalacji.

 Nieprzestrzeganie kolejności wykonywania czynności może spowodować zwarcie.

### Warunki wstępne

- InjectMan 4 jest wyłączony.
- Odłączono kabel zasilający.
- 1. Podłącz wtyczkę modułu (X,Y,Z) do portów na pulpicie sterowniczym.
- 2. Dokręć palcami śruby mocujące wtyczkę.
- 3. Podłącz przewód zasilania.
- 4. Włącz główny przełącznik zasilania.
- 5. Ustaw parametry instalacji. Użyj kreatora *First set-up* lub menu *Installation*, aby ustawić parametry *Side* i *Angle*.

## 4.15 Ustawianie parametrów instalacyjnych

Parametry instalacyjne należy ustawić:

- podczas pierwszej instalacji
- po resetowaniu

Definiowane są następujące ustawienia:

- · Strona modułu silnikowego, po której dokonano montażu
- Kąt roboczy kapilary
- Centrowanie silników
- Regulacja silników
- Ustawianie daty

## 4.15.1 Kreator First set-up

Warunki wstępne

- Mikromanipulator jest włączony.
- Uchwyt kapilary nie jest zainstalowany.

| Choose Your Application                                                         |      |               |       |                 |  |  |
|---------------------------------------------------------------------------------|------|---------------|-------|-----------------|--|--|
| For permanent storage, press the soft key<br>for 3 seconds (Changeable in Menu) |      |               |       |                 |  |  |
|                                                                                 |      |               |       |                 |  |  |
| Adher<br>inject                                                                 | ICSI | Dev.<br>biol. | Phys. | First<br>set-up |  |  |

| First set-up<br>Installation side: left / right |              |  |  |      |
|-------------------------------------------------|--------------|--|--|------|
|                                                 | $\checkmark$ |  |  |      |
| Left.                                           | Right        |  |  | Next |

| First :<br>Set install | First set-up<br>Set installation angle<br>45° |  |      |      |  |  |  |
|------------------------|-----------------------------------------------|--|------|------|--|--|--|
|                        | •                                             |  | Back | Next |  |  |  |

1. Wybierz aplikację First set-up.

- 2. Wybierz stronę do montażu.
- 3. Wybierz Next.

- 4. Wybierz kąt osiowego ruchu silnika.
- 5. Wybierz Next.

## First set-up

Execute function Center motors to move the motors to the middle position. Caution: Avoid collision

|  | Execute | Back | Next |
|--|---------|------|------|

| First :                | First set-up               |          |      |      |  |  |  |
|------------------------|----------------------------|----------|------|------|--|--|--|
| Mount cap<br>at the ch | illary hold<br>posen angle | er<br>2. |      |      |  |  |  |
|                        |                            |          |      |      |  |  |  |
|                        |                            |          | Back | Next |  |  |  |

## First set-up

Slide motors to an optimized position using allen key.

|  | Back | Next |
|--|------|------|

## First set-up Mount capillary and adjust position of capillary holder if necessary. Back Next

- Wybierz Execute.
   Silnik X i silnik Y są przesuwane do pozycji środkowej.
   Silnik Z jest przesuwany do pozycji ze stosunkiem 20/80.
- 7. Wybierz Next.
- Włóż uchwyt kapilary do głowicy kątowej.
   Czubek kapilary powinien się znajdować w ognisku mikroskopu.
- 9. Wybierz Next.
- 10.Dopasuj moduły ręcznie za pomocą klucza imbusowego. Ustaw końcówkę kapilary w taki sposób, aby znajdowała się w ognisku mikroskopu.
- 11.Wybierz Next.
- 12.Wyjmij uchwyt kapilary.
- 13.Włóż kapilarę do uchwytu kapilary.
- 14.Włóż uchwyt kapilary z włożoną kapilarą do głowicy kątowej.
- 15.Dokonaj precyzyjnej regulacji pozycji uchwytu kapilary i modułów.
- 16.Wybierz Next.

| First set-up   |  |  |       |      |  |  |
|----------------|--|--|-------|------|--|--|
| Set time /date |  |  |       |      |  |  |
|                |  |  |       |      |  |  |
|                |  |  |       |      |  |  |
|                |  |  | Deals | Naut |  |  |
|                |  |  | васк  | next |  |  |

| First set-up                      |                      |                                          |                                                |  |  |  |
|-----------------------------------|----------------------|------------------------------------------|------------------------------------------------|--|--|--|
| Installation is done, press ENTER |                      |                                          |                                                |  |  |  |
|                                   |                      |                                          |                                                |  |  |  |
|                                   |                      |                                          |                                                |  |  |  |
|                                   |                      |                                          |                                                |  |  |  |
|                                   | Enter                | Back                                     |                                                |  |  |  |
|                                   | set-up<br>n is done. | set-up<br>n is done, press ENTE<br>Enter | set-up<br>n is done, press ENTER<br>Enter Back |  |  |  |

17.Ustaw godzinę i datę. 18.Wybierz *Next*.

19.Wybierz Enter. Instalacja została zakończona a moduły są wyregulowane. Ekran aplikacji pokazuje My application. Można teraz wybrać jedną z aplikacji lub ustawić ją jako ekran startowy.

## 4.16 Podłączanie urządzenia zewnętrznego

Do pulpitu sterowniczego można podłączać następujące urządzenia:

- Eppendorf FemtoJet 4i
- Eppendorf PiezoXpert
- Komputer

## 4.16.1 Podłączanie FemtoJet 4i

Warunki wstępne

• Urządzenia są wyłączone.

0

Sposób obsługi opisano w instrukcji FemtoJet 4i.

- 1. Podłącz FemtoJet 4i do portu urządzenia zewnętrznego.
- Włącz FemtoJet 4i. Rozpocznie się faza inicjalizacji.
- Włącz pulpit sterowniczy. Po zakończeniu fazy inicjalizacji na ekranie aplikacji pojawi się komunikat statusu Injector ready.

## 4.16.2 Podłączanie PiezoXpert

Warunki wstępne

• Urządzenia są wyłączone.

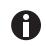

Sposób obsługi opisano w instrukcji PiezoXpert.

- 1. Podłącz PiezoXpert do portu urządzenia zewnętrznego.
- Włącz PiezoXpert. Rozpocznie się faza inicjalizacji.
- Włącz pulpit sterowniczy. Po zakończeniu fazy inicjalizacji na ekranie aplikacji pojawi się komunikat statusu *PiezoXpert ready*.

## 4.16.3 Podłączanie komputera

Warunki wstępne

- Dostępny jest kabel do przesyłu danych.
- Urządzenia są wyłączone.

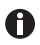

Sterowanie za pomocą komputera opisano w instrukcji **Cell Technology · PC Control**.

- 1. Podłącz kabel do przesyłu danych do portu urządzeń zewnętrznych.
- 2. Podłącz kabel do przesyłu danych do komputera.
- 3. Włącz pulpit sterowniczy.

## 4.16.4 Łączenie dwóch urządzeń

Warunki wstępne

- Dostępne jest złącze typu Y.
- Urządzenia są wyłączone.

Możliwe jest podłączanie dwóch urządzeń za pomocą złącza typu Y.

Możliwe są poniższe połączenia:

- Komputer i FemtoJet 4i
- FemtoJet 4i i PiezoXpert
- 1. Podłącz złącze typu Y do portu urządzeń zewnętrznych.
- 2. Połącz ze sobą kombinację urządzeń.
- 3. Połącz urządzenia.

Po zakończeniu inicjalizacji na ekranie aplikacji pojawia się komunikat statusu.

## 5 Oprogramowanie

## 5.1 Wyświetlacz

Wyświetlacz pokazuje bieżące ustawienia, np. wybrany zakres roboczy, pozycję silników i zdefiniowane limity.

## 5.1.1 Wyświetlacz aplikacji

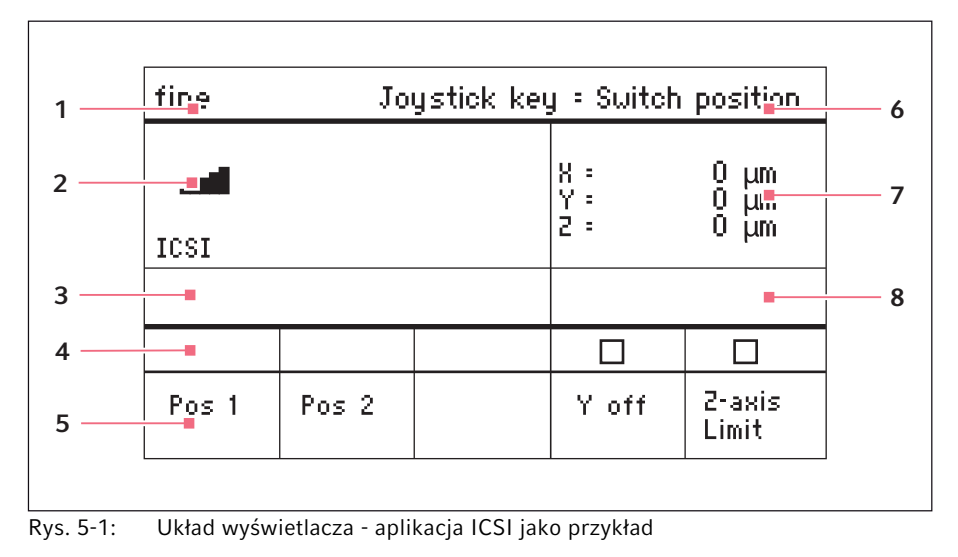

- 1 Linia statusu z zakresem roboczym
- 2 Aktywna aplikacja z paskami prędkości
- 3 Podłączone urządzenie
- 4 Pola statusu przycisków programowych

- 5 Przyciski programowe
- 6 Funkcja przycisku joysticka
- 7 Wskaźnik współrzędnych
- 8 Wskaźnik zdefiniowanych limitów

## 5.1.2 Wskaźnik współrzędnych

| fine  | J                   | oystick ke | ey : Swit             | ch position                 |
|-------|---------------------|------------|-----------------------|-----------------------------|
| ICSI  |                     |            | X =<br>Y = off<br>Z = | 8284 μm •<br>μm<br>930 μm L |
|       | Limit<br>2 = 930 μm |            |                       |                             |
|       |                     |            |                       |                             |
| Pos 1 | Pos 2               |            | Y off                 | 2-axis<br>Limit             |

Rys. 5-2: Wskaźnik współrzędnych

1 Ogranicznik silnika + = dodatni, - = ujemny 4 Wskaźnik dolnego limitu

- 2 Oś jest nieaktywna
- 5 Dolny limit aktywny
- 3 Osiągnięto dolny limit (Z-axis Limit)

#### 5.1.3 Wyświetlanie menu

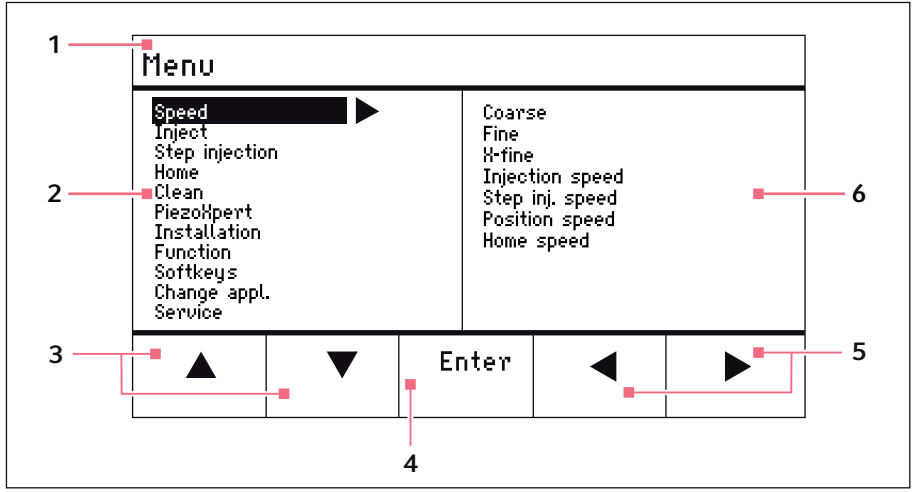

Rys. 5-3: Wyświetlanie menu i parametrów

- 1 Ścieżka nawigacji
- 2 Menu
- 3 Przycisk programowy strzałki w dół/ górę Do nawigacji i zmieniania

parametrów.

- 4 Przycisk programowy Enter Do potwierdzania wprowadzonych danych, uruchamiania funkcji, zapisu parametrów
- 5 Przycisk programowy strzałki w lewo/prawo Nawigacja
- 6 Parametr

## 5.2 Aplikacje

| Choos                                                                           | Choose Your Application |               |       |            |  |  |
|---------------------------------------------------------------------------------|-------------------------|---------------|-------|------------|--|--|
| For permanent storage, press the soft key<br>for 3 seconds (Changeable in Menu) |                         |               |       |            |  |  |
|                                                                                 |                         |               |       |            |  |  |
| Adher.<br>inject                                                                | ICSI                    | Dev.<br>biol. | Phys. | My<br>app. |  |  |

Rys. 5-4: Ekran aplikacji

## Wybór aplikacji

- Wybieranie aplikacji
- Zapisywanie aplikacji głównej

## 5.2.1 Parametry aplikacji

Zdefiniowane fabrycznie funkcje różnych aplikacji.

| Parametr aplikacji | Opis                                                                                      |
|--------------------|-------------------------------------------------------------------------------------------|
| Pos 1              | Zapis wartości X, Y i Z pozycji kapilary. Zmiana pozycji za pomocą przycisku joysticka.   |
| Pos 2              | Zapis wartości X, Y i Z pozycji kapilary. Zmiana pozycji za pomocą przycisku joysticka.   |
| Step inject        | Aktywacja lub dezaktywacja funkcji.                                                       |
| Y off              | Wyłączenie ruchu kapilary w osi Y. Zapobiega ruchom w<br>bok podczas iniekcji.            |
| Z-axis Limit       | Zapis dolnego limitu pionowego ruchu kapilary.                                            |
| Axial              | Włączenie ruchu kapilary wzdłuż wspornika<br>montażowego. Nadaje się do prostych kapilar. |
| Limit              | Zmniejszanie lub zwiększanie wartości limitu.                                             |
| Clean              | Wykonywanie funkcji.                                                                      |

#### Oprogramowanie InjectMan® 4 59 Polski (PL)

#### 5.2.2 Aplikacja – Adherent cell injection

Ta aplikacja nadaje sie do iniekcji do komórek adherentnych.

| coarse       | Joystick key = Inject |                 |            |                      |  |  |
|--------------|-----------------------|-----------------|------------|----------------------|--|--|
| <br>Adherent | Adherent cell inj     |                 |            | 0 μm<br>0 μm<br>0 μm |  |  |
|              |                       |                 |            |                      |  |  |
|              | ▽<br>Limit            | 2-axis<br>Limit | ∆<br>Limit | Clean                |  |  |

Aplikacja 1 Adherent cell injection Rvs. 5-5:

#### Wybór parametrów

- Przycisk joysticka iniekcja
- Dowolne programowanie przycisku programowego
- Zmniejszanie wartości Z-axis Limit
- Ustawianie dolnego limitu (Z-axis Limit)
- Zwiekszanie wartości Z-axis Limit
- Wykonanie funkcji Clean

#### 5.2.3 Aplikacja – ICSI

Ta aplikacja nadaje się do docytoplazmatycznej iniekcji plemnika.

| coarse | Joy   | Joystick key : Switch position |                       |                      |  |  |
|--------|-------|--------------------------------|-----------------------|----------------------|--|--|
| ICSI   |       |                                | X : :<br>Y : :<br>2 : | 0 μm<br>0 μm<br>0 μm |  |  |
|        |       |                                |                       |                      |  |  |
| Pos 1  | Pos 2 |                                | Y off                 | 2-axis<br>Limit      |  |  |

Rys. 5-6: Aplikacja 2 ICSI

#### Wybór parametrów

- Przycisk joysticka Przełączanie pozycji
- Zapis pozycji 1 i 2
- Dowolne programowanie przycisku programowego
- Dezaktywacja sterowania osią ruchu (oś Y)
- Ustawianie dolnego limitu (Z-axis Limit)

## 5.2.4 Aplikacja – Developmental biology

Ta aplikacja nadaje się do zastosowań w biologii rozwoju.

| coarse Joystick key = Inject |                |       |                   |                      |
|------------------------------|----------------|-------|-------------------|----------------------|
| Lev. biology                 |                |       | X =<br>Y =<br>Z = | 0 μm<br>0 μm<br>0 μm |
|                              |                |       |                   |                      |
| Pos 1                        | Step<br>inject | Axial |                   | Z-axis<br>Limit      |

Rys. 5-7: Aplikacja 3 Developmental biology

#### Wybór parametrów

- Przycisk joysticka iniekcja
- Zapis pozycji 1
- Aktywacja funkcji Step inject
- Włączanie ruchu osiowego w osi Z
- Dowolne programowanie przycisku programowego
- Ustawianie dolnego limitu (Z-axis Limit)

## 5.2.5 Aplikacja – Physiology

Ta aplikacja nadaje się do zastosowań w fizjologii.

| coarse     | Joy | Joystick key = Joystick off |                   |                      |  |
|------------|-----|-----------------------------|-------------------|----------------------|--|
| Physiology |     |                             | X :<br>Y :<br>Z : | 0 μm<br>0 μm<br>0 μm |  |
|            |     |                             |                   |                      |  |
| Pos 1      |     | Axial                       | 2 only            | 2-axis<br>Limit      |  |

Rys. 5-8: Aplikacja 4 *Physiology* 

#### Wybór parametrów

- Przycisk joysticka wyłączenie joysticka
- Zapis pozycji 1
- Dowolne programowanie przycisku programowego
- Włączanie ruchu osiowego w osi Z
- Dezaktywacja sterowania osią ruchu (oś X i Y)
- Ustawianie dolnego limitu (Z-axis Limit)

#### Oprogramowanie InjectMan® 4 61 Polski (PL)

#### 5.2.6 Aplikacja – My application

Dla tej aplikacji nie ma żadnych zaprogramowanych przycisków programowych. Tę aplikację można programować indywidualnie.

| coarse        | Joy: | Joystick key : No function |                   |                      |  |  |
|---------------|------|----------------------------|-------------------|----------------------|--|--|
| My applicatio | n    |                            | X :<br>Y :<br>Z : | 0 μm<br>0 μm<br>0 μm |  |  |
|               |      |                            |                   |                      |  |  |
|               |      |                            |                   |                      |  |  |

Rys. 5-9: Aplikacja 5 My application

#### Wybór parametrów

- Dowolne programowanie przycisku joysticka
- Dowolne programowanie wszystkich przycisków programowych ٠

#### 5.3 Menu główne

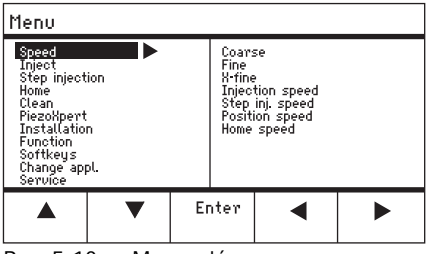

Rvs. 5-10: Menu główne

| Menu           | Parametr                                                    |
|----------------|-------------------------------------------------------------|
| Speed          | Ustawianie parametrów prędkości                             |
| Inject         | Ustawianie parametrów iniekcji                              |
| Step injection | Ustawianie parametrów iniekcji                              |
| Ноте           | Ustawianie parametrów ruchu Home                            |
| Clean          | Ustawianie parametrów ruchu Clean                           |
| PiezoXpert     | Ustawianie parametrów urządzenia opcjonalnego               |
| Installation   | Ustawianie parametrów urządzenia                            |
| Function       | Uruchamianie funkcji urządzenia                             |
| Softkeys       | Programowanie przycisków programowych                       |
| Change appl    | Zmiana wybranej aplikacji lub aktywacja ekranu aplikacji    |
| Service        | Uruchomienie funkcji serwisowej dla określonego użytkownika |

### 5.4 Poruszanie się po menu

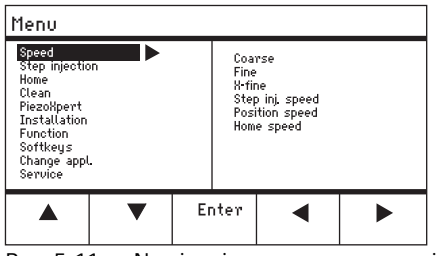

Rys. 5-11: Nawigacja po oprogramowaniu

Po menu należy się poruszać za pomocą przycisków strzałek. Naciśnięcie *Enter* potwierdza wybór. Pomiędzy różnymi menu lub ich elementami podrzędnymi można się poruszać za pomocą strzałek w lewo i w prawo.

### 5.4.1 Wprowadzanie lub zmiana parametrów

Parametry można zmieniać w menu za pomocą przycisków strzałek i selektora obrotowego, lub obracając kółko joysticka.

| Menu / Speed / Coarse                                                             |                             |    |      |         |  |
|-----------------------------------------------------------------------------------|-----------------------------|----|------|---------|--|
| Coarse<br>Fine<br>X-fine<br>Injection :<br>Step inj. s<br>Position s<br>Home spec | speed<br>peed<br>peed<br>ed |    | 60   | 00 µm/s |  |
|                                                                                   | ▼                           | Er | nter | •       |  |

Rys. 5-12: Zmienianie parametrów

- Zmieniaj wartości za pomocą przycisków strzałek w górę i w dół.
- Zmieniaj wartości za pomocą selektora obrotowego.
- Zmieniaj wartości za pomocą górnej części joysticka.
- Zapisz za pomocą *Enter*.

#### 6 Obsługa

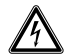

## OSTRZEŻENIE! Porażenie prądem z powodu uszkodzeń urządzenia lub przewodu zasilającego.

- Włączaj urządzenie tylko pod warunkiem, że ani ono ani jego przewód nie są uszkodzone.
- Urządzeń można używać tylko pod warunkiem, że ich instalacja lub naprawa były prawidłowe.
- W przypadku niebezpieczeństwa odłącz urządzenie od źródła zasilania. Wyciągnij kabel zasilający z urządzenia lub z uziemionego gniazdka elektrycznego. Używaj odpowiedniego urządzenia odcinającego (np. wyłącznika awaryjnego laboratorium).

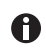

Nie poruszaj joystickiem zaraz po włączeniu urządzenia. Poczekaj, aż zakończy się inicjalizacja. Po zakończeniu inicjalizacji wyświetlacz przełącza się do trybu operacyjnego.

## 6.1 Włączanie i wyłączanie urządzenia

## 6.1.1 Włączanie urządzenia

 Włącz urządzenie, naciskając przełącznik zasilania. Moduł silnikowy i pulpit sterowniczy zostają uruchomione. Urządzenie przechodzi fazę inicjalizacji. Pojawi się ekran aplikacji.

## 6.1.2 Wyłączanie urządzenia

 Wyłącz urządzenie za pomocą wyłącznika zasilania. Zasilanie modułu silnikowego i pulpitu sterowniczego zostaje wyłączone.

## 6.2 Aktywacja lub dezaktywacja pulpitu sterowniczego

## 6.2.1 Aktywacja pulpitu sterowniczego

Warunki wstępne

- Na wyświetlaczu pojawi się napis STANDBY.
- Naciśnij przycisk standby. Przyciski, joystick, selektor obrotowy i przyciski programowe są aktywne. Na wyświetlaczu pojawia się ekran aplikacji.

## 6.2.2 Dezaktywacja pulpitu sterowniczego

Silniki krokowe powoli przesuwają się do następnej pozycji parkingowej. Zapobiega to cofaniu się silników do poprzedniej pozycji parkingowej i wyskakiwaniu kapilary.

1. Naciśnij przycisk standby.

Przyciski, joystick, selektor obrotowy są nieaktywne. Na wyświetlaczu pojawi się napis *STANDBY*. Wykonywane aktualnie ruchy zostają zatrzymane. Moduł silnikowy pozostaje włączony, dzięki czemu silniki krokowe zachowują swoją bieżącą pozycję.

## 6.3 Definiowanie ekranu startowego

Jedną z aplikacji można wybrać jako aplikację domyślną. Mikromanipulator uruchamia się wtedy od razu z wybraną aplikacją. Ekran aplikacji zawierający wszystkie aplikacje można konfigurować w menu *Start display*.

## 6.3.1 Definiowanie aplikacji

1. Naciśnij i przytrzymaj przycisk programowy wybranej aplikacji przez 3 sekundy. Mikromanipulator będzie zawsze uruchamiany z wybraną aplikacją.

## 6.3.2 Definiowanie wybranej aplikacji

- 1. W menu Change appl wybierz menu podrzędne Start display.
- 2. Wybierz Execute.
- Potwierdź za pomocą Enter. Mikromanipulator będzie uruchamiany z wybraną aplikacją.

## 6.4 Wymiana kapilary

Warunki wstępne

· Kapilara nie jest pod ciśnieniem.

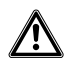

# OSTRZEŻENIE! Ryzyko obrażeń z powodu odskakujących kapilar i odprysków szkła.

W wyniku działania wysokiego ciśnienia kapilary mogą odłączyć się od głowicy zaciskowej i wystrzelić.

W przypadku nieprawidłowej obsługi kapilary mogą ulec pęknięciu.

- ▶ Noś okulary ochronne.
- Nigdy nie należy celować kapilarami w inne osoby.
- Używaj wyłącznie kapilar o średnicy zewnętrznej zgodnej z wartością wskazaną w specyfikacji głowicy zaciskowej.
- Kapilary można montować i demontować tylko wtedy, kiedy nie są one pod ciśnieniem.
- Montuj kapilary w głowicy zaciskowej w prawidłowy sposób.
- Nie dotykaj kapilarą szalki Petriego ani innych obiektów.

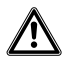

## PRZESTROGA! Ryzyko skaleczenia kapilarą

Kapilary mogą łatwo przebić się przez skórę.

 Po wymianie kapilary natychmiast przechyl ją z powrotem do zakresu roboczego.

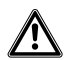

#### PRZESTROGA! Ryzyko zmiażdżenia przez moduły

Moduły poruszają się automatycznie we wszystkich osiach w przestrzeni.

• Nie należy sięgać do miejsc, w których odbywa się ruchu modułów.

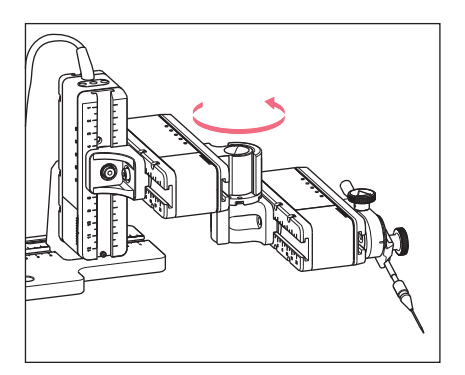

- 1. Wyciągnij kapilarę z zakresu roboczego za pomocą przycisku *home*.
- 2. Przechyl moduł X do przodu.
- 3. Odkręć głowicę zaciskową od uchwytu kapilary.
- Ostrożnie wyciągnij kapilarę z głowicy zaciskowej.
- Wsuń nową kapilarę do głowicy zaciskowej do oporu i dokręć głowicę zaciskową.
- 6. Przechyl moduł X z powrotem.

## 6.4.1 Ręczne ustawianie pozycji kapilary

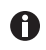

Przydatne w przypadku użycia kapilar o różnej długości (np. kapilar samodzielnie wyciąganych).

- 1. Naciśnij przycisk Back manual.
- 2. Umieść kapilarę ręcznie w zakresie roboczym.

## 6.4.2 Automatyczne ustawianie pozycji kapilary

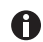

Przydatne w przypadku przemysłowych kapilar o dokładnie tej samej długości.

1. Naciśnij przycisk home.

Kapilara automatycznie przesunie się z powrotem do zakresu roboczego.

## 6.5 Zmiana próbki

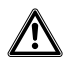

## PRZESTROGA! Ryzyko zmiażdżenia przez moduły

Moduły poruszają się automatycznie we wszystkich osiach w przestrzeni.

• Nie należy sięgać do miejsc, w których odbywa się ruchu modułów.

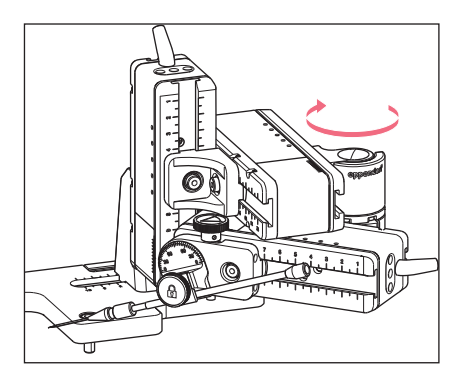

- 1. Naciśnij przycisk *home*, aby wysunąć kapilarę z zakresu roboczego.
- 2. Odchyl moduł X do tyłu.
- 3. Zmień próbkę.
- 4. Przechyl moduł X z powrotem.
- Naciśnij przycisk *home*, aby przesunąć kapilarę z powrotem do zakresu roboczego.

### 6.6 Zmiana zakresu prędkości

## 6.6.1 Zmiana parametrów za pomocą selektora obrotowego

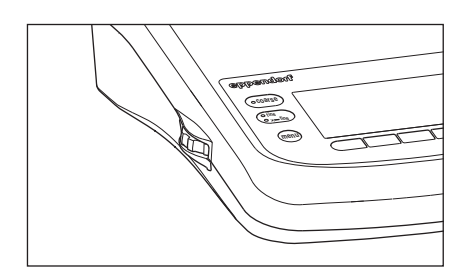

- Naciśnij przycisk na panelu sterowania odpowiadający wymaganemu zakresowi prędkości.
- 2. Aby zmienić prędkość, obracaj selektorem obrotowym.

## 6.6.2 Zmiana parametrów w menu

Warunki wstępne

• Wybrano aplikację.

| Menu / :                                                                          | Speed                       |    |                               |                                        |                                                      |  |
|-----------------------------------------------------------------------------------|-----------------------------|----|-------------------------------|----------------------------------------|------------------------------------------------------|--|
| Coarse<br>Fine<br>X-fine<br>Injection :<br>Step inj. s<br>Position s<br>Home spee | speed<br>peed<br>peed<br>ed |    | 60<br>2<br>3<br>3<br>15<br>75 | 00<br>50<br>00<br>00<br>00<br>00<br>00 | μm/s<br>μm/s<br>μm/s<br>μm/s<br>μm/s<br>μm/s<br>μm/s |  |
|                                                                                   | ▼                           | Er | nter                          |                                        | ◀                                                    |  |

- 1. Naciśnij przycisk menu.
- 2. Wybierz menu Speed.
- 3. Wybierz parametr.
- 4. Zmień wartość.

## 6.7 Pozycje kapilary

Aby zabezpieczyć kapilarę podczas przesuwania szkiełka, a następnie ustawić ją z powrotem w tej samej pozycji roboczej, możesz zapisać jej współrzędne. Ściśle ujmując, system nie zapisuje pozycji końcówki kapilary, ale współrzędne modułu silnikowego. Funkcja standardowa zapisuje współrzędne na czas trwania sesji roboczej. Po wyłączeniu mikromanipulatora zapisane dane, pozycje i współrzędne zostają usunięte. Jeśli zapisane dane powinny być przechowywane również po zakończeniu sesji roboczej, należy użyć funkcji zapisu wydłużonego.

Funkcje zapisywania:

- Funkcja zapisywania standardowego współrzędne są usuwane po wyłączeniu urządzenia.
- Funkcja zapisywania wydłużonego współrzędne są zachowywane po wyłączeniu urządzenia.

#### 68 Obsługa 68 InjectMan<sup>®</sup> 4 Polski (PL)

## 6.7.1 Zapis pozycji

Warunki wstępne

• Wybrano aplikację.

W zależności od aplikacji można zapisywać maksymalnie do pięciu pozycji.

| fine  | Joy   | ıstick key | y = Suitcl            | h position                |
|-------|-------|------------|-----------------------|---------------------------|
| _     |       |            | X = →<br>Y =<br>Z = → | 229 μm<br>44 μm<br>985 μm |
| ICSI  |       |            | -                     | pan                       |
|       |       |            |                       |                           |
|       |       |            |                       |                           |
| Pos 1 | Pos 2 |            | Y off                 | 2-axis<br>Limit           |

| fine  | Joystick key = Switch position |  |                     |                            |
|-------|--------------------------------|--|---------------------|----------------------------|
| ICSI  |                                |  | X: 14<br>Y: -<br>Z: | HO5 μm<br>125 μm<br>601 μm |
| 0     |                                |  |                     |                            |
| Pos 1 | Pos 2                          |  | Y off               | 2-axis<br>Limit            |

- 1. Przesuń kapilarę do wybranej pozycji.
- Aby zapisać pozycję roboczą kapilary, przytrzymaj przycisk programowy Pos 1 przez około sekundę. Zabrzmi sygnał dźwiękowy. Pos 1 zostanie oznaczone. Pojawią się współrzędne. Zapisana pozycja jest wyświetlana w polu statusu.
- 3. Przesuń kapilarę do wybranej pozycji (np. pozycji parkingowej).
- 4. Aby zapisać pozycję parkingową kapilary, przytrzymaj wciśnięty przycisk programowy Pos 2 przez około sekundę. Zabrzmi sygnał dźwiękowy. Pos 2 zostanie oznaczone. Zapisana pozycja jest wyświetlana w polu statusu.

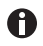

Kiedy kapilara opuści zapisaną pozycję, symbol wypełnionego koła będzie wyświetlany jako puste koło, wskazując, że ta pozycja została zapisana. Jeśli nie są zapisane żadne pozycje, pole statusu będzie puste.

# 6.7.2 Przesuwanie do określonej pozycji za pomocą przycisków programowych

Warunki wstępne

- Zapisano co najmniej jedną pozycję.
- Naciśnij przycisk programowy zapisanej pozycji. Zostanie wykonany ruch do wybranej pozycji. Joystick będzie nieaktywny, dopóki nie zostanie osiągnięta wybrana pozycja. Diody LED będą migać. W polu statusu przycisku programowego bedzie wyświetlane wypełnione kółko.

0

Jeśli zapisana pozycja znajduje się poniżej dolnego limitu (*Z-axis Limit*), ruch osi Z zostanie ograniczony zgodnie ze zdefiniowanym limitem.

#### Obsługa InjectMan® 4 Polski (PL)

## 6.7.3 Przesuwanie do określonej pozycji za pomocą przycisku joysticka

Warunki wstępne

- Zapisano co najmniej jedną pozycję.
- Parametr Joystick key musi być ustawiony na wartość Switch position.
- Naciśnij przycisk joysticka.
   Zostanie wykonany ruch do pierwszej pozycji.
- Naciśnij przycisk joysticka.
   Zostanie wykonany ruch do kolejnej pozycji.

## 6.7.4 Nadpisywanie zapisanej pozycji

Warunki wstępne

- · Zapisano pozycję.
- 1. Naciśnij przycisk programowy innej pozycji. Zostanie wykonany ruch do tej pozycji.
- Kiedy pozycja zostanie osiągnięta, naciśnij i przytrzymaj przycisk programowy pozycji, która ma zostać nadpisana.
   Stara pozycja zostanie nadpisana z użyciem bieżących współrzędnych.
- Wciśnij przycisk programowy.
   Zabrzmi sygnał dźwiękowy.
   W polu statusu przycisku programowego będzie wyświetlane wypełnione kółko.
   Zapisana pozycja będzie wyświetlana w polu współrzędnych.

## 6.7.5 Usuwanie zapisanej pozycji

Warunki wstępne

- Zapisano pozycję.
- Po osiągnięciu pozycji przytrzymaj przycisk programowy. Zabrzmi sygnał dźwiękowy. Pozycja została usunięta. Pole statusu jest puste.

## 6.8 Korzystanie z funkcji zapisu wydłużonego

Przechowywane są następujące dane:

- bieżące współrzędne modułu silnikowego.
- dane przycisków programowych od Pos 1 do Pos 5.
- zdefiniowane limity pionowe (Z-axis Limit i Upper limit) lub poziome (X-axis Limit).

#### Warunki wstępne

- Jedna z aplikacji została zdefiniowana jako domyślna.
- · Zdefiniowano co najmniej jedną pozycję lub limit.
- 1. Naciśnij przycisk standby.

Zostaną zapisane wskazane dane sesji roboczej.

Zostaną zapisane bieżące współrzędne modułu silnikowego.

Z przyczyn technicznych silniki będą się po tym czasie nadal przesuwać o kilka mikrometrów, aby osiągnąć zdefiniowaną pozycję.

Można wyłączyć mikromanipulator za pomocą głównego przełącznika zasilania. Po ponownym uruchomieniu mikromanipulatora dane będą nadal dostępne.

## 6.9 Limity pionowe

Dla osi Z można zdefiniować limit górny i dolny. Zapobiega to wchodzeniu kapilary w kontakt z dnem szalki Petriego lub jej przesunięciu się po kondensatorze adaptera mikroskopowego.

- Dolny limit Z-axis Limit
- Górny limit Upper limit

## 6.9.1 Definiowanie dolnego limitu

Warunki wstępne

• Wybrano aplikację.

| fine  | Joy   | Joystick key = Switch position |                                   |                                    |  |
|-------|-------|--------------------------------|-----------------------------------|------------------------------------|--|
| ICSI  |       |                                | X =<br>Y =<br>Z =<br>Limit<br>Z = | 0 μm<br>0 μm<br>930 μm L<br>930 μm |  |
|       |       |                                |                                   |                                    |  |
| Pos 1 | Pos 2 |                                | Y off                             | 2-axis<br>Limit                    |  |

1. Ustaw kapilarę lekko powyżej suwaka.

#### Obsługa InjectMan® 4 Polski (PL)

 Wciśnij przycisk Z-axis Limit. Współrzędna jest oznaczona przez L. Wyświetlana jest wartość limitu (Limit Z). Wybrany jest Z-axis Limit. Nie można już przesunąć kapilary dalej w dół.

## 6.9.2 Usuwanie dolnego limitu

1. Wciśnij przycisk *Z-axis Limit*. Limit został usunięty.

## 6.9.3 Definiowanie górnego limitu

| Menu / Installation / Upper Limit |       |     |                    |             |                      |             |                      |
|-----------------------------------|-------|-----|--------------------|-------------|----------------------|-------------|----------------------|
| Upper                             | Limit |     | X<br>Y<br>Z<br>Lin | =<br>=<br>= | (<br>(<br>267<br>267 | )<br>)<br>1 | μπ<br>μπ<br>μπ<br>μm |
|                                   | Clear | Set |                    | Ba          | ck                   |             |                      |

- 1. W menu *Installation* wybierz menu podrzędne *Upper limit*. Pojawi się okno *Upper Limit*.
- 2. Przesuń kapilarę do górnej pozycji.
- Zapisz pozycję za pomocą Set. Współrzędna jest oznaczona przez U. Wyświetlana jest wartość limitu (Lim). Nie można już przesunąć kapilary dalej w górę.

## 6.9.4 Usuwanie górnego limitu

- 1. W menu *Installation* wybierz menu podrzędne *Upper limit*. Pojawi się okno *Upper Limit*.
- 2. Zapisz pozycję za pomocą *Clear*. Limit został usunięty.

## 6.10 Limit poziomy

Możliwe jest zdefiniowanie limitu iniekcji poziomej dla osi X. Zapobiega to przejściu kapilary przez próbkę.

| fine  | Joy   | ıstick key | y = Switch                 | n position                         |
|-------|-------|------------|----------------------------|------------------------------------|
| ICSI  |       |            | X =<br>Y =<br>2 =<br>Limit | -96 μm L<br>0 μm<br>0 μm<br>-96 μm |
|       |       |            |                            |                                    |
| Pos 1 | Pos 2 |            | Y off                      | X-axis<br>Limit                    |

## 6.10.1 Definiowanie limitu poziomego

- 1. W menu Installation wybierz menu podrzędne Angle.
- 2. Wybierz kąt iniekcji 0° i zapisz, naciskając Enter.
- 3. Zamknij menu. Ekran aplikacji wyświetla teraz *X-axis Limit*.
- 4. Przesuń kapilarę do wybranej pozycji na osi X.
- Zapisz limit boczny za pomocą X-axis Limit. Współrzędna X zostanie oznaczona L. Wyświetlana jest wartość limitu (Limit X). Wybrane jest X-axis Limit. Nie można przesunąć kapilary dalej w bok.

## 6.10.2 Usuwanie limitu poziomego

- 1. Wciśnij przycisk *X-axis Limit*. Limit został usunięty.
- 2. W menu Installation wybierz menu podrzędne Angle.
- Zresetuj kąt iniekcji do wartości kąta roboczego i zapisz za pomocą Enter. Limit boczny został usunięty. Ekran aplikacji ponownie wyświetla Back.

## 6.11 Funkcja Speed

W menu *Speed* można zdefiniować prędkość dla zakresu roboczego oraz prędkość, z jaką będą osiągane określone pozycje lub wykonywane ruchy.
#### 6.11.1 Menu Speed i parametry

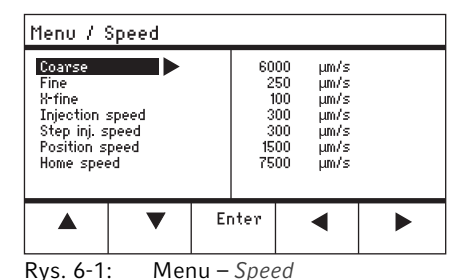

Parametr Wartość Zakres wartości Skok Standard Coarse Ustawianie prędkości w µm na 5 - 100005 7500 sekunde Fine 5 - 1000 5 Ustawianie predkości w µm na 1000 sekunde X-fine Ustawianie predkości w µm na 0 - 1001 100 sekunde Injection speed Ustawianie prędkości w µm na 5 - 10000 5 300 sekunde Ustawianie prędkości w µm na 5 - 10000 5 Step inj. speed 300 sekunde 5 - 100005 Position speed Ustawianie prędkości w µm na 1500 sekunde 5 Home speed Ustawianie prędkości w µm na 5 - 100007500 sekunde

#### 6.11.2 Ustawianie parametrów dla Speed

Jeśli dla parametru *X-fine* ustawiono 0, możliwość zamiany pomiędzy zakresami roboczymi *Fine* a *X-fine* jest nieaktywna.

- 1. Wybierz parametr.
- 2. Ustaw wartość parametru.
- 3. Zamknij menu.

A

#### 6.12 Funkcja Inject

Ta funkcja wykonuje automatyczny ruch iniekcyjny. Możesz ustawić prędkość iniekcji, czas iniekcji i ruch iniekcyjny, a także ustalić odległość pomiędzy kapilarą a dolnym limitem.

6.12.1 Menu Inject i parametry

| Menu / Inject                                                         |                           |    |      |                             |  |
|-----------------------------------------------------------------------|---------------------------|----|------|-----------------------------|--|
| <mark>Injection s</mark><br>Synchr. inj<br>Search≁limi<br>Injection a | peed<br>ect.<br>t<br>xial |    | LI   | 300 µ/s<br>MIT<br>OFF<br>ON |  |
|                                                                       | ▼                         | Er | nter | •                           |  |

Rys. 6-2: Menu – Inject

| Parametr        | Wartość                                                                                                  | Zakres wartości                        | Skok | Standard |
|-----------------|----------------------------------------------------------------------------------------------------|----------------------------------------|------|----------|
| Injection speed | Ustawianie prędkości iniekcji w<br>µm na sekundę                                                         | 5 – 10000                              | 5    | 300      |
| Synchr. inject  | Ustawianie<br>zsynchronizowanego czasu<br>iniekcji                                                       | MOVE<br>IMMEDIATE<br>LIMIT<br>PRESSURE | _    | LIMIT    |
| Search+limit    | Zmiana limitu dolnego i pozycji<br>kapilary. Odległość pomiędzy<br>kapilarą a limitem pozostaje<br>stała | OFF/ON                                 | -    | OFF      |
| Injection axial | Włączanie lub wyłączanie<br>ruchu osiowego funkcji                                                       | OFF/ON                                 | _    | On       |

| Parametr       | Zakres wartości | Funkcja                                                                                         |
|----------------|-----------------|-------------------------------------------------------------------------------------------------|
| Synchr. inject | MOVE            | Ruch iniekcyjny bez użycia ciśnienia iniekcyjnego<br>(kiedy używane są niepodłączone iniektory) |
|                | IMMEDIATE       | Ciśnienie iniekcyjne jest uruchamiane razem z ruchem iniekcyjnym                                |
|                | LIMIT           | Ciśnienie iniekcyjne po pokonaniu całej odległości iniekcji ( <i>Z-axis Limit</i> )             |
|                | PRESSURE        | Ciśnienie iniekcyjne bez ruchu iniekcyjnego                                                     |

#### 6.12.2 Wykonywanie funkcji Inject

Warunki wstępne

- Podłaczono FemtoJet 4i.
- Zdefiniowano dolny limit (Z-axis Limit).

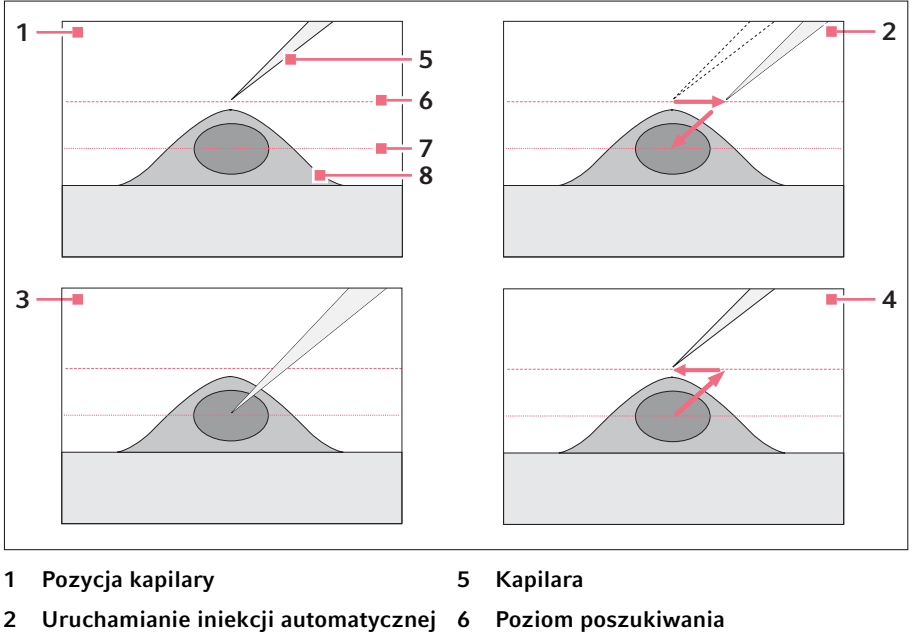

3 Iniekcja

- 7 Z-axis Limit Komórka
- 4 Automatyczny ruch do pozycji startowej

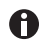

Jeśli parametr Search+limit jest aktywny, możesz dokonywać iniekcji do komórek na różnej wysokości z użyciem tych samych parametrów iniekcji.

8

1. Naciśnij przycisk joysticka. Kapilara przesuwa się do boku i do dolnego limitu pod kątem iniekcji. Iniekcja jest wykonywana automatycznie. Kapilara jest przesuwana z powrotem do pozycji startowej.

#### 6.13 Funkcja Step injection

Za pomocą tej funkcji można wykonywać prostą iniekcję na określoną odległość.

Step injection można uruchomić za pomocą:

- przycisku joysticka
- · sterownika nożnego
- lub podłączonego mikroiniektora(np. FemtoJet 4i)

#### 6.13.1 Menu Step injection i parametry

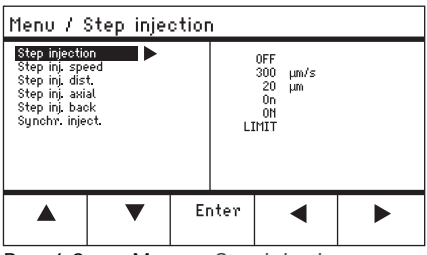

Rys. 6-3: Menu – Step injection

| Parametr        | Wartość                                               | Zakres wartości                        | Skok | Standard |
|-----------------|-------------------------------------------------------|----------------------------------------|------|----------|
| Step injection  | Włączanie lub wyłączanie<br>funkcji                   | OFF/ON                                 | -    | OFF      |
| Step inj. speed | Ustawianie prędkości iniekcji w<br>µm na sekundę      | 5 – 10000                              | 5    | 300      |
| Step inj. dist  | Ustawianie drogi iniekcji w µm                        | 1 – 2000                               | 1    | 20       |
| Step inj. axial | Włączanie lub wyłączanie<br>ruchu osiowego kapilary   | OFF/ON                                 | -    | On       |
| Step inj. back  | Włączanie lub wyłączanie<br>ruchu wstecznego kapilary | OFF/ON                                 | -    | On       |
| Synchr. inject  | Ustawianie czasu iniekcji                             | MOVE<br>IMMEDIATE<br>LIMIT<br>PRESSURE | _    | LIMIT    |

| Parametr       | Zakres wartości | Funkcja                                                                               |
|----------------|-----------------|---------------------------------------------------------------------------------------|
| Synchr. inject | MOVE            | Ruch iniekcyjny bez ciśnienia iniekcyjnego                                            |
|                | IMMEDIATE       | Ciśnienie iniekcyjne jest uruchamiane razem z ruchem iniekcyjnym                      |
|                | LIMIT           | Ciśnienie iniekcyjne po pokonaniu całej odległości iniekcji ( <i>Step inj. dist</i> ) |
|                | PRESSURE        | Ciśnienie iniekcyjne bez ruchu iniekcyjnego                                           |

#### 6.13.2 Wykonywanie funkcji Step injection

Warunki wstępne

- Podłączono FemtoJet 4i.
- Przypisano Step injection do wolnego przycisku programowego.
- 1. Aktywuj Step injection.
- 2. Ustaw wszystkie parametry.
- 3. Ustaw czas iniekcji w FemtoJet 4i.
- Zamknij menu. Pojawi się ekran aplikacji Step injection.
- 5. Uruchom iniekcję za pomocą przycisku joysticka. Funkcja zostanie wykonana.

#### 6.14 Funkcja Home

Funkcja *Home* umożliwia szybkie wysunięcie kapilary z zakresu roboczego i jest przydatna do szybkiej wymiany kapilary.

#### 6.14.1 Menu i parametry Home

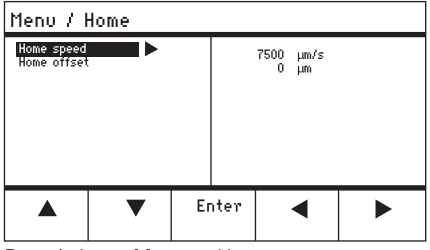

Rys. 6-4: Menu – Home

| Parametr    | Wartość                                     | Zakres wartości | Skok | Standard |
|-------------|---------------------------------------------|-----------------|------|----------|
| Home speed  | Ustawianie prędkości funkcji<br>Home w μm/s | 5 – 10000       | 5    | 7500     |
| Home offset | Ustawianie przesunięcia<br>pionowego w μm   | 5 – 20000       | 5    | 0        |

#### 6.14.2 Ustawianie parametru Home

- 1. Ustaw prędkość.
- 2. Ustaw przesunięcie.
- 3. Zamknij menu.

#### 6.14.3 Wysuwanie kapilary za pomocą przycisku home

Warunki wstępne

• Zdefiniowano parametry w menu Home.

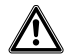

#### PRZESTROGA! Ryzyko zmiażdżenia przez moduły

Moduły poruszają się automatycznie we wszystkich osiach w przestrzeni.

Nie należy sięgać do miejsc, w których odbywa się ruchu modułów.

| coarse                                               |                 |                |                   |              |  |
|------------------------------------------------------|-----------------|----------------|-------------------|--------------|--|
| HOME<br>To move back<br>optional pres<br>Back manual | < use HOME<br>s |                | X =<br>Y =<br>Z = | Ο μm<br>Ο μm |  |
| Offset = (                                           | )µm             |                |                   |              |  |
|                                                      | ▼               | Back<br>manual |                   |              |  |

 Naciśnij przycisk home. Przycisk home miga. Kapilara zostaje wyciągnięta z zakresu roboczego. Zapala się przycisk home.

#### 6.14.4 Wsuwanie kapilary z powrotem za pomocą przycisku home

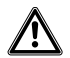

#### PRZESTROGA! Ryzyko zmiażdżenia przez moduły

Moduły poruszają się automatycznie we wszystkich osiach w przestrzeni.

- Nie należy sięgać do miejsc, w których odbywa się ruchu modułów.
- 1. Naciśnij przycisk home.

Działanie funkcji home zostaje zakończone.

Kapilara jest przesuwana z powrotem do zakresu roboczego.

#### 6.14.5 Ustawianie przesunięcia.

W przypadku kapilar o różnej długości można ustawić przesunięcie. Powoduje to zdefiniowanie limitu dla funkcji *home*.

| coarse                                                         |     |                   |                      |  |  |
|----------------------------------------------------------------|-----|-------------------|----------------------|--|--|
| HOME<br>To move back use HOME<br>optional press<br>Back manual |     | X =<br>Y =<br>Z = | Ο μm<br>Ο μm<br>Ο μm |  |  |
| Offset = 0                                                     | )µm |                   |                      |  |  |
|                                                                | •   | Back<br>manual    |                      |  |  |

 Zmień przesunięcie za pomocą przycisków strzałek. Wartość przesunięcia jest wyświetlana w polu statusu.

#### 6.14.6 Kończenie działania funkcji home.

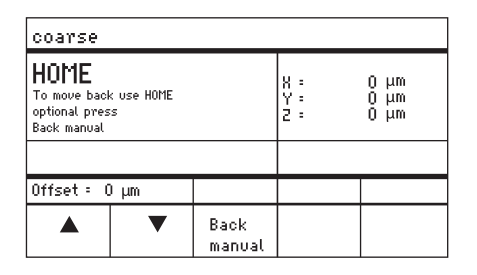

- Wciśnij przycisk Back manual. Działanie funkcji home zostaje zakończone.
- Przesuń kapilarę manualnie za pomocą joysticka.

#### 6.15 Funkcja Clean

Za pomocą tej funkcji można wysunąć kapilarę na określoną odległość z pożywki. W czasie tego procesu dochodzi do usunięcia zanieczyszczeń zewnętrznych na granicy pożywki.

#### 6.15.1 Menu i parametry Clean

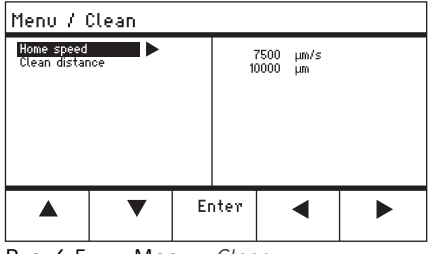

Rys. 6-5: Menu – Clean

| Parametr       | Wartość                                      | Zakres wartości | Skok | Standard |
|----------------|----------------------------------------------|-----------------|------|----------|
| Home speed     | Ustawianie prędkości<br>funkcji Clean w μm/s | 5 – 10000       | 5    | 7500     |
| Clean distance | Ustawianie odległości w<br>μm                | 0 – 20000       | 5    | 10000    |

#### 6.15.2 Ustawianie parametru Clean

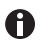

Ustaw Clean distance ponad granicą pożywki

- 1. Ustaw Home speed.
- 2. Ustaw Clean distance.
- 3. Zamknij menu.

#### 6.15.3 Uruchamianie funkcji Clean

Warunki wstępne

- Ustawiono parametry Clean.
- Funkcja Clean jest przypisana do przycisku programowego.

| coarse                                                           |                |                  |                               |
|------------------------------------------------------------------|----------------|------------------|-------------------------------|
| CLEAN<br>To move back use CLEAN<br>optional press<br>Back manual |                | X: -<br>Y:<br>Z: | 3923 μm<br>2135 μm<br>4527 μm |
|                                                                  |                |                  |                               |
|                                                                  | Back<br>manual |                  | Clean                         |

- 1. Wciśnij przycisk Clean. Pojawi się ekran Clean.
- 2. Uruchom funkcję za pomocą Clean. Kapilara zostanie wyciągnięta z pożywki zgodnie z ustawionymi parametrami.

#### 6.15.4 Kończenie działania funkcji Clean.

| coarse                                                           |                   |                   |         |                      |          |  |
|------------------------------------------------------------------|-------------------|-------------------|---------|----------------------|----------|--|
| CLEAN<br>To move back use CLEAN<br>optional press<br>Back manual |                   | X :<br>Y :<br>Z : | -0<br>4 | 3923<br>2135<br>1527 | μm<br>μm |  |
|                                                                  |                   |                   |         |                      |          |  |
|                                                                  | Back CI<br>manual |                   | Cle     | an                   |          |  |

#### 6.16 Funkcja PiezoXpert 6.16.1 Menu i parametry PiezoXpert

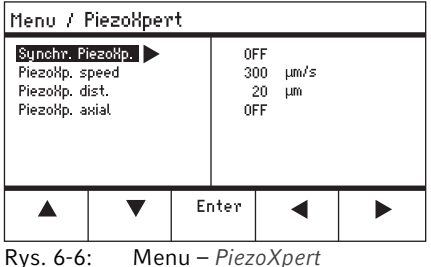

Rys. 6-6:

1. Wciśnij przycisk Back manual. Działanie funkcji zostanie zakończone. Pojawi się ekran aplikacji.

#### Obsługa InjectMan® 4 Polski (PL)

| Parametr        | Wartość                                                                                                    | Zakres wartości | Skok | Standard |
|-----------------|----------------------------------------------------------------------------------------------------|-----------------|------|----------|
| Synchr. PiezoXp | Włączanie lub wyłączanie<br>synchronizacji pomiędzy<br>InjectMan 4 a PiezoXpert                                                     | OFF/ON          | _    | _        |
| PiezoXp. speed  | Ustawianie tempa przesuwania<br>się mikromanipulatora do<br>przodu w μm/s, w czasie gdy<br>PiezoXpert uruchamia impuls.             | 5 – 10000       | 5    | 300      |
| PiezoXp. dist   | Ustawianie długości kroku<br>wykonywanego w czasie ruchu<br>mikromanipulatora w µm, w<br>czasie gdy PiezoXpert<br>uruchamia impuls. | 1 – 2000        | 1    | 20       |
| PiezoXp. axial  | Włączanie lub wyłączanie<br>ruchu osiowego (zgodnie z<br>ustawionym kątem iniekcji)<br>On = ruch w osi X i Y.<br>Off = ruch w osi X | ON/OFF          | _    | OFF      |

#### 6.16.2 Uruchamianie funkcji PiezoXpert

Warunki wstępne

- Podłączono PiezoXpert.
- 1. Aktywuj Synchr. PiezoXp.
- 2. Przyciski strzałek PiezoXp. speed.
- 3. Ustaw PiezoXp. dist.
- 4. Wybierz PiezoXp. axial.
- 5. Zamknij menu.
- 6. Uruchom funkcję z ustawieniem *Channel A* w PiezoXpert. Funkcja zostanie wykonana.

#### 6.17 Funkcja Installation

Ta funkcja oferuje ustawienia umożliwiające precyzyjne regulowanie modułu silnikowego i pulpitu sterowniczego. Parametry w menu *Installation* dezaktywują identyczne funkcje przycisków programowych.

#### 6.17.1 Menu i parametry Installation

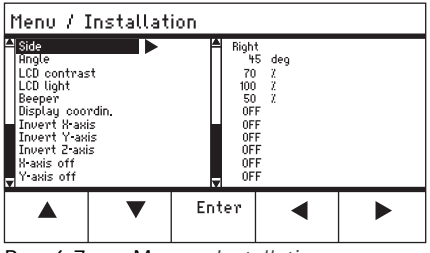

Rys. 6-7: Menu – Installation

#### 6.17.2 Parametry instalacyjne

| Parametr | Wartość                                 | Zakres wartości | Skok | Standard |
|----------|-----------------------------------------|-----------------|------|----------|
| Side     | Ustawianie strony do montażu            | LEFT/RIGHT      | -    | RIGHT    |
| Angle    | Ustawianie kąta kapilary w<br>stopniach | 0° – 90°        | 1    | -        |

#### 6.17.3 Parametry pulpitu sterowniczego

| Parametr        | Wartość                                     | Zakres wartości | Skok | Standard |
|-----------------|---------------------------------------------|-----------------|------|----------|
| LCD contrast    | Ustawianie kontrastu                        | 65 % - 75 %     | 1    | 70 %     |
| LCD light       | Ustawianie poziomu jasności<br>wyświetlacza | 0 % - 100 %     | 1    | 100 %    |
| Beeper          | Wybieranie głośności                        | 0 – 100 %       | 1    | 50 %     |
| Display coordin | Ustawianie wyświetlania<br>współrzędnych    | OFF/ON          | -    | On       |

#### 6.17.4 Parametry modułu

| Parametr      | Wartość                              | Zakres wartości | Skok | Standard |
|---------------|--------------------------------------|-----------------|------|----------|
| Invert X-axis | Odwracanie kierunku ruchu<br>silnika | OFF/ON          | -    | OFF      |
| Invert Y-axis | Odwracanie kierunku ruchu<br>silnika | OFF/ON          | -    | OFF      |

| Parametr      | Wartość                                       | Zakres wartości | Skok | Standard |
|---------------|-----------------------------------------------|-----------------|------|----------|
| Invert Z-axis | Odwracanie kierunku ruchu silnika             | OFF/ON          | -    | OFF      |
| X-axis off    | Włączanie lub wyłączanie<br>silnika osi ruchu | OFF/ON          | -    | OFF      |
| Y-axis off    | Włączanie lub wyłączanie<br>silnika osi ruchu | OFF/ON          | -    | OFF      |
| Z-axis off    | Włączanie lub wyłączanie<br>silnika osi ruchu | OFF/ON          | -    | OFF      |
| Upper limit   | Definiowanie górnego limitu                   | EXECUTE         | -    | -        |

#### 6.18 Funkcja Function

*Function* umożliwia zresetowanie parametrów i współrzędnych i przesunięcie modułów do pozycji środkowej.

#### 6.18.1 Menu i parametry Function

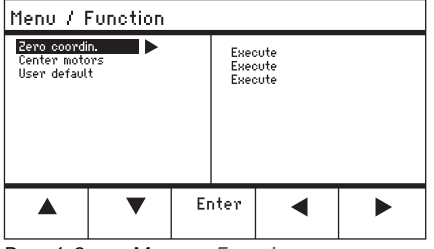

Rys. 6-8: Menu – Function

| Parametr      | Wartość                                                                    | Zakres wartości |
|---------------|----------------------------------------------------------------------------|-----------------|
| Zero coordin  | Resetowanie wszystkich współrzędnych do zera                               | Execute         |
| Center motors | Przesunięcie silników krokowych modułu<br>silnikowego do pozycji środkowej | Execute         |
| User default  | Zresetowanie ustawień do stanu w momencie<br>dostawy                       | Execute         |

#### 6.18.2 Wykonywanie Zero coordin

- 1. Wybierz parametry i potwierdź za pomocą Enter.
- Potwierdź Execute za pomocą Enter. Wszystkie współrzędne są resetowane do zera. Zapisane pozycje zostają usunięte. Ustawione limity zostają usunięte.

#### 6.18.3 Uruchamianie Center motors

Warunki wstępne

• Żaden uchwyt kapilary nie jest zaciśnięty.

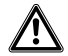

#### PRZESTROGA! Ryzyko zmiażdżenia przez moduły

Moduły poruszają się automatycznie we wszystkich osiach w przestrzeni.

- Nie należy sięgać do miejsc, w których odbywa się ruchu modułów.
- 1. Wybierz parametry i potwierdź za pomocą Enter.
- Potwierdź Execute za pomocą Enter.
   Silnik X i silnik Y są przesuwane do pozycji środkowej.
   Silnik Z jest przesuwany do pozycji 20/80.
   Wszystkie współrzędne są resetowane do zera.
   Zapisane pozycje zostają usunięte.
   Ustawione limity zostają usunięte.

#### 6.18.4 Uruchamianie User default

- 1. Wybierz parametry i potwierdź za pomocą Enter.
- Potwierdź *Execute* za pomocą *Enter*. Wszystkie parametry są resetowane do ustawień fabrycznych. Pojawi się ekran aplikacji.

#### 6.19 Funkcja Softkeys

Ta funkcja umożliwia przypisywanie programów do wolnych przycisków programowych. Przypisane przyciski programowe są oznaczone symbolem kłódki.

#### 6.19.1 Menu i parametry Softkeys

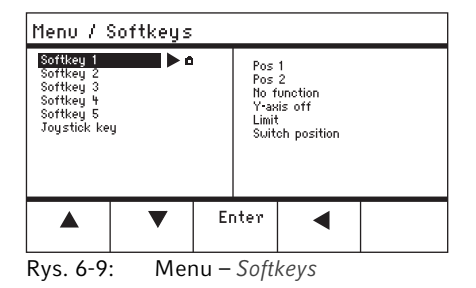

| Parametr     | Wartość                                | Zakres wartości                                                         |
|--------------|----------------------------------------|-------------------------------------------------------------------------|
| Softkey 1    | Ustawianie funkcji                     |                                                                         |
| Softkey 2    | Ustawianie funkcji                     |                                                                         |
| Softkey 3    | Ustawianie funkcji                     |                                                                         |
| Softkey 4    | Ustawianie funkcji                     |                                                                         |
| Softkey 5    | Ustawianie funkcji                     |                                                                         |
| Joystick key | Ustawianie funkcji przycisku joysticka | No function<br>Switch position<br>Switch fine<br>Joystick off<br>Iniect |

| Parametr       | Funkcja                                                                              |
|----------------|--------------------------------------------------------------------------------------|
| No function    | Przycisk programowy nie ma żadnej funkcji                                            |
| Pos 1          | Zapis, nadpisanie lub usunięcie pozycji                                              |
| Pos 2          | Zapis, nadpisanie lub usunięcie pozycji                                              |
| Pos 3          | Zapis, nadpisanie lub usunięcie pozycji                                              |
| Pos 4          | Zapis, nadpisanie lub usunięcie pozycji                                              |
| Pos 5          | Zapis, nadpisanie lub usunięcie pozycji                                              |
| Y-axis off     | Włączanie lub wyłączanie sterowania osią ruchu                                       |
| Axial          | Zmiana ruchu poziomego na osiowy                                                     |
| Limit          | Aktywacja lub dezaktywacja limitu pionowego lub poziomego (oś X)                     |
| Step injection | Aktywacja funkcji Step injection                                                     |
| Limit up       | Zmiana wartości Z-axis Limit w górę                                                  |
| Limit down     | Zmiana wartości Z-axis Limit w dół                                                   |
| Clean          | Ruch osiowy poza zakres roboczy                                                      |
| Z-axis only    | Sterowanie ruchem wyłącznie w osi Z. Sterowanie ruchem w osiach X i Y jest wyłączone |
| LCD light      | Ustawianie poziomu jasności wyświetlacza                                             |
| Beeper         | Wybieranie głośności                                                                 |
| Joystick off   | Dezaktywacja wszystkich ruchów joysticka                                             |
| X-axis off     | Włączanie lub wyłączanie sterowania osią ruchu                                       |
| Z-axis off     | Włączanie lub wyłączanie sterowania osią ruchu                                       |
| X-axis only    | Sterowanie ruchem wyłącznie w osi X. Sterowanie ruchem w osiach Y i Z jest wyłączone |
| Y-axis only    | Sterowanie ruchem wyłącznie w osi Y. Sterowanie ruchem w osiach X i Z jest wyłączone |

| Parametr     | Zakres wartości | Funkcja                                                             |
|--------------|-----------------|---------------------------------------------------------------------|
| Joystick key | No function     | Dezaktywacja funkcji przycisku joysticka                            |
|              | Switch position | Kliknij jeden raz, aby przejść do następnej zapisanej<br>pozycji    |
|              | Switch fine     | Kliknij jeden raz, aby przejść do zakresu roboczego fine lub x-fine |
|              | Joystick off    | Kliknij jeden raz, aby włączyć lub wyłączyć joystick                |
|              | Inject          | Kliknij jeden raz, aby aktywować funkcję                            |

#### 6.19.2 Uruchamianie Softkeys

- 1. Wybierz wolny przycisk programowy i potwierdź, naciskając Enter.
- 2. Wybierz parametr i potwierdź, wciskając Enter.
- 3. Zamknij menu.

Wybrany parametr zostanie przypisany do wolnego przycisku programowego. Parametr pojawi się na ekranie aplikacji.

#### 6.19.3 Uruchamianie Joystick key

Warunki wstępne

Wybrano aplikację My application.

- 1. Wybierz Joystick key i potwierdź przyciskiem Enter.
- 2. Wybierz funkcję i potwierdź, naciskając Enter.
- 3. Zamknij menu.

Funkcja zostanie przypisana do przycisku joysticka. Wybrana funkcja pojawi się na ekranie aplikacji.

#### 6.20 Funkcja Change appl

Za pomocą tej funkcji możesz ustawić dowolną aplikację jako ekran startowy lub ponownie aktywować domyślny ekran.

#### 6.20.1 Menu Change appl i parametry

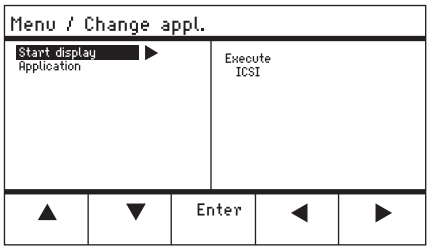

Rys. 6-10: Menu – Change appl

| Parametr      | Wartość                                                       | Zakres wartości                                                           |
|---------------|---------------------------------------------------------------|---------------------------------------------------------------------------|
| Start display | Reaktywacja ekranu startowego umożliwiającego wybór aplikacji | Execute                                                                   |
| Application   | Ustawienie wybranej aplikacji jako ekranu<br>startowego       | Adherent cell inj<br>ICSI<br>Dev. biology<br>Physiology<br>My application |

#### 6.20.2 Wybór aplikacji, która ma być ekranem startowym

- 1. Wybierz Start display.
- 2. Potwierdź za pomocą *Execute*.
- Zamknij menu. Mikromanipulator będzie uruchamiany z wybraną aplikacją.

#### 6.20.3 Definiowanie aplikacji, która ma być ekranem startowym

- 1. Wybierz aplikację.
- 2. Potwierdź za pomocą Enter.
- Zamknij menu. Mikromanipulator będzie zawsze uruchamiany z wybraną aplikacją.

#### 6.21 Funkcja Service 6.21.1 Menu Service i parametry

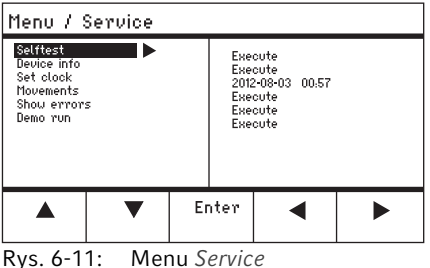

Rys. 0-11. Menu Service

| Parametr    | Wartość                                                                                     | Zakres wartości     |
|-------------|---------------------------------------------------------------------------------------------|---------------------|
| Selftest    | Przesunięcie modułu silnikowego we wszystkich trzech osiach i wyświetlenie komunikatu błędu | EXECUTE             |
| Device info | Wyświetlenie wersji oprogramowania                                                          | EXECUTE             |
| Set clock   | Ustawianie daty i czasu                                                                     | YYYY-MM-DD<br>00:00 |
| Movements   | Wyświetlenie ruchów wykonanych przez moduły (X,<br>Y, Z)                                    | EXECUTE             |
| Show errors | Wyświetlenie co najmniej 10 komunikatów błędów                                              | EXECUTE             |
| Demo run    | Zapis pozycji i przesunięcie do niej                                                        | EXECUTE             |

#### 6.21.2 Wykonywanie funkcji Selftest

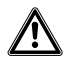

#### PRZESTROGA! Ryzyko zmiażdżenia przez moduły

Moduły poruszają się automatycznie we wszystkich osiach w przestrzeni.

- Nie należy sięgać do miejsc, w których odbywa się ruchu modułów.
- 1. Wybierz Selftest i potwierdź przyciskiem Enter.
- 2. Potwierdź *Execute* za pomocą *Enter*. Pojawi się ekran funkcji *Selftest*.
- Uruchom Selftest za pomocą Start. Silniki przesuną się w górę do ograniczników.
- 4. Zakończ Selftest za pomocą Stop.

# 6.22 Przywracanie parametrów do ustawień fabrycznych 6.22.1 Resetowanie

Resetowanie wszystkich parametrów do ustawień fabrycznych.

- 1. Przytrzymaj wciśnięty przycisk home.
- 2. Włącz urządzenie przełącznikiem zasilania. Pojawi się ekran *GENERAL RESET*.
- Uruchom funkcję za pomocą Yes.
   Wszystkie parametry zostały zresetowane do ustawień fabrycznych.

#### 6.22.2 Resetowanie z użyciem menu

Warunki wstępne

- Wybrano aplikację.
- 1. Naciśnij przycisk menu.
- 2. Wybierz menu Function.
- 3. Wciśnij przycisk Enter.
- 4. Wybierz User default i potwierdź przyciskiem Execute. Wszystkie parametry zostały zresetowane do ustawień fabrycznych.

#### 6.23 Zdalne sterowanie urządzeniem InjectMan 4 za pomocą komputera

Możesz zdalnie sterować urządzeniem InjectMan 4 za pomocą programu terminala zainstalowanego na komputerze. Sterowanie za pomocą komputera i programu terminala jest zalecane w pewnych określonych sytuacjach i nie jest opisane w tej instrukcji obsługi. Specjalna instrukcja obsługi dotycząca tej funkcji jest dostępna w internecie pod adresem: www.eppendorf.com.

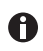

Eppendorf nie oferuje wsparcia w zakresie sterowania urządzeniem InjectMan 4 za pomocą programu terminala.

# 7 7.1 Rozwiązywanie problemów Błędy ogólne Moduł silnikowy

#### 7.1.1

| Objaw/komunikat                                                                                   | Przyczyna                                                                                                    | Rozwiązanie                                                                                                    |
|---------------------------------------------------------------------------------------------------|----------------------------------------------------------------------------------------------------|----------------------------------------------------------------------------------------------------|
| Osie silnika poruszają<br>się w nieprawidłowym<br>kierunku lub niezgodnie<br>z ruchami joysticka. | <ul> <li>Nieprawidłowo<br/>zamontowany moduł<br/>silnikowy.</li> <li>Wprowadzono<br/>nieprawidłowe parametry<br/>instalacji.</li> <li>Odwrócony kierunek ruchu<br/>osi.</li> </ul> | <ul> <li>Porównaj parametry<br/>instalacji ze strukturą<br/>modułu silnikowego.</li> <li>Sprawdź orientację i<br/>strukturę modułów.</li> <li>Sprawdź połączenia<br/>modułów z pulpitem<br/>sterowniczym.</li> <li>Anuluj odwrócenie osi.</li> </ul> |

#### 7.1.2 Kapilara

| Objaw/komunikat                                             | Przyczyna                                                                                                 | Rozwiązanie                                                                                        |
|-------------------------------------------------------------|----------------------------------------------------------------------------------------------------|----------------------------------------------------------------------------------------------------|
| Kapilara porusza się<br>zbyt szybko lub zbyt<br>wolno.      | <ul> <li>Nieprawidłowo ustawiony<br/>promień zakresu<br/>roboczego.</li> </ul>                            | <ul> <li>Ustaw promień za pomocą<br/>selektora obrotowego w<br/>menu Speed.</li> </ul>             |
|                                                             | <ul> <li>Nieprawidłowy<br/>współczynnik<br/>przyspieszenia.</li> </ul>                                    | <ul> <li>W menu Installation ustaw<br/>wartość parametru<br/>Dyn-factor.</li> </ul>                |
| Kapilara porusza się<br>tylko do boku lub tylko<br>pionowo. | <ul> <li>Oś Y jest wyłączona.</li> </ul>                                                                  | <ul> <li>Wyłączenie funkcji Y off.</li> </ul>                                                      |
| Kapilara wykonuje<br>niedostateczny ruch do<br>dołu.        | <ul> <li>Aktywna jest funkcja Z-axis<br/>Limit.</li> <li>Nieprawidłowa regulacja<br/>kapilary.</li> </ul> | <ul> <li>Dezaktywuj funkcję Z-axis<br/>Limit.</li> <li>Ponownie wyreguluj<br/>kapilarę.</li> </ul> |

## 7.1.3 Pulpit sterowniczy i kapilara

| Objaw/komunikat                                                                                                    | Przyczyna                                                                                               | Rozwiązanie                                                                                          |
|----------------------------------------------------------------------------------------------------|----------------------------------------------------------------------------------------------------|----------------------------------------------------------------------------------------------------|
| Urządzenie nie reaguje<br>na wciskanie<br>przycisków, kiedy                                                             | <ul> <li>Jest aktywna.</li> </ul>                                                                       | <ul> <li>Naciśnij ponownie przycisk<br/>home. Kapilara porusza się<br/>w dół.</li> </ul>             |
| aktywna jest funkcja<br><i>Home.</i>                                                                                    |                                                                                                    | <ul> <li>Wciśnij przycisk<br/>programowy <i>Back manual</i>.</li> <li>Porusz joystickiem.</li> </ul> |
| Wyświetlacz nie<br>pokazuje żadnych<br>informacji lub nie można<br>aktywować urządzenia,<br>mimo że jest<br>podłączone. | <ul> <li>Wtyczka kabla zasilającego<br/>jest poluzowana.</li> <li>Urządzenie jest wyłączone.</li> </ul> | <ul> <li>Sprawdź kabel zasilający<br/>lub jego wtyczkę.</li> <li>Włącz urządzenie.</li> </ul>        |

## 7.1.4 Joystick

| Objaw/komunikat                                     | Przyczyna                                                              | Rozwiązanie                                                               |
|-----------------------------------------------------|------------------------------------------------------------------------|---------------------------------------------------------------------------|
| Zewnętrzny zakres<br>ruchu joysticka nie<br>działa. | <ul> <li>Zewnętrzny zakres ruchu<br/>został zdezaktywowany.</li> </ul> | <ul> <li>W menu Installation ustaw<br/>wartość Dyn-mode na ON.</li> </ul> |

#### 7.1.5 Oprogramowanie i parametry

| Objaw/komunikat                            | Przyczyna | Rozwiązanie                                                                                                  |
|--------------------------------------------|-----------|----------------------------------------------------------------------------------------------------|
| Nie można uzyskać<br>dostępu do parametrów | -         | <ul> <li>Ponownie wprowadź<br/>parametry.</li> </ul>                                                         |
| określonych operacji.                      |           | <ul> <li>Przeprowadź reset, aby<br/>zresetować wszystkie<br/>parametry do ustawień<br/>roboczych.</li> </ul> |
|                                            |           | <ul> <li>Ponownie wyreguluj<br/>urządzenie.</li> </ul>                                                       |

#### 7.2 7.2.1 Komunikaty błędów Ostrzeżenia

| Objaw/komunikat | Przyczyna                                                                                                    | Rozwiązanie                                                                                                    |
|-----------------|----------------------------------------------------------------------------------------------------|----------------------------------------------------------------------------------------------------|
| WARNING 1       | <ul> <li>FemtoJet nie jest<br/>podłączony.</li> </ul>                                                                           | <ul> <li>Odłącz kabel do przesyłu<br/>danych podłączony do<br/>FemtoJet i podłącz go<br/>ponownie.</li> <li>Włacz FemtoJet.</li> </ul>                                                                                                    |
|                 | <ul> <li>Mikroiniektor (FemtoJet)<br/>nie może wykonać<br/>komendy iniekcji<br/>mikromanipulatora<br/>(InjectMan 4).</li> </ul> | <ul> <li>Przestaw FemtoJet na<br/>iniekcję automatyczną.</li> <li>Przestaw czas iniekcji<br/>(<i>Synchr. inject</i>) na wartość<br/><i>IMMEDIATE</i>.</li> <li>Naciśnij i przytrzymaj<br/>przycisk joysticka, aż<br/>kapilara osiągnie ustawiony<br/><i>Z-axis Limit</i>.</li> </ul> |
| WARNING 3       | <ul> <li>Moduł X nie jest<br/>podłączony.</li> </ul>                                                                            | <ul> <li>Wyłącz urządzenie.</li> <li>Podłącz wtyczkę modułu X<br/>do pulpitu sterowniczego i<br/>dokręć ją.</li> <li>Włącz urządzenie.</li> </ul>                                                                                                    |
| WARNING 4       | <ul> <li>Moduł Y nie jest<br/>podłączony.</li> </ul>                                                                            | <ul> <li>Wyłącz urządzenie.</li> <li>Podłącz wtyczkę modułu Y<br/>do pulpitu sterowniczego i<br/>dokręć ją.</li> <li>Włącz urządzenie.</li> </ul>                                                                                                    |
| WARNING 5       | <ul> <li>Moduł Z nie jest<br/>podłączony.</li> </ul>                                                                            | <ul> <li>Wyłącz urządzenie.</li> <li>Podłącz wtyczkę modułu Z<br/>do pulpitu sterowniczego i<br/>dokręć ją.</li> <li>Włącz urządzenie.</li> </ul>                                                                                                    |
| WARNING 6       | <ul> <li>Błąd synchronizacji z<br/>FemtoJet podczas iniekcji.</li> </ul>                                                        | <ul> <li>Ustaw inny rodzaj<br/>synchronizacji w Synchr.<br/>inject.</li> <li>Ustaw synchronizację<br/>IMMEDIATE, LIMIT lub<br/>PRESSURE.</li> </ul>                                                                                                    |

## 7.2.2 Błędy

| Objaw/komunikat     | Przyczyna                            | Rozwiązanie                                                                                                    |
|---------------------|--------------------------------------|----------------------------------------------------------------------------------------------------|
| ERROR 10 – ERROR 99 | <ul> <li>Błąd techniczny.</li> </ul> | <ul> <li>Wyłącz urządzenie i włącz<br/>ponownie.</li> <li>Zresetuj parametry do<br/>ustawień fabrycznych.</li> <li>Skontaktuj się z Serwisem<br/>Eppendorf.</li> </ul> |

#### 8 Konserwacja

#### 8.1 Wymiana bezpieczników

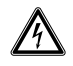

#### ZAGROŻENIE! Porażenie prądem.

 Przed rozpoczęciem konserwacji lub czyszczenia wyłącz urządzenie i odłącz je od zasilania.

Oprawka bezpiecznika znajduje się pomiędzy gniazdem przyłączenia zasilania a wyłącznikiem. Podczas wymiany należy stosować bezpieczniki o identycznych parametrach.

- 1. Odłącz wtyk zasilania.
- 2. Wyciągnij całkowicie uchwyt bezpiecznika.
- 3. Wymień wadliwy bezpiecznik.
- 4. Włóż uchwyt bezpiecznika na miejsce.

#### 8.2 Czyszczenie

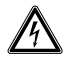

#### ZAGROŻENIE! Porażenie prądem spowodowane wniknięciem cieczy.

- Przed rozpoczęciem czyszczenia lub dezynfekcji wyłącz urządzenie i odłącz je od sieci elektrycznej.
- Nie dopuszczaj, aby do wnętrza obudowy dostawała się ciecz.
- Nie czyść/dezynfekuj obudowy środkami w sprayu.
- Podłącz urządzenie ponownie dopiero po całkowitym wyschnięciu, zarówno od zewnątrz, jak i wewnątrz.

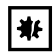

# UWAGA! Uszkodzenia na skutek używania agresywnych substancji chemicznych.

- Nie dopuszczaj do kontaktu urządzenia ani jego akcesoriów z agresywnymi substancjami chemicznymi, takimi jak mocne i słabe zasady, mocne kwasy, aceton, formaldehyd, węglowodory halogenowane lub fenol.
- Jeśli urządzenie zostało zanieczyszczone agresywnymi substancjami chemicznymi, natychmiast wyczyść je przy pomocy łagodnego środka czyszczącego.

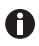

Czyść urządzenie co najmniej raz na 4 tygodnie.

- 1. Malowane elementy i powierzchnie wykonane z aluminium należy czyścić szmatką i łagodnym detergentem.
- 2. Poleruj za pomocą wilgotnej szmatki.

#### 8.3 Dezynfekcja/dekontaminacja

- Wybierz metody dezynfekcji, które są zgodne z przepisami prawnymi i wskazówkami dla danego rodzaju zastosowań.
  - Jeśli masz pytania dotyczące czyszczenia, dezynfekcji i dekontaminacji, skontaktuj się z Eppendorf AG.

Warunki wstępne

A

- Wszystkie części urządzenia są czyste.
- Środek dezynfekujący dostępny jest środek zawierający alkohol (np. izopropanol lub spirytus).
- Przetrzyj wszystkie elementy urządzenia szmatką ze środkiem dezynfekującym.

#### 8.4 Serwis i konserwacja

Nie jest konieczne wykonywanie specjalnego serwisu dla określonych zastosowań ani kontroli bezpieczeństwa.

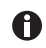

Aktualizacja oprogramowania może być przeprowadzana wyłącznie przez autoryzowany personel serwisowy.

W celu serwisowania i certyfikowania urządzenia możesz skorzystać z usług zespołu serwisowego firmy Eppendorf AG.

Warunki serwisu:

- Serwis
- Kwalifikacja operacyjna (OQ) zgodnie ze specyfikacją producenta
- Badanie bezpieczeństwa elektrycznego zgodnie z krajowymi przepisami
- Aktualizacja oprogramowania

Informacje na temat oferty serwisowej są dostępne na stronie:

www.eppendorf.com/epservices.

#### 9 Dane techniczne

| Moduł silnikowy   |                           |
|-------------------|---------------------------|
| Przesuw, maksimum | 20 mm                     |
| Silniki krokowe   | Moduł X, moduł Y, moduł Z |
| Ciężar            | 2150 g                    |

| Moduł (X, Y, Z)                             |                 |
|---------------------------------------------|-----------------|
| Rodzaj                                      | Silniki krokowe |
| Wielkość skoku<br>(obliczona rozdzielczość) | < 20 nm         |
| Prędkość, maksimum                          | 10000 μm/s      |
| Szerokość                                   | 129 mm          |
| Głębokość                                   | 51 mm           |
| Wysokość                                    | 36 mm           |
| Ciężar                                      | 570 g           |

#### Złącze obrotowe

| Kierunek obrotów | -45° – +90°                |
|------------------|----------------------------|
| Wymiana kapilary | Kierunek obrotów do przodu |
| Zmiana próbki    | Kierunek obrotów do tyłu   |

| Głowica kątowa       |          |  |
|----------------------|----------|--|
| Kąt roboczy          | 0° – 90° |  |
| Obciążenie, maksimum | 200 g    |  |

| Pulpit sterowniczy |                      |
|--------------------|----------------------|
| Sterowanie         | Joystick             |
| Zakres roboczy     | coarse, fine, x-fine |
| Szerokość          | 205 mm               |
| Głębokość          | 288 mm               |
| Wysokość           | 152 mm               |
| Ciężar             | 1800 g               |

# 9.1 Źródło zasilania

| Napięcie               | 100 V – 240 V, AC, ±10 % |
|------------------------|--------------------------|
| Częstotliwość          | 50 Hz – 60 Hz            |
| Pobór mocy             | 30 W                     |
| Klasa zabezpieczenia   | 1                        |
| Kategoria przepięciowa | II (IEC 61010-1)         |
| Mikrobezpiecznik       | 250 V, 1,6 A, T          |

#### 9.2 Interfejsy

| Moduł (X, Y, Z)          | SubD9, żeński                       |
|--------------------------|-------------------------------------|
| PC/urządzenie zewnętrzne | Interfejs szeregowy<br>SubD9, męski |
| Złącza serwisowe         | USB                                 |

#### 9.3 Warunki otoczenia

| Otoczenie                | Do użytku wyłącznie w pomieszczeniach.                                     |
|--------------------------|----------------------------------------------------------------------------|
| Temperatura otoczenia    | 15 °C – 35 °C                                                              |
| Wilgotność względna      | 30 % – 65 %, brak skraplania.                                              |
| Ciśnienie atmosferyczne  | 79,5 kPa – 106 kPa<br>Używać na wysokości do 2000 m powyżej poziomu morza. |
| Stopień zanieczyszczenia | 2 (IEC 664)                                                                |

# 10 Transport, przechowywanie i wyrzucanie

## 10.1 Demontaż i pakowanie mikromanipulatora

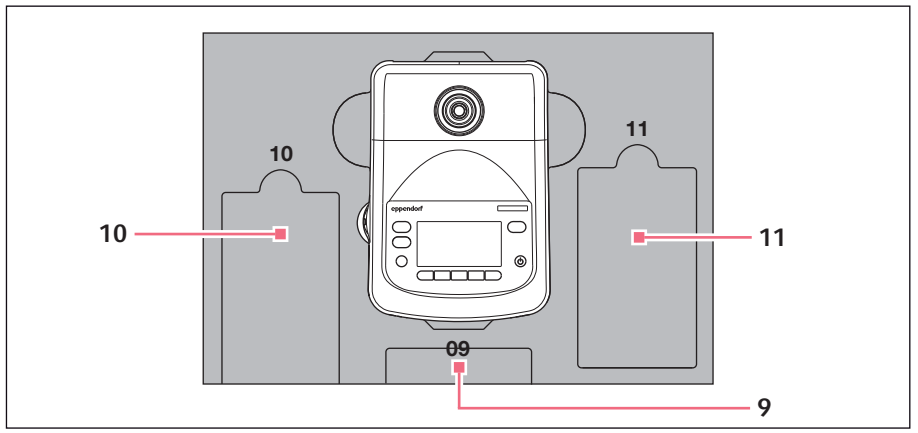

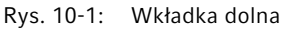

9 Panel sterowania

#### 11 Kabel połączeniowy

10 Kabel zasilający

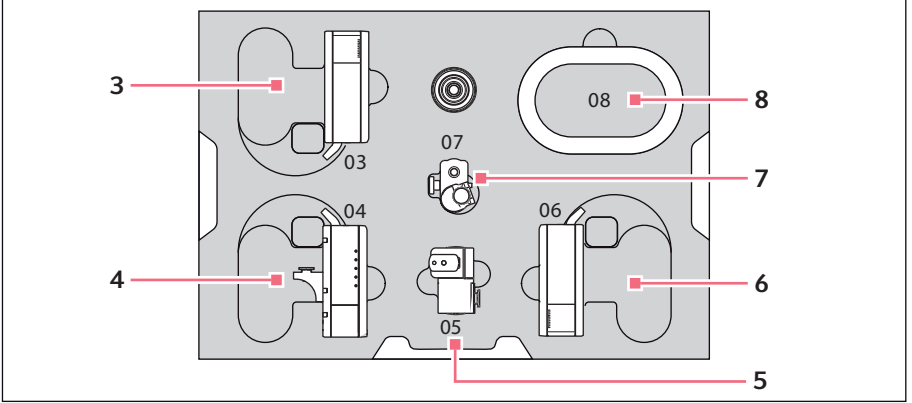

Rys. 10-2: Wkładka środkowa

- 3 Moduł Z
- 4 Moduł Y ze złączem YZ
- 5 Złącze obrotowe

- 6 Moduł X
- 7 Głowica kątowa
- 8 Osłona kabla

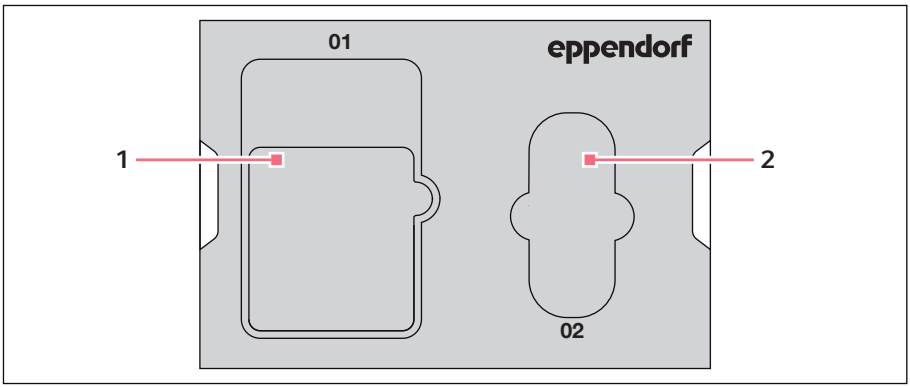

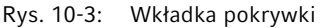

#### 1 Instrukcja obsługi

#### 2 Torba narzędziowa

Warunki wstępne

- Dostępne jest oryginalne pudełko z wkładkami piankowymi.
- Wyśrodkuj moduł Z, moduł X i moduł Y manualnie za pomocą joysticka. Obudowa modułu i ruchoma szyna muszą być ustawione względem siebie na gładko.
- 2. Włącz mikromanipulator za pomocą przełącznika zasilania.
- 3. Wyciągnij kabel zasilający i włóż go w wycięcie 10.
- 4. Odkręć wtyczki modułu zamocowane na pulpicie sterowniczym.
- 5. Odkręć złącze urządzenia zewnętrznego i włóż je w wycięcie 11.
- 6. Włóż pulpit sterowniczy w wycięcie 09.
- 7. Ustaw joystick w wyprostowanej pozycji i dopasuj środkową wkładkę, tak aby jej wycięcie znalazło się nad joystickiem.
- 8. Zdejmij osłonę kabla i włóż ją w wycięcie 08.
- 9. Zdemontuj uchwyt kapilary.
- 10.Poluzuj i wyciągnij głowicę kątową.
- 11.Ponownie dokręć śruby głowicy kątowej i włóż je w wycięcie 07.
- 12.0dkręć śrubę na złączu obrotowym.
- 13.Wyciągnij moduł X ze złączem obrotowym.
- 14.Poluzuj drugą śrubę na złączu obrotowym i wyciągnij złącze obrotowe z modułu X.

15.Dokręć obie śruby złącza obrotowego i włóż złącze obrotowe w wycięcie **05**.

- 16.Włóż moduł X w wycięcie **06**.
- 17.Poluzuj śrubę łączącą złącze YZ z modułem Z.
- 18.Wyciągnij złącze YZ z modułem Y.

Złącze YZ pozostaje połączone z modułem Y.

99

100 InjectMan<sup>®</sup> 4 Polski (PL)

- 19.Dokręć śruby złącza YZ.
- 20.Włóż moduł Y razem ze złączem YZ w wycięcie 04.
- 21.Poluzuj śrubę łączącą uchwyt modułu Z z modułem Z i wyciągnij moduł Z.
- 22.Dokręć śrubę uchwytu modułu Z.
- 23.Włóż moduł Z w wycięcie **03**.
- 24.Włóż wkładkę pokrywki.
- 25.Włóż torbę narzędziową w wycięcie 02.
- 26.Zamknij pudełko i wyślij je do autoryzowanego serwisu.

#### 10.2 Składowanie

|                               | Temperatura<br>powietrza | Wilgotność<br>względna | Ciśnienie<br>atmosferyczne |
|-------------------------------|--------------------------|------------------------|----------------------------|
| W opakowaniu transportowym    | -25 °C – 55 °C           | 10 % - 95 %            | 70 kPa –<br>106 kPa        |
| Bez opakowania transportowego | -5 °C – 45 °C            | 10 % - 95 %            | 70 kPa –<br>106 kPa        |

#### 10.3 Odkażanie przed wysyłką

Jeśli urządzenie jest przekazywane do autoryzowanego Serwisu Technicznego celem naprawy bądź do autoryzowanego dystrybutora celem utylizacji należy uwzględnić poniższe zalecenia:

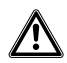

# OSTRZEŻENIE! Zagrożenie dla zdrowia z powodu zanieczyszczonego urządzenia

- Przestrzegaj informacji zawartych w certyfikacie dekontaminacji. Możesz go ściągnąć w formie dokumentu PDF z naszej strony internetowej (www.eppendorf.com/decontamination).
- 2. Poddaj dekontaminacji wszystkie części przeznaczone do wysyłki.
- 3. Załącz do opakowania dokładnie wypełniony certyfikat dekontaminacji.

#### 10.4 Transport

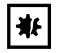

# UWAGA! Uszkodzenie pulpitu sterowniczego z powodu nieprawidłowej obsługi.

- Chwytaj pulpit sterowniczy za obudowę.
- Nie podnoś pulpitu sterowniczego, trzymając za joystick.
- Nigdy nie kładź pulpitu sterowniczego joystickiem do dołu.

|                    | Temperatura<br>powietrza | Wilgotność<br>względna | Ciśnienie atmosferyczne |
|--------------------|--------------------------|------------------------|-------------------------|
| Transport ogólny   | -25°C – 60°C             | 10 % - 95 %            | 30 kPa - 106 kPa        |
| Transport lotniczy | -40°C – 55°C             | 10 % - 95 %            | 30 kPa - 106 kPa        |

Przed transportem należy wykonać poniższe kroki:

- Przesuń moduły do pozycji środkowej. Szyna przesuwna nie może wystawać nad modułem.
- 2. Przed transportem zdemontuj moduł.
- 3. Do transportu używaj wyłącznie oryginalnego opakowania.

#### 10.5 Wyrzucanie

Jeśli produkt ma być wyrzucony, należy przestrzegać odpowiednich przepisów prawnych.

#### Informacja dotycząca wyrzucania urządzeń elektrycznych i elektronicznych we Wspólnocie Europejskiej

W obrębie Wspólnoty Europejskiej wyrzucanie urządzeń elektrycznych regulowane jest przez krajowe przepisy oparte o Dyrektywę UE 2012/19/WE dotyczącą zużytego sprzętu elektrycznego i elektronicznego (WEEE/ZSEE).

Zgodnie z tymi regulacjami urządzenia dostarczone po 13 sierpnia 2005 roku w ramach relacji międzyfirmowych, do których zalicza się niniejszy produkt, nie mogą być gromadzone łącznie z odpadami komunalnymi lub pochodzącymi z gospodarstw domowych. Są one w związku z tym oznaczane następującym symbolem:

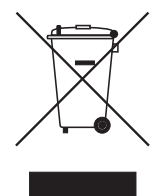

Ponieważ przepisy dotyczące wyrzucania odpadów mogą się różnić w krajach UE, w razie potrzeby należy skontaktować się z dostawcą.

#### 11 11.1 Informacje dotyczące zamawiania InjectMan 4

| Nr zamów.        | Nr zamów.          | Opis                          |
|------------------|--------------------|-------------------------------|
| (Międzynarodowy) | (Ameryka Północna) |                               |
|                  |                    | InjectMan 4                   |
| 5192 000.019     | 5192000019         | Mains/Power plug Europe       |
| 5192 000.027     | 5192000027         | Mains/Power plug USA/Japan    |
| 5192 000.035     | 5192000035         | Mains/Power plug UK/Hong Kong |
| 5192 000.043     | 5192000043         | Mains/Power plug Australia    |
| 5192 000.051     | 5192000051         | Mains/Power plug China        |
| 5192 000.060     | 5192000060         | Mains/Power plug Argentina    |

#### 11.2 Akcesoria do InjectMan 4

| Nr zamów.        | Nr zamów.          | Opis                                        |
|------------------|--------------------|---------------------------------------------|
| (Międzynarodowy) | (Ameryka Północna) |                                             |
| 5192 082.007     | 5192082007         | Connecting cable                            |
|                  |                    | TransferMan 4r/InjectMan 4 - FemtoJet 4i/4x |
| 5181 070.015     | 920005845          | Data cable                                  |
|                  |                    | Connect FemtoJet/FemtoJet express to        |
|                  |                    | micromanipulator                            |
|                  |                    | Foot control                                |
| 5252 070.020     | 5252070020         | for FemtoJet 4i/4x                          |
|                  |                    | Antivibration Pad                           |
| 5181 301.009     | 920007945          | XS                                          |
| 5181 303.001     | 920007953          | S                                           |
| 5181 305.004     | 920007961          | Μ                                           |
| 5181 307.007     | 920007970          | L                                           |
| 5181 309.000     | 920007988          | XL                                          |
|                  |                    | Spare parts kit                             |
| 5192 071.005     | 5192071005         | 1 slider (complete), 2 machine screws       |
|                  |                    | M2.5×6 (swivel joint), 2 set screws (angle  |
|                  |                    | head), 2 compression springs (knurled       |
|                  |                    | screw angle head)                           |
|                  |                    | Positioning aid                             |
|                  |                    | 2 pieces                                    |
| 5192 072.001     | 5192072001         | for universal capillary holder, capillary   |
|                  |                    | holder 4                                    |
|                  |                    | Headstage holder                            |
| 5192 073.008     | 5192073008         | for preamplifier                            |
| 5192 081.000     | 5192081000         | Y-cable PX                                  |

#### Nr zamów. Nr zamów. Opis (Międzynarodowy) (Ameryka Północna) 5192 074.004 5192074004 Allen torque screwdriver 3 mm 5192 075.000 5192075000 Allen screwdriver 1.3 mm Allen key 7 pieces 1.5 mm, 2 mm, 2.5 mm, 3 mm, 4 mm, 5192 076.007 5192076007 5 mm, 6mm Toolbag 5192 077.003 5192077003

#### 11.3 Narzędzia do InjectMan 4

#### Adapter mikroskopowy 11.4

| Nr zamów.        | Nr zamów.          | Opis                                     |
|------------------|--------------------|------------------------------------------|
| (Międzynarodowy) | (Ameryka Północna) |                                          |
|                  |                    | Adapter for microscope                   |
|                  |                    | Leica 1                                  |
| 5192 301.000     | 5192301000         | DMi8, DMI3000 B, 3000 M, 4000 B, 5000 B, |
|                  |                    | 5000 M, 6000 B, DM IRB E, DM IRE 2       |
|                  |                    | Adapter for microscope                   |
|                  |                    | Leica 2                                  |
| 5192 302.007     | 5192302007         | DM IL LED, HC                            |
|                  |                    | Adapter for microscope                   |
|                  |                    | Olympus 1                                |
| 5192 306.002     | 5192306002         | IX50, IX51, IX70, IX80, IX81             |
|                  |                    | Adapter for microscope                   |
|                  |                    | Olympus 2                                |
| 5192 307.009     | 5192307009         | IX53 IX3-ILL, IX73 IX3-ILL, IX83 IX3-ILL |
|                  |                    | Adapter for microscope                   |
|                  |                    | Olympus 3                                |
| 5192 308.005     | 5192308005         | IX53 IX2-ILL30                           |
|                  |                    | Adapter for microscope                   |
|                  |                    | Nikon 1                                  |
| 5192 316.008     | 5192316008         | Eclipse Diaphot 200, 300, Eclipse Ti-E,  |
|                  |                    | Ti-U, Ti-S, TE200, TE300, TE2000         |
|                  |                    | Adapter for microscope                   |
|                  |                    | Nikon 2                                  |
| 5192 317.004     | 5192317004         | Eclipse Ts2R                             |
|                  |                    | Adapter for microscope                   |
|                  |                    | Nikon 3                                  |
| 5192 318.000     | 5192318000         | Eclipse Ti2-U, Ti2-A, Ti2-E              |

Polski (PL)

| Nr zamów.        | Nr zamów.          | Opis                                       |
|------------------|--------------------|--------------------------------------------|
| (Międzynarodowy) | (Ameryka Północna) |                                            |
|                  |                    | Adapter for microscope                     |
|                  |                    | Zeiss 1                                    |
| 5192 311.006     | 5192311006         | AxioObserver 3, 5, 7, AxioObserver A1, D1, |
|                  |                    | Z1, Axiovert 200                           |
|                  |                    | Adapter for microscope                     |
|                  |                    | Zeiss 2                                    |
| 5192 312.002     | 5192312002         | Axio Vert.A1                               |

#### 11.5 Akcesoria do adapterów mikroskopowych

| Nr zamów.        | Nr zamów.          | Opis                           |
|------------------|--------------------|--------------------------------|
| (Międzynarodowy) | (Ameryka Północna) |                                |
|                  |                    | Universal stand                |
|                  |                    | for micromanipulators          |
| 5192 325.007     | 5192325007         | TransferMan 4m/4r, InjectMan 4 |
|                  |                    | Adapter bridge                 |
|                  |                    | for micromanipulators          |
| 5192 321.001     | 5192321001         | TransferMan 4m/4r, InjectMan 4 |

#### 11.6 Kapilary

| Nr zamów.<br>(Międzynarodowy) | Nr zamów.<br>(Ameryka Północna) | Opis                              |
|-------------------------------|---------------------------------|-----------------------------------|
|                               |                                 | Biopsy Tip I                      |
| 5195 000.052                  | 5195000052                      | 25 pieces                         |
|                               |                                 | Biopsy Tip II                     |
| 5195 000.060                  | 5195000060                      | 25 pieces                         |
|                               |                                 | Piezo Drill Tip<br>for mouse ICSI |
| 5195 000.087                  | 5195000087                      | 25 pieces                         |
|                               |                                 | Piezo Drill Tip ES                |
| 5195 000.095                  | 5195000095                      | 25 pieces                         |
|                               |                                 | TransferTip F (ICSI)              |
| 5195 000.001                  | 5195000001                      | 25 pieces, sterile                |
|                               |                                 | TransferTip RP (ICSI)             |
| 5195 000.010                  | 5195000010                      | 25 pieces, sterile                |
|                               |                                 | TransferTip R (ICSI)              |
| 5195 000.028                  | 5195000028                      | 25 pieces, sterile                |
|                               |                                 | TransferTip ES                    |
| 5195 000.079                  | 5195000079                      | 25 pieces, sterile                |

# Informacje dotyczące zamawiania InjectMan® 4 Polski (PL)

| Nr zamów.<br>(Międzynarodowy) | Nr zamów.<br>(Ameryka Północna) | Opis               |
|-------------------------------|---------------------------------|--------------------|
|                               |                                 | VacuTip I          |
| 5195 000.036                  | 5195000036                      | 25 pieces, sterile |
|                               |                                 | VacuTip II         |
| 5195 000.044                  | 5195000044                      | 25 pieces          |

#### 11.7 Femtotips

| Nr zamów.        | Nr zamów.          | Opis                                    |
|------------------|--------------------|-----------------------------------------|
| (Międzynarodowy) | (Ameryka Północna) |                                         |
|                  |                    | Femtotips                               |
| 5242 952.008     | 93000035           | 20 pieces                               |
|                  |                    | Femtotip II                             |
| 5242 957.000     | 930000043          | 20 pieces                               |
|                  |                    | Microloader                             |
|                  |                    | Eppendorf Quality, 2 racks of 96 tips   |
| 5242 956.003     | 930001007          | 0.5 - 20 μL, light gray, length: 100 mm |

#### 11.8 Uchwyt kapilary 4 i akcesoria

| Nr zamów.<br>(Międzynarodowy) | Nr zamów.<br>(Ameryka Północna) | Opis                                                                                                    |
|-------------------------------|---------------------------------|----------------------------------------------------------------------------------------------------|
| 5196 081.005                  | 5196081005                      | Capillary holder 4<br>for mounting microcapillaries, Femtotips,                                             |
|                               |                                 | Femtotip II or grip head 4 (incl. Grip head 4 size 0 and adapter for Femtotips)                             |
|                               |                                 | Grip head set 4<br>for capillary holder 4 and universal capillary<br>holder                                 |
| 5196 082.001                  | 5196082001                      | Size 0, capillary diameters from 1.0 mm to 1.1 mm (0.D.)                                                    |
| 5196 083.008                  | 5196083008                      | Size 1, capillary diameters from 1.2 mm to 1.3 mm (0.D.)                                                    |
| 5196 084.004                  | 5196084004                      | Size 2, capillary diameters from 1.4 mm to 1.5 mm (O.D.)                                                    |
| 5196 085.000                  | 5196085000                      | Size 3, capillary diameters from 0.7 mm to 0.9 mm (0.D.)                                                    |
|                               |                                 | <b>O-ring set 4</b><br>incl. 10 o-rings large, 10 o-rings small, 2<br>distance sleeves, o-ring removal tool |
| 5196 086.007                  | 5196086007                      | for grip head set 4                                                                                         |

#### CellTram 4r i akcesoria 11.9

| Nr zamów.<br>(Miodzyparodowy) | Nr zamów.<br>(Amoryka Bółnocna) | Opis                                       |
|-------------------------------|---------------------------------|--------------------------------------------|
|                               | (Anteryka Fontocha)             |                                            |
| 5196 000.013                  | 5196000013                      | Cell Iram 4r Air                           |
| 5196 000.030                  | 5196000030                      | CellTram 4r Oil                            |
| 5196 061.004                  | 5196061004                      | Injection tube Air                         |
|                               |                                 | White ring mark, I.D. 0.5 mm, length 1.3 m |
| 5196 089.006                  | 5196089006                      | Injection tube Oil                         |
|                               |                                 | Blue ring mark, I.D. 1.0 mm, length 1.3 m  |
|                               |                                 | Tube coupling                              |
| 5176 220.009                  | 5176220009                      | for extending or connecting pressure tubes |
|                               |                                 | Filling and Cleaning set                   |
|                               |                                 | incl. filling tube, Luer lock adapter, 2   |
|                               |                                 | syringes                                   |
| 5196 088.000                  | 5196088000                      | for CellTram 4                             |
| 5176 859.018                  | 5176859018                      | Mineral Oil                                |

#### 11.10 FemtoJet 4x

| Nr zamów.<br>(Międzynarodowy) | Nr zamów.<br>(Ameryka Północna) | Opis                      |
|-------------------------------|---------------------------------|---------------------------|
| 5253 000.017                  | 5253000017                      | FemtoJet 4x Microinjector |

#### 11.11 FemtoJet 4i

| Nr zamów.<br>(Międzynarodowy) | Nr zamów.<br>(Ameryka Północna) | Opis                      |
|-------------------------------|---------------------------------|---------------------------|
| 5252 000.013                  | 5252000013                      | FemtoJet 4i microinjector |

| Nr zamów. Nr zamów.<br>(Międzynarodowy) (Ameryka Północna) |            | Opis                                       |  |
|------------------------------------------------------------|------------|--------------------------------------------|--|
|                                                            |            | Hand control                               |  |
|                                                            |            | for remote-controlling                     |  |
| 5252 070.011                                               | 5252070011 | for FemtoJet 4i/4x                         |  |
|                                                            |            | Foot control                               |  |
| 5252 070.020                                               | 5252070020 | for FemtoJet 4i/4x                         |  |
|                                                            |            | Y-cable FJ4                                |  |
| 5192 080.004                                               | 5192080004 |                                            |  |
|                                                            |            | Injection tube                             |  |
| 5252 070.054                                               | 5252070054 | 2 m, for universal capillary holder and    |  |
|                                                            |            | capillary holder 4                         |  |
|                                                            |            | pressure tube                              |  |
|                                                            |            | for connecting the FemtoJet express/4x to  |  |
|                                                            |            | an external pressure supply                |  |
| 5248 200.008                                               | 920011993  | Length 2.5 m, incl. 2 couplings G 1/4 inch |  |
|                                                            |            | and 1/4 inch 18 NPT                        |  |
|                                                            |            | Adapter for nitrogen pressure reducer      |  |
| 5248 202.000                                               | 920011985  | Coupling G 1/4 inch 18 NPT                 |  |

## 11.12 Akcesoria do FemtoJet 4i/FemtoJet 4x

#### 11.13 PiezoXpert

| Nr zamów.        | Nr zamów.          | Opis                                 |
|------------------|--------------------|--------------------------------------|
| (Międzynarodowy) | (Ameryka Północna) |                                      |
|                  |                    | Eppendorf PiezoXpert                 |
|                  |                    | for piezo-assisted micromanipulation |
| 5194 000.016     | _                  | with mains/power plug EU             |
| 5194 000.024     | 5194000024         | with mains/power plug USA/Japan      |
| 5194 000.032     | 5194000032         | with mains/power plug UK/Hong Kong   |
| 5194 000.059     | 5194000059         | with mains/power plug Australia      |
| 5194 000.067     | 5194000067         | with mains/power plug China          |
| 5194 000.075     | 5194000075         | with mains/power plug Argentina      |

#### 108 Indeks InjectMan<sup>®</sup> 4 Polski (PL)

#### Indeks

# С

| Czyszczenie | 94 |
|-------------|----|
|             | 74 |

# F

| Funkcja        |    |
|----------------|----|
| Change appl    | 87 |
| Clean          | 79 |
| Function       | 83 |
| Ноте           |    |
| Inject         | 74 |
| Installation   | 82 |
| Service        | 88 |
| Softkeys       |    |
| Speed          |    |
| Step injection |    |

# I

| Inicjalizacja            | . 63 |
|--------------------------|------|
| Instalacja               |      |
| Konfiguracja początkowa  | . 50 |
| Parametry instalacyjne   | . 50 |
| Wybór miejsca instalacji | . 24 |

# к

| Kabel                    | 19 |
|--------------------------|----|
| Kapilara                 |    |
| Wymiana 6                | 54 |
| Konfiguracja początkowa5 | 50 |

#### L Limit

| Dolny limit   | 70 |
|---------------|----|
| Górny limit   | 71 |
| Limit pionowy | 70 |
| Limit poziomy | 72 |
| Limit X       | 72 |
| Limit Z       | 70 |
| Limit X       | 72 |
| Limit Z       | 70 |

#### М

| Menu | główne | θ | 51 |
|------|--------|---|----|
|------|--------|---|----|

# Ν

```
Nawigacja po oprogramowaniu ......62
```

## 0

| Odkażanie10 | )0 |
|-------------|----|
|-------------|----|

#### Ρ

| Podłączanie                  |    |
|------------------------------|----|
| Urządzenie zewnętrzne5       | 5  |
| Pole wprowadzania parametru6 | 52 |
| Position                     |    |
| przesuwanie6                 | 8  |
| Pozycje                      |    |
| Nadpisywanie6                | 9  |
| Usuwanie6                    | 9  |
| Zapis6                       | 8  |
| Próbka                       |    |
| Zmiana6                      | 6  |
| Przechowywanie10             | )0 |

#### R

| Resetowanie    | 89 |
|----------------|----|
| Rozpakowywanie | 24 |

#### S So

| Serwis                         |    |
|--------------------------------|----|
| Kontrole bezpieczeństwa        | 95 |
| Oferowane usługi serwisowe     | 95 |
| Sterowanie za pomocą komputera |    |
| Program terminal               | 89 |
|                                |    |

# т

| Tryb uśpienia | ۰ | .63 |
|---------------|---|-----|
|---------------|---|-----|

# W

| Warunki otoczenia |  |
|-------------------|--|
|-------------------|--|
# Indeks InjectMan<sup>®</sup> 4 109 Polski (PL)

| Wybór miejsca instalacji | 24  |
|--------------------------|-----|
| Wyrzucanie               | 101 |
| Wyłączanie               | 63  |
| Wyświetlacz              |     |
| Menu                     | 57  |
| Parametr                 | 57  |
| Współrzędne              | 56  |
| Włączanie                | 63  |

### z

| Z                |    |
|------------------|----|
| Zakres prędkości | 23 |
| coarse           | 23 |
| fine             | 23 |
| x-fine           | 23 |

### Ś

| Środek dezynfekujący | 95 |
|----------------------|----|
|----------------------|----|

## Indeks

110 InjectMan<sup>®</sup> 4 Polski (PL)

## eppendorf **Declaration of Conformity**

The product named below fulfills the requirements of directives and standards listed. In the case of unauthorized modifications to the product or an unintended use this declaration becomes invalid. This declaration of conformity is issued under the sole responsibility of the manufacturer.

#### Product name:

Eppendorf InjectMan® 4

Product type:

Electric motor driven micromanipulator

#### Relevant directives / standards:

| 2014/35/EU: | EN 61010-1, EN 61010-2-081                               |
|-------------|----------------------------------------------------------|
|             | UL 61010-1, UL 61010-2-081                               |
|             | CAN/CSA C22.2 No. 61010-1, CAN/CSA C22.2 No. 61010-2-081 |
| 2014/30/EU: | EN 61326-1, EN 55011                                     |
| 2011/65/EU: | EN 50581                                                 |

Hamburg, November 06, 2018

Dr. Wilhelm Plüster Management Board

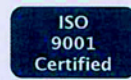

Philip Müller Head of Business Unit Instrumentation & Systems

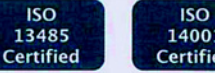

14001 Certified

Your local distributor: www.eppendorf.com/contact Eppendorf AG · Barkhausenweg 1 · 22339 Hamburg · Germany eppendorf@eppendorf.com

Eppendorf\*, the Eppendorf Brand Design and InjectMan\* are registered trademarks of Eppendorf AG, Germany, U.S. Design Patents are listed on www.appendorf.com/ip. All rights reserved, incl. graphics and pictures. Copyright 022018 by Eppendorf AG.

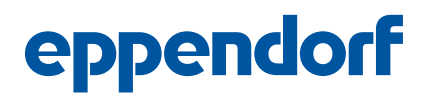

## Evaluate Your Manual

Give us your feedback. www.eppendorf.com/manualfeedback

Your local distributor: www.eppendorf.com/contact Eppendorf AG  $\cdot$  Barkhausenweg 1  $\cdot$  22339 Hamburg  $\cdot$  Germany eppendorf@eppendorf.com  $\cdot$  www.eppendorf.com